用户操作手册

总部地址:重庆市江北区中信商务大厦22-2

电话:

网站:

# 版权说明

本手册以及相关的计算机软件程序仅用于为畅捷云集成管理平台最终用户提供信息。本手册是畅捷云集成管理平台专有信息,并受中华人民共和国版权法和国际公约的保护。

未得到畅捷云集成管理平台明确的书面许可,不得为任何目的、以任何形式或手段辅助或传播本手册的任何部分内容。

本手册内容若有变动,恕不另行通知。本手册中例子中所引用的公司、人名和数据若非特殊说明,均属虚构。

本手册以及本手册所提及的任何产品的使用均受适应的最终用户许可协议限制。 本手册由畅捷云集成管理平台软件制作。本手册中提及的所有商标、商标名称、 服务标志及徽标均归其各自公司所有。

# 目 录

| -, | 产品登录5      |
|----|------------|
|    | 1.1 本地登录   |
|    | 1.2 异地登陆5  |
|    | 1.3 主题切换   |
| Ξ、 | 系统管理       |
|    | 2.1 组织管理   |
|    | 2.2 用户角色10 |
|    | 2.3 强制修改密码 |
| 三、 | 流程管理15     |
|    | 3.1流程设置15  |
|    | 3.2 流程发起   |
|    | 3.3 我的申请17 |
|    | 3.4 待办流程17 |
|    | 3.5 已办流程   |
|    | 3.6 在途流程   |
|    | 3.7 流程监控   |
|    | 3.8 流程委托   |
|    | 3.9 被委托流程  |
|    | 3.10 未读抄送  |
|    | 3.11 已读抄送  |

| 四、 | 智能开发平台    |
|----|-----------|
|    | 4.1 表单管理  |
|    | 4.2 列表管理  |
|    | 4.3 报表管理  |
| 五、 | 客户管理28    |
|    | 5.1 客户信息  |
|    | 5.2 客户联系人 |
|    | 5.3 联系记录  |
|    | 5.4 客户关怀  |
|    | 5.5 合同信息  |
|    | 5.6 收款计划  |
|    | 5.7 发票信息  |

🗕 🔨 产品登录

#### 1.1 本地登录

下载浏览器(推荐360极速、谷歌等)

输入网址 http://127.0.0.1:8888/Login.aspx (端口自己配置)

输入账号和密码 点击立即登录

初始默认用户名: admin 密码: 123456

| < > C 凸 |                                                          | 4 v | 📕 d | К |
|---------|----------------------------------------------------------|-----|-----|---|
|         | 畅捷云集成管理平台                                                |     |     |   |
|         | 畅捷云集成管理平台                                                |     |     |   |
|         | 账号: 立即登录                                                 |     |     |   |
|         | 警告:本软件受中国专利法与国际公约保护,未经授权擅自复制全部或部分内容,将接受法律的严厉惩罚! ¥.210331 |     |     |   |

1.2 异地登陆

异地登陆服务器需要固定 IP 地址或者安装云解析产品(如:金万维云解析)

首先下载浏览器(推荐360极速、谷歌等)

输入网址 http://云解析地址或者固定 IP 地址:8888/Login.aspx (8888 不是固定

的,端口自己配置)

输入账号和密码 点击立即登录

初始默认用户名: admin 密码: 123456 其他用户登陆参考 admin 登陆方式

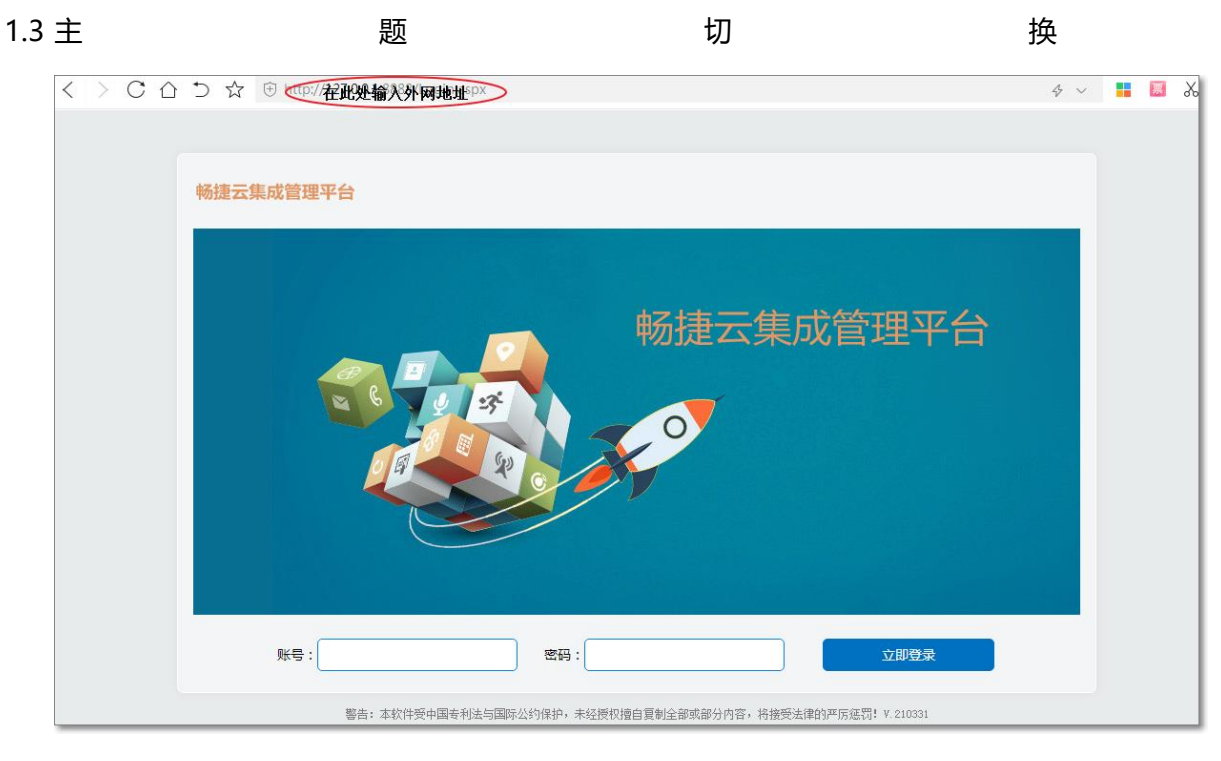

登陆产品以后可以根据用户喜好切换主题

#### 内置各种主题仓库

| 畅缅云集成管理平台          |                                      |            |      | 品 🚰 🗖 🚺                         | ○      ○     ○     □     □     □     □     □     □     □     □     □     □     □     □     □     □     □     □     □     □     □     □     □     □     □     □     □     □     □     □     □     □     □     □     □     □     □     □     □     □     □     □     □     □     □     □     □     □     □     □     □     □     □     □     □     □     □     □     □     □     □     □     □     □     □     □     □     □     □     □     □     □     □     □     □     □     □     □     □     □     □     □     □     □     □     □     □     □     □     □     □     □     □     □     □     □     □     □     □     □     □     □     □     □     □     □     □     □     □     □     □     □     □     □     □     □     □     □     □     □     □     □     □     □     □     □     □     □     □     □     □     □     □     □     □     □     □     □     □     □     □     □     □     □     □     □     □     □     □     □     □     □     □     □     □     □     □     □     □     □     □     □     □     □     □     □     □     □     □     □     □     □     □     □     □     □     □     □     □     □     □     □     □     □     □     □     □     □     □     □     □     □     □     □     □     □     □     □     □     □     □     □     □     □     □     □     □     □     □     □     □     □     □     □     □     □     □     □     □     □     □     □     □     □     □     □     □     □     □     □     □     □     □     □     □     □     □     □     □     □     □     □     □     □     □     □     □     □     □     □     □     □     □     □     □     □     □     □     □     □     □     □     □     □     □     □     □     □     □     □     □     □     □     □     □     □     □     □     □     □     □     □     □     □     □     □     □     □     □     □     □     □     □     □     □     □     □     □     □     □     □     □     □     □     □     □     □     □     □     □     □     □     □     □     □     □     □     □     □     □     □     □     □     □     □     □     □     □     □     □     □     □     □     □     □     □     □     □     □ | A 考勤 报告 | <b>た</b> 読家 -<br>資料 更多 |
|--------------------|--------------------------------------|------------|------|---------------------------------|----------------------------------------------------------------------------------------------------|---------|------------------------|
| 姓名: 演示             | 日常工作                                 |            |      |                                 |                                                                                                    |         | a, F                   |
| 部门:总经办             | 通知公告                                 | MORES      | 图片新闻 | NUTRIE 6                        | 我的日程                                                                                                    | 返回今天    |                        |
| AN LUL ASSERDED    | ▶ 关于领取一级注册建造师增项贴的通                   | 2019.08.29 |      |                                 | <mark>в —</mark>                                                                                                    | 二 三 四   | 五六                     |
| 系统                 | + 于征集《中国建筑施工行业信息化发                   | 2019.08.29 |      | 2019年7月27日下午,土筑虎                | 28 29                                                                                                    | 30 1 2  | 3 4                    |
| 嶜 组织管理             | ▶ 关于举办大数据、云计算技术在城市                   | 2019.08.29 |      | "建设工程法律风险防范+建筑                  | 2021-11-30日程                                                                                                    |         |                        |
| <b>0</b> \$ 组织机构设置 | ,关于举办市政公用设施数字化管理信                    | 2019.08.29 |      | 动。共有60余位建筑行业的资                  |                                                                                                    |         | ×                      |
| 👗 岗位设置             | <ul> <li>关于举办住房与房地产信息化技术及</li> </ul> | 2019.08.29 |      | 建筑企业办理建筑资质需要注:<br>在日常生活中,很多人都非常 | <b>5</b>                                                                                                    |         |                        |
| 😸 新建角色             | · 关于召开市政公用设施智慧化管理 信                  | 2019.08.29 |      | 质的办理,尤其是一些部门需要                  | Ŧ                                                                                                    |         |                        |
| 🔒 新建用户             | → 关于发放2019年第24批一级建造师注                | 2019.08.29 |      | 成。现在建筑业的人很难取得                   | - 199                                                                                                    |         |                        |
| ○ 组织机构图            | <ul> <li>房和城乡建设厅关于取消二级建造师</li> </ul> | 2019.08.29 | -    | 工程造价审核的要点                       |                                                                                                    |         |                        |
| 山 用户角色             | ▶ 住房和城乡建设部办公厅关于同意吉                   | 2019.08.29 | 11 . | 1、核准上程量。上程量是<br>编制决算最基本的内容,也    |                                                                                                    |         |                        |
| 雪制修改密码             | ▶ 一级建造师注册证书领取通知(2019                 | 2019.08.29 | 112  | 是整个工程取费和计税的基础。工程量一旦不准,就会        |                                                                                                    |         |                        |
|                    | 我的申请                                 | MORE >     | 我的待办 | WORKE >                         | 我的已办                                                                                                    |         | MORE +                 |

二、 系统管理

#### 2.1 组织管理

1、组织机构设置

(1)新增

| 畅捷云集成管理平台                                                                                                    |                                                                                                    | □□□<br>项目管理 |                       | 一行政 | <b>①</b><br>财务 | <b>)</b><br>通知 | <b>〇)</b><br>计划 | <b>2</b><br>考勤 | 日本 | ►<br>資料 | <b>禁</b> -<br><sup>更多</sup> |
|----------------------------------------------------------------------------------------------------|----------------------------------------------------------------------------------------------------|-------------|-----------------------|-----|----------------|----------------|-----------------|----------------|----|---------|-----------------------------|
| 姓名:演示<br>部门:总经办<br>职位:总经理                                                                                                    | 日常工作 组织机构设置 ×<br>新增 保存 删除<br>B 畅捷云集成管理平台 ^ F80部(7**                                                                                   |             |                       |     |                |                |                 |                |    |         | Q. F                        |
| 系统         や            ・         ・            ・         ・            ・         ・            ・         ・           ・         ・         ・           ・         ・         ・           ・         ・         ・           ・         ・         ・           ・         ・         ・           ・         ・         ・           ・         ・         ・           ・         ・         ・ | - 总经办     - ジビオ       - 经管部     部门名称*:       - 财务部     是否分公司:       - 丁程部     是否分公司:       - 村料采购     - 小城瓜、       - 成本核算部     6 项目中心 | ○ 是         | <ul> <li>否</li> </ul> |     |                |                |                 |                |    |         |                             |
| <ul> <li>○ 组织机构图</li> <li>▲ 用户角色</li> <li>● 强制修改志码</li> </ul>                                                                                                    | <ul> <li>成都项目部</li> <li>项目一部</li> <li>项目二部</li> <li>项目二部</li> <li>项目三部</li> <li>一西安项目部</li> <li>一週安项目部</li> </ul>                     |             |                       |     |                |                |                 |                |    |         |                             |

(2)保存

|                                                                    |                              |                                                                   |        |     | <br>↑人                  | 流程 | いた。<br>人事 | 口行政 | <b>①</b><br>财务 | <b>)</b><br>画知 | <b>〇</b><br>计划 | <b>2</b><br>考勤 | 日本 | →<br>資料 | <b>\$</b> -<br>® |
|--------------------------------------------------------------------|------------------------------|-------------------------------------------------------------------|--------|-----|-------------------------|----|-----------|-----|----------------|----------------|----------------|----------------|----|---------|------------------|
| Ĵ                                                                  | 姓名: 演示<br>部门: 总经办<br>职位: 总经理 | 日常工作 组织机构设置 ×<br>新增 保存 删除                                         |        |     |                         |    |           |     |                |                |                |                |    |         | Q. P             |
| <b>系统</b><br>警 组织管                                                 | <b>≎</b><br>≞ •              |                                                                   | 上级部门*: |     | 0 7                     |    | •         |     |                |                |                |                |    |         |                  |
| 443 (113)<br>品。 前位                                                 | 机构设置<br>设置<br>銷色             | <ul> <li>正程部</li> <li>材料采购</li> <li>机械队</li> <li>成本核算部</li> </ul> |        | ) 走 | <ul> <li>● 音</li> </ul> |    |           |     |                |                |                |                |    |         |                  |
| <ul> <li>新調</li> <li>① 组修</li> <li>Ш 用户角</li> <li>④ 强制修</li> </ul> |                              | ■ 项目中心<br>□ 成都项目部<br>- 项目一部<br>- 项目二部<br>- 项目三部                   |        |     |                         |    |           |     |                |                |                |                |    |         |                  |
|                                                                    |                              | 去阳项目部<br>一西安项目部<br>一道义项目部                                         |        |     |                         |    |           |     |                |                |                |                |    |         |                  |

(3)删除

| 畅捷云集成管理平台                                                          |                                                            | <b>山田</b><br>项目管理 | ▲ 品 流程 | 日本 日本 日本 日本 日本 日本 日本 日本 日本 日本 日本 日本 日本 日 | 1<br>财务 通知 | 〇 2<br>计划 任 | く 2<br>务 考勤 | 服告 | <mark>~</mark><br>御料 | <b>禁</b> -<br><sup>更多</sup> |
|--------------------------------------------------------------------|------------------------------------------------------------|-------------------|--------|------------------------------------------|------------|-------------|-------------|----|----------------------|-----------------------------|
| 姓名: 演示<br>部门: 总经办<br>职位: 总经理                                       | 日常工作 组织机构设置 × 新增 保存 删除 · · · · · · · · · · · · · · · · · · |                   |        |                                          |            |             |             |    |                      | a. F                        |
| 系统                                                                 |                                                            | wiii)」。:          |        | <b>•</b>                                 |            |             |             |    |                      |                             |
| <ul> <li>         · ● 组织管理         ·         ·         ·</li></ul> | 一財务部 日・工程部                                                 | 5分公司: 🔿 是         | • 否    |                                          |            |             |             |    |                      |                             |
| ▲ 岗位设置<br>局 新建角色                                                   |                                                            |                   |        |                                          |            |             |             |    |                      |                             |
| ▲ 新建用户                                                             | 回·项目中心<br>回·成都项目部                                          |                   |        |                                          |            |             |             |    |                      |                             |
| <ul> <li>○ 组织机构图</li> <li>Ш 用户角色</li> </ul>                        | 项目—部<br>项目二部                                               |                   |        |                                          |            |             |             |    |                      |                             |
| ▲ 强制修改密码                                                           | 项目三部<br>费阳项目部<br>西央项目部                                     |                   |        |                                          |            |             |             |    |                      |                             |
|                                                                    | 道义项目部                                                      |                   |        |                                          |            |             |             |    |                      |                             |

### 2、岗位设置

### (1)新增

| 畅捷云集成管理平台      |      | <b>(4)</b>      |      | 项目管理  |      | 人事 行          | <b>1</b><br>政 财务 | 通知 | <b>〇</b><br>计划 | <b>2</b><br>考勤 | 服告 | →<br>資料 | <b>於</b><br>更多 |
|----------------|------|-----------------|------|-------|------|---------------|------------------|----|----------------|----------------|----|---------|----------------|
| サ名: 演示         | 日常工作 | 组织机构设置 × 岗位设置 × |      |       |      |               |                  |    |                |                |    |         | ۹ 🕞            |
| 部门: 总经办        | 新増   | 保存删除            |      |       |      |               |                  |    |                |                |    |         |                |
| 职位: 总经理        | □ 序号 | 所属部门            | 岗位编号 | 岗位名称  | 岗位类别 | 新屋部门*:        |                  |    |                |                |    |         | •              |
| 系统 🔹           | 1    | 🔻 📂 通用          |      |       |      |               |                  |    |                |                |    |         |                |
| 144. 组织管理 🚽    | 2    | ▶ 通用            | 05   | 专员    | 岗位   | 风位鴉号:         |                  |    |                |                |    |         |                |
|                | 3    | ▼ 🍉 重庆分公司       |      |       |      | 岗位名称*:        |                  |    |                |                |    |         |                |
| 4. 组织机构设置      | 4    | ▼ 🖕 人事部         |      |       |      | 所属类别*:        | 高层               |    |                |                |    |         | •              |
| 🔒 岗位设置         | 5    | ▶ 人事部           | 311  | 人事主管  | 中层   | 岗位职责:         |                  |    |                |                |    |         |                |
| ■ <i>如</i> 神舟点 | 6    | ▶ 人事部           | 312  | 人事专员  | 岗位   |               |                  |    |                |                |    |         |                |
| ● 初建用巴         | 7    | ▼ ⊳ 工程管理部       |      |       |      | . هر بېږې يو  |                  |    |                |                |    |         |                |
| 🔒 新建用户         | 8    | ▶ 工程管理部         | 309  | 工程部经理 | 中层   | [311]1田]](五): |                  |    |                |                |    |         |                |
| 组织机构图          | 9    | 📔 工程管理部         | 310  | 建筑工程师 | 岗位   |               |                  |    |                |                |    |         |                |
|                | 10   | ▼ 声 成控采购部       |      |       |      |               |                  |    |                |                |    |         |                |
|                | 11   | 🖹 成控采购部         | 247  | 采购专员  | 岗位   |               |                  |    |                |                |    |         |                |
| 强制修改密码         | 12   | ▶ 成控采购部         | 308  | 采供部经理 | 中层   |               |                  |    |                |                |    |         |                |
|                | 13   | ▼ 늘 重庆项目部       |      |       |      |               |                  |    |                |                |    |         |                |
|                | 14   | ▶ 重庆项目部         | 06   | 材料员   | 岗位   |               |                  |    |                |                |    |         |                |

# (2)保存

|                      |             |      | 1                 |      | ()<br>项目管理 |      |   |          | 1<br>2<br>1<br>1<br>1<br>1<br>1<br>1<br>1<br>1<br>1<br>1<br>1<br>1<br>1<br>1<br>1<br>1<br>1<br>1 | <b>)</b> 通知 | <b>〇</b><br>计划 | ▲<br>考勤 | 日本 | <b>一</b><br>資料 | <b>禁</b> -<br>更多 |
|----------------------|-------------|------|-------------------|------|------------|------|---|----------|--------------------------------------------------------------------------------------------------|-------------|----------------|---------|----|----------------|------------------|
|                      | 姓名: 演示      | 日常工作 | 作 组织机构设置 × 岗位设置 × |      |            |      |   |          |                                                                                                  |             |                |         |    |                | ۹ 🕞              |
| $(\mathbf{f})$       | 部门: 总经办     | 新増   | 保存删除              | _    |            |      |   |          |                                                                                                  |             |                |         |    |                |                  |
|                      | 职位: 总经理     | □ 序  | 所属部门              | 岗位编号 | 岗位名称       | 岗位类别 |   | 新屋部门* ·  |                                                                                                  |             |                |         |    |                | <b>_</b>         |
| 系统                   | ٠           | 0 1  | ▼ 📂 通用            |      |            |      | - |          |                                                                                                  |             |                |         |    |                |                  |
| <b>201</b> (8)(0)(5) | ·m _        | 2    | ▶ 通用              | 05   | 专员         | 岗位   |   | 网虹網石:    |                                                                                                  |             |                |         |    |                |                  |
|                      | · ·         | 3    | ▼ 🍉 重庆分公司         |      |            |      |   | 岗位名称*:   |                                                                                                  |             |                |         |    |                |                  |
| <b>\$\$</b> (11)     | 只机构设置       | 4    | ▼ 🗁 人事部           |      |            |      |   | 所属类别*:   | 高层                                                                                               |             |                |         |    |                | •                |
| <b>赤</b> 岗位          | 立设置         | 5    | ▶ 人事部             | 311  | 人事主管       | 中层   |   | 岗位职责:    |                                                                                                  |             |                |         |    |                |                  |
| - 26-3               | <b>∌</b> 奋み | 6    | ▶ 人事部             | 312  | 人事专员       | 岗位   |   |          |                                                                                                  |             |                |         |    |                |                  |
|                      | E-81C       | □ 7  | ▼ 🍃 工程管理部         |      |            |      |   | 当/合批评,   |                                                                                                  |             |                |         |    |                | $\equiv$         |
| - 新                  | <b>主用户</b>  | 8    | ▶ 工程管理部           | 309  | 工程部经理      | 中层   |   | NUMBER : |                                                                                                  |             |                |         |    |                |                  |
| <b>〇</b> 組約          | 只机构图        | 9    | 🖹 工程管理部           | 310  | 建筑工程师      | 岗位   |   |          |                                                                                                  |             |                |         |    |                |                  |
|                      |             | 10   | ▼ ╞ 成控采购部         |      |            |      |   |          |                                                                                                  |             |                |         |    |                |                  |
| Шлл-н                |             | 11   | 🖹 成控采购部           | 247  | 采购专员       | 岗位   |   |          |                                                                                                  |             |                |         |    |                |                  |
| 合 强制修                | 波密码         | 12   | ▶ 成控采购部           | 308  | 采供部经理      | 中层   |   |          |                                                                                                  |             |                |         |    |                |                  |
|                      |             | 13   | ▼ 🍉 重庆项目部         |      |            |      |   |          |                                                                                                  |             |                |         |    |                |                  |
|                      |             | 14   | ▶ 重庆项目部           | 06   | 材料员        | 岗位   |   |          |                                                                                                  |             |                | <br>    |    |                |                  |

(3)删除

| 畅捷云集成管理平台                  |     | 3       |                                         |      | ↓<br>□□□<br>项目管理 |      |   | <mark>とう</mark><br>人事 | <b>一</b><br>行政 | ①<br>财务 | 通知 | <b>〇</b><br>计划 | <b>2</b><br>考勤 | 日本 | <mark>とし</mark><br>資料 | <b>禁</b> -<br>郠多 |   |
|----------------------------|-----|---------|-----------------------------------------|------|------------------|------|---|-----------------------|----------------|---------|----|----------------|----------------|----|-----------------------|------------------|---|
| 姓名: 演示<br>部门: 总经办          | 日常新 | :<br>注作 | 组织机构设置 × 岗位设置 ×<br>保存 删除                |      |                  |      |   |                       |                |         |    |                |                |    |                       | Q. B             | , |
| 眼位: 总经理                    |     | 序号      | 所属部门                                    | 岗位编号 | 岗位名称             | 岗位类别 |   | 66周金(1)               | <b>.</b> .     |         |    |                |                |    |                       |                  |   |
| 系统 🔷                       |     | 1       | ▼ 🍉 通用                                  |      |                  |      | - | 市内に                   |                |         |    |                |                |    |                       |                  |   |
| <ul> <li>● 组织管理</li> </ul> |     | 2       |                                         | 05   | 专员               | 岗位   |   | DXI ULAN              |                |         |    |                |                |    |                       |                  |   |
|                            |     | 3       |                                         |      |                  |      |   | 凤位名称                  | R* :           |         |    |                |                |    |                       |                  |   |
| ○5 组织机构设置                  | U   | 4       | 「「「「」」(「「」」) 「「」」(「」) 「「」) 「「」」(「」) 「」」 |      |                  |      |   | 所属类别                  | <b>آ</b> : *ل  | 高层      |    |                |                |    |                       | •                |   |
| 🔒 岗位设置                     |     | 5       | ▶ 人事部                                   | 311  | 人事主管             | 中层   |   | 岗位职                   | 责:             |         |    |                |                |    |                       |                  |   |
| ▶ 新建角色                     |     | 6       |                                         | 312  | 人事专员             | 岗位   |   |                       |                |         |    |                |                |    |                       |                  |   |
|                            |     | 7       | ▼ 🍃 工程管理部                               |      |                  |      |   | 炭位構                   | * · [          |         |    |                |                |    |                       |                  |   |
| 🔒 新建用户                     |     | 8       | 🔓 工程管理部                                 | 309  | 工程部经理            | 中层   |   | NJ GLIHA              | -              |         |    |                |                |    |                       |                  |   |
| 组织机构图                      |     | 9       | 工程管理部                                   | 310  | 建筑工程师            | 岗位   |   |                       |                |         |    |                |                |    |                       |                  |   |
|                            |     | 10      | ▼ 声 成控采购部                               |      |                  |      |   |                       |                |         |    |                |                |    |                       |                  |   |
| Ш ЛРЯВ •                   |     | 11      | 📄 成控采购部                                 | 247  | 采购专员             | 岗位   |   |                       |                |         |    |                |                |    |                       |                  |   |
| ▲ 强制修改密码                   |     | 12      | ▶ 成控采购部                                 | 308  | 采供部经理            | 中层   |   |                       |                |         |    |                |                |    |                       |                  |   |
|                            |     | 13      | 🔻 늘 重庆项目部                               |      |                  |      |   |                       |                |         |    |                |                |    |                       |                  |   |
|                            |     | 14      | 🖹 重庆项目部                                 | 06   | 材料员              | 岗位   |   |                       |                |         |    |                |                |    |                       |                  | _ |

#### 3、新建角色

#### (1)功能权限

|             |             |      | 项目管理   | 品流程 | <mark>2</mark><br>/事 | 行政 | ¥<br>财务 | <b>匚》</b><br>通知 | 民报告 | 日<br>任务                  | <mark>。))</mark><br>计划 |     | <u>終</u><br>客户 | (注:<br>考勤 | <b>王</b><br>基础信息 | () | (/)<br>智能建模 | ★ ### |
|-------------|-------------|------|--------|-----|----------------------|----|---------|-----------------|-----|--------------------------|------------------------|-----|----------------|-----------|------------------|----|-------------|-------|
|             | 姓名:张鑫       | 日常工作 | 新建角色 × |     |                      |    |         |                 |     |                          |                        |     |                |           |                  |    | Q 🥬         | ۹ 🕞   |
|             | 部门:总经办      | 角色名: | 行政总监   |     |                      | 模块 |         |                 | IJ  | 力能权限                     | 字段权限                   | 数据机 | 双限             |           |                  |    |             |       |
|             | 职位: 总经理     | 备注:  |        |     |                      | 序号 | 模块名     | S称              | 保   | 存全道                      | 选 清空                   | 2   |                |           |                  |    |             |       |
| 系统          | 0           |      |        |     |                      | 1  | 行政      |                 | - 7 | 资产管                      | 理                      |     |                |           |                  |    |             |       |
| 😁 组织        | 管理 👻        |      |        |     |                      | 3  | 流れ主     |                 |     | □ 办公用                    | <b>R</b>               |     |                |           |                  |    |             |       |
| <b>08</b> 4 | 织机构设置       |      |        |     |                      | 4  | 项目管理    |                 |     | 午納管:                     | 埋                      |     |                |           |                  |    |             |       |
| <b>#</b> \$ | 位设置         |      |        |     |                      | 5  | 财务      |                 |     | <ul> <li>会议管理</li> </ul> | 理                      |     |                |           |                  |    |             |       |
| <b>a</b> #  | 健角色         |      |        |     |                      | 6  | 人事      |                 |     | □ 员工去                    | 向                      |     |                |           |                  |    |             |       |
|             | 健用户         |      |        |     |                      | 7  | 系统      |                 | -   | 🗌 通讯录                    |                        |     |                |           |                  |    |             |       |
| - "         | 1471H 4510  |      |        |     |                      | 8  | 个人      |                 |     | 邮件管                      | 理                      |     |                |           |                  |    |             |       |
| () a        | 1640 Malifi |      |        |     |                      | 9  | 通知      |                 |     | 印章管                      | 理                      |     |                |           |                  |    |             |       |
| □□ 用户:      | 角色 🕨 🕨      |      |        |     |                      | 10 | 报告      |                 |     |                          |                        |     |                |           |                  |    |             |       |
| 合 强制        | 惨政密码        |      |        |     |                      | 11 | 智能建模    |                 |     |                          |                        |     |                |           |                  |    |             |       |
|             |             |      |        |     |                      | 12 | 客户      |                 |     |                          |                        |     |                |           |                  |    |             |       |
|             |             |      |        |     |                      | 13 | 计划      |                 |     |                          |                        |     |                |           |                  |    |             |       |

#### (2)字段权限

|            |             | 行政 财务 通知 措    |                                |       |
|------------|-------------|---------------|--------------------------------|-------|
| 姓名:张鑫      | 日常工作 新建角色 × |               |                                | Q 💯 🤉 |
| 部门: 总经办    | 角色名: 行政总监   | 模块            | 功能权限 字段权限 数据权限                 |       |
| 职位: 总经理    | 备注:         | 序号 模块名称       | 全选  清空                         |       |
| 系统         |             | 1 行政          | 权限名称*:: 车辆信息 ▼                 |       |
| 🐸 组织管理 🔹 👻 |             | 3 资料          |                                |       |
| 438 组织机构设置 |             | 4 项目管理        | 「示っ」<br>「示っ」<br>1 鎌修记录 ▲ 1 預订人 | 日述子校  |
| A 岗位设置     |             | 5 财务          | 2 添加车辆         2 附件            |       |
| 🗟 新建角色     |             | 6 人事          | 3 品牌类型                         |       |
| 👌 新建用户     |             | 7 系统          | 4 车牌号                          |       |
| ○ 组织机构图    |             | o 11入<br>9 通知 | 5 车辆类型                         |       |
| 山 用户角色 ▶   |             | 10 报告         | 6 车架号<br>7 小亚海田                |       |
| ▲ 強制修改密码   |             | 11 智能建模       | 7 公司使用<br>8 <u>发动机马</u>        |       |
|            |             | 12 客户         | 9 购买金额                         |       |
|            |             | 13 计划         | 10 购买日期                        |       |
|            |             | 14 任务         | 11 车辆状态                        |       |

# (3)数据权限

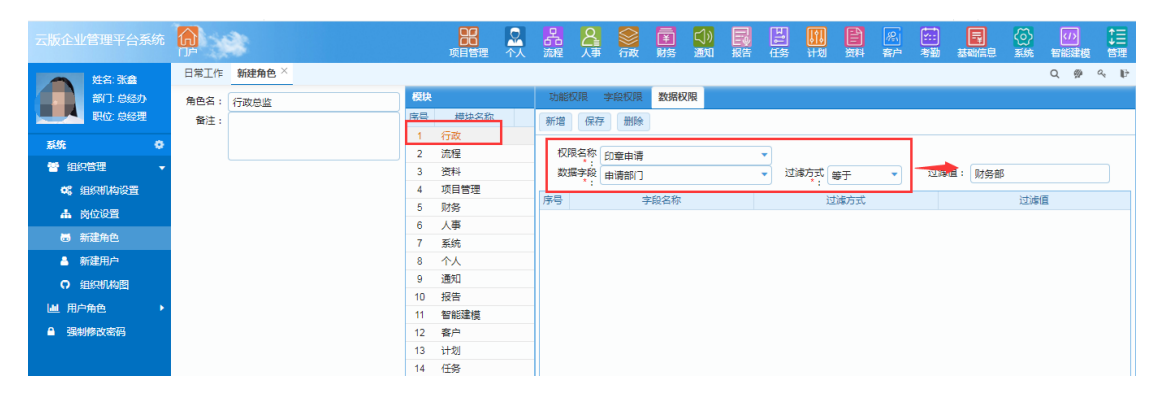

4、新建用户

| 云版企业管理平台系统       |                      | 品合 | 行政 财务         | ↓ 日本 ● ● </th <th></th> <th><u>除</u><br/>新 樹 華</th> <th></th> |             | <u>除</u><br>新 樹 華 |         |
|------------------|----------------------|----|---------------|----------------------------------------------------------------------------------------------------|-------------|-------------------|---------|
| 姓名:张鑫部门:总经办      | 日常工作 新建用户 ×<br>新增 保存 |    |               |                                                                                                    |             |                   | Q 🕬 🤍 🕞 |
| 职位: 总经理          | 用户名*: luojing        |    | 人员编号:         | ygbh000058                                                                                                    | ٩           |                   |         |
| 系统               | 密码*:                 |    | 姓名*:          | 罗静                                                                                                    |             |                   |         |
| 🞽 组织管理 🗸 👻       |                      |    | 主部门*:         | 经营部                                                                                                    | Q           |                   |         |
| <b>43</b> 组织机构设置 | 锁定*: 否               | ▼  | 主岗位*:         | 专员                                                                                                    | ▼           |                   |         |
| 🛔 岗位设置           | 主双口朔:                |    | 直接上级:<br>辅部门· |                                                                                                    | ų           |                   |         |
| 🐻 新建角色           | 备注:                  |    | 辅贡位:          | 无                                                                                                    |             |                   |         |
|                  |                      |    |               |                                                                                                    | 19.12.10 Da |                   |         |
| ○ 组织机构图          |                      |    |               | 系体管理品                                                                                                    | 用巴西孙        |                   |         |
| 山 用户角色 ▶         |                      |    | 2             | 人事                                                                                                    |             |                   |         |
| 雪制修改密码           |                      |    | 3             | 行政                                                                                                    |             |                   |         |

#### 5、组织架构图

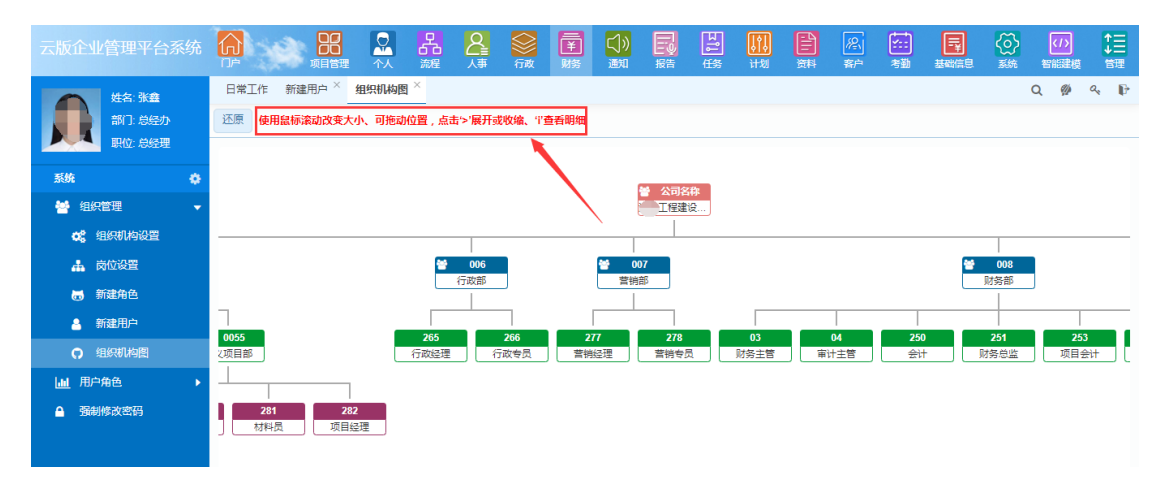

#### 2.2 用户角色

1、用户列表

(1)新增

| 云版企业管理平台系统       |               | 品品       | 行政 财务 | (1))<br>通知 报告 |              | <ul> <li>経済</li> <li>客户</li> <li>考勤</li> </ul> |   | → 100 100 100 100 100 100 100 100 100 10 |
|------------------|---------------|----------|-------|---------------|--------------|------------------------------------------------|---|------------------------------------------|
| 姓名:张鑫            | 日常工作 新建用户 ×   |          |       |               |              |                                                |   | Q 🖗 🔍 🕞                                  |
| 部门: 总经办          | 新増保存          |          |       |               |              |                                                |   |                                          |
| 职位: 总经理          | Refer Lucitor | 1        |       |               |              |                                                |   |                                          |
|                  | 冊户省*: luojing |          | 人员编号: | ygbh000058    | Q            |                                                |   |                                          |
| 糸統 🗘             | 密码*:          |          | 姓名*:  | 罗静            |              |                                                |   |                                          |
| 🐸 组织管理 🔷 🔻       |               |          | 主部门*: | 经营部           | ( Q          |                                                |   |                                          |
| <b>43</b> 组织机构设置 | 锁定*: 否        | •        | 主岗位*: | 专员            | ▼]           |                                                |   |                                          |
| ▲ 炭位沿置           | 生效日期:         | <b>m</b> | 直接上级: |               | Q            |                                                |   |                                          |
| Microcia         | 🗌 限制重复登陆      |          | 辅部门:  |               |              |                                                | • |                                          |
| ➡ 新建角色           | 备注:           |          | 辅岗位:  | 无             |              |                                                | • |                                          |
| 🔒 新建用户           |               |          |       |               | an to do the |                                                |   |                                          |
| O 组织机构图          |               |          |       |               | 用巴名称         |                                                |   |                                          |
|                  |               |          | 1     | 系统官埋页         |              |                                                |   |                                          |
| → 用户角色 →         |               |          | 2     | 人事            |              |                                                |   |                                          |
| 雪制修改密码           |               |          | 3     | 行政            |              |                                                |   |                                          |
|                  |               |          |       |               |              |                                                |   |                                          |

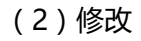

| 云版企业管理平台系统  |             | 项目管理     | ☆ 品 滅    | 人事 行政      |             | 日本 (13) (13) (13) (13) (13) (13) (13) (13) |       | ※ 考勤       |          | <ul> <li>(1)</li> <li>(1)</li></ul> | ↑<br>↓<br>管理 |
|-------------|-------------|----------|----------|------------|-------------|--------------------------------------------|-------|------------|----------|----------------------------------------------------------------------------------------------------|--------------|
| 姓名:张鑫       | 日常工作        | 用户列表 ×   |          |            |             |                                            |       |            |          | Q 🥬 🤉                                                                                                    |              |
| 部门: 总经办     | 新増(         | 参改   査询  | 登陆信息   打 | "印 ▼ 输出    |             |                                            |       |            |          |                                                                                                    |              |
| 职位: 总经理     |             | 1        |          |            | F           | 用户列表                                       |       |            |          |                                                                                                    |              |
| 系统 🗘        | 用户名:        |          | 员丁姓名:    | 锁          | 定标志: 否      | ▼ 牛效E                                      | 1#A : | <b>m</b> . | <b>m</b> |                                                                                                    |              |
| 嶜 组织管理 🔹 🕨  |             |          |          |            |             |                                            |       |            |          | -                                                                                                    |              |
| 山 用户角色 →    | 序号          | 用尸名      | 员上姓名     | 生效日期 12    | 是合领定        | 限制重复登陆                                     | 所属部门  | 同位         | 辅部门      | 音                                                                                                    | ΰΞ           |
| ♣ 用户列表      | 8           | rxq      | 仕皖渠      | 2018-09-05 | 1<br>1<br>1 | 1<br>                                      | 成本核算部 | 台同管埋员      |          |                                                                                                    |              |
|             | L 9         | la       | 罗丹       | 2018-09-10 | 8           | 8                                          | 财劳部   | 财労土官       |          |                                                                                                    |              |
| 1 用色列表      | 10          | xiaoqing | 肖晴       | 2018-10-27 | 合           | 音                                          | 财务部   | 财务总监       |          |                                                                                                    |              |
| G• 用户角色关联列表 | <b>2</b> 11 | ly       | 罗毅       | 2018-11-11 | 否           | 否                                          | 重庆分公司 | 总经理        |          |                                                                                                    |              |
| ● 鱼色权限关联    | 12          | hj       | 胡建       | 2018-11-16 | 否           | 否                                          | 总经办   | 董事长        |          |                                                                                                    |              |
| II WEAKAGA  | 13          | lihua    | 李华       | 2019-03-23 | 否           | 否                                          | 经营部   | 经营部专员      |          |                                                                                                    |              |
| ▲ 強制修改密码    | 14          | П        | 柳琳       | 2019-04-22 | 否           | 否                                          | 经营部   | 专员         |          |                                                                                                    |              |
|             | 15          | cf       | 陈菲       | 2019-12-06 | 否           | 否                                          | 财务部   | 审计主管       |          |                                                                                                    |              |

(3) 查询

# (4)登陆信息

|                        |               |       | <mark>8</mark><br>八事 | <b>会</b> | ★ 100 mm            | 民报告 | <ul> <li>任务</li> <li>计划</li> </ul> | <b>E</b><br>ăĦ | 終。<br>春户   | <mark>会け</mark><br>考勤 | 基础信息     | ()<br>系統 | くり)<br>智能建模 | <b>↓</b><br>管理 |
|------------------------|---------------|-------|----------------------|----------|---------------------|-----|------------------------------------|----------------|------------|-----------------------|----------|----------|-------------|----------------|
| 姓名:张鑫                  | 日常工作 用户列表 ×   |       |                      |          |                     |     |                                    |                |            |                       |          |          | Q 🥬         | a, 1           |
| 部门:总经办<br>未上传像片:1位:总经理 | 新増修改 査询       | 登陆信息  | £0 🔻                 | 输出       |                     |     |                                    |                |            |                       |          |          |             |                |
|                        |               |       |                      |          |                     | 用户引 | 刘表                                 |                |            |                       |          |          |             |                |
| 系统                     | 用户名:          | 员工姓名: |                      |          | 锁定标志: 否             |     | ▼ 生效日期:                            |                | <b>m</b> - |                       |          |          |             |                |
| 🐸 组织管理 🔹 🕨             |               |       | 用户登                  | 陆信息      |                     |     |                                    |                |            |                       | ×        |          |             |                |
|                        | □ 序号 用名       |       | 春询                   | 注筆       | i登陆   打印 ▼          | 輸出  |                                    |                |            |                       | 補問が      |          |             | 备注             |
| ▲ 田白別志                 | □ 8 rxg       | 任晓渠   |                      |          |                     |     |                                    |                |            |                       | _        |          |             |                |
| <b>1</b> . 101 204×    | 9 Id          | 罗丹    |                      | 序号       | 登陆时期                |     | 注销时间                               |                |            | 状态                    |          |          |             |                |
| 角色列表                   | 🔽 10 xiaoqing | 肖晴    |                      | 1 2      | 2018-12-12 04:59:20 |     | 2018-12-12 05:05:27                |                | 已注销        |                       | <b>^</b> |          |             |                |
| G+ 用户角色关联列表            | 11 ly         | 罗毅    |                      | 2 2      | 2018-12-13 02:36:46 |     | 2018-12-13 02:37:47                |                | 已注销        |                       |          |          |             |                |
| 4 角色权限关联               | 12 hj         | 胡建    |                      | 3 2      | 2019-08-28 02:49:10 |     |                                    |                |            |                       |          |          |             |                |

### 2、角色列表

(1)新增

|                        |    | 3    | 项E   |       |    | 品源程        |    | <b>会</b> | ¥<br>财务 | <mark>())</mark><br>通知 | 民报告   | 日<br>任务 | <mark>[1]。</mark><br>计划 | <u>終い</u><br>客户 | <b>社</b><br>参勤 | <b>夏</b><br>基础信息 | (ご)<br>系统 | くり)<br>智能建模 | <b>↓</b><br>管理 |
|------------------------|----|------|------|-------|----|------------|----|----------|---------|------------------------|-------|---------|-------------------------|-----------------|----------------|------------------|-----------|-------------|----------------|
| 姓名:张鑫                  | 日常 | 貧工作  | 角色列表 | ٤×    |    |            |    |          |         |                        |       |         |                         |                 |                |                  |           | Q 🥬         | a, P           |
| 部门: 总经办                | 新增 | 1    | 波删   | 除   j | 查询 | र्मे मिर्ग | 输出 |          |         |                        |       |         |                         |                 |                |                  |           |             |                |
| 职位: 总经理                | 1  |      |      |       |    |            |    |          |         |                        | 角色列   | 表       |                         |                 |                |                  |           |             |                |
| 系统 🔹                   | 奋  | 岳夕 · |      |       |    |            |    |          |         |                        |       |         |                         |                 |                |                  |           |             |                |
| 😁 组织管理                 |    |      |      |       |    |            |    |          |         |                        |       |         |                         |                 |                |                  |           |             |                |
|                        |    | 序号   |      |       |    | 角          | 色名 |          |         |                        |       | 最后修     | 設用户                     |                 |                | 备                | È         |             |                |
| ▲ 田白列主                 |    | 1    | 系統管坦 | 员     |    |            |    |          |         |                        | admin |         |                         |                 |                |                  |           |             |                |
|                        |    | 2    | 人事   |       |    |            |    |          |         |                        | admin |         |                         |                 |                |                  |           |             |                |
| 🖗 角色列表                 |    | 3    | 行政   |       |    |            |    |          |         |                        | admin |         |                         |                 |                |                  |           |             |                |
| G+ 用户角色关联列表            |    | 4    | 工程项目 | 管理    |    |            |    |          |         |                        | admin |         |                         |                 |                |                  |           |             |                |
| 1 角色权限关联               |    |      |      |       |    |            |    |          |         |                        |       |         |                         |                 |                |                  |           |             |                |
|                        |    |      |      |       |    |            |    |          |         |                        |       |         |                         |                 |                |                  |           |             |                |
| 1900 PROVIDENCE IN THE |    |      |      |       |    |            |    |          |         |                        |       |         |                         |                 |                |                  |           |             |                |

(2)修改

| 云版企业管理平台系统                                 |     | *          | 项目管理              |    | 品源程      |    | 谷政 | ¥<br>财务 | <mark>囗》</mark><br>通知 | 民     | 日<br>化<br>任务 | <mark>。))</mark><br>计划 | E<br>ØĦ | 恩 | <b>(1)</b><br>考勤 | 基础信息 | (ご)<br>系統 | くり)<br>智能建模 | <b>◆</b> 目目<br>管理 |
|--------------------------------------------|-----|------------|-------------------|----|----------|----|----|---------|-----------------------|-------|--------------|------------------------|---------|---|------------------|------|-----------|-------------|-------------------|
| <b>姓名: 张倉</b><br>部门: 总经办<br>职位: 总经理        | 日常工 | 71<br>(187 | 角色列表 ×<br>如<br>別除 | 查询 | र्गाधा 🔻 | 输出 |    |         |                       | 角色列   | 表            |                        |         |   |                  |      |           | Q 🥬         | a. P              |
| 系统 🔷                                       | 角色。 | s:         |                   |    |          |    |    |         |                       |       |              |                        |         |   |                  |      |           |             |                   |
| 🐸 组织管理 🔹 🕨                                 |     | -          |                   |    |          |    |    |         |                       |       |              |                        |         |   |                  |      |           |             |                   |
| 山 用户角色 ▼                                   | _ 序 | 谔!         |                   |    | 角        | 色名 |    |         |                       |       | 最后情          | 影改用户                   |         |   |                  | 备    | ŧ         |             |                   |
|                                            |     | 1          | 系统管理员             |    |          |    |    |         |                       | admin |              |                        |         |   |                  |      |           |             |                   |
| 10/ 79.48                                  |     | 2          | 人事                |    |          |    |    |         |                       | admin |              |                        |         |   |                  |      |           |             |                   |
| 💿 角色列表                                     |     | 3          | 行政                |    |          |    |    |         |                       | admin |              |                        |         |   |                  |      |           |             |                   |
| G·用户角色关联列表                                 |     | 4          | 工程项目管理            |    |          |    |    |         |                       | admin |              |                        |         |   |                  |      |           |             |                   |
| <ul> <li>角色权限关联</li> <li>强制修改密码</li> </ul> |     |            |                   |    |          |    |    |         |                       |       |              |                        |         |   |                  |      |           |             |                   |

# (3)删除

| 云版企业管理平台系统   | <b>A</b> | 3   | 项目管理   |    | 品流程  | <mark>8</mark><br>⊼≢ | 会<br>行政 | ¥<br>财务 | <mark>く)》</mark><br>通知 | 昆掘    | 日<br>任务 | <b>()</b><br>计划 | 開設 | <u>終</u><br>寄户 | <b>(1)</b><br>考勤 | <b>王</b><br>基础信息 | Q)<br>系统 | く/)<br>智能建模 | <b>↓</b><br>管理 |
|--------------|----------|-----|--------|----|------|----------------------|---------|---------|------------------------|-------|---------|-----------------|----|----------------|------------------|------------------|----------|-------------|----------------|
| 姓名:张鑫        | 日常日      | L/F | 角色列表 × |    |      |                      |         |         |                        |       |         |                 |    |                |                  |                  |          | Q 🥬         | a, P           |
| 部门: 总经办      | 新増       | 修   | 改删除    | 查询 | 打印 🔻 | 输出                   |         |         |                        |       |         |                 |    |                |                  |                  |          |             |                |
| 职位:总经理       |          |     | 1      |    |      |                      |         |         |                        | 角色列   | 表       |                 |    |                |                  |                  |          |             |                |
| 系统 🗘         | 角色       | ج   | /      |    |      |                      |         |         |                        |       |         |                 |    |                |                  |                  |          |             |                |
| 🐸 组织管理 🔹 🕨   |          | /   |        |    |      |                      |         |         |                        |       |         |                 |    |                |                  |                  |          |             |                |
| 副 用户角色     ▼ |          | 15  |        |    | Я    | 色名                   |         |         |                        |       | 最后修     | 設用户             |    |                |                  | 备                | ŧ        |             |                |
|              |          | 1   | 系统管理员  |    |      |                      |         |         |                        | admin |         |                 |    |                |                  |                  |          |             |                |
| ➡ 用户列表       |          | 2   | 人事     |    |      |                      |         |         |                        | admin |         |                 |    |                |                  |                  |          |             |                |
| 角色列表         |          | 3   | 行政     |    |      |                      |         |         |                        | admin |         |                 |    |                |                  |                  |          |             |                |
| G+ 用户角色关联列表  |          | 4   | 工程项目管理 |    |      |                      |         |         |                        | admin |         |                 |    |                |                  |                  |          |             |                |
| 👖 角色权限关联     |          |     |        |    |      |                      |         |         |                        |       |         |                 |    |                |                  |                  |          |             |                |
| ▲ 强制修改密码     |          |     |        |    |      |                      |         |         |                        |       |         |                 |    |                |                  |                  |          |             |                |
|              |          |     |        |    |      |                      |         |         |                        |       |         |                 |    |                |                  |                  |          |             |                |

(4) 查询

#### 3、用户角色关联列表

(1)新增

|             |    | 3   |          |          | 品源  |    | <b>会</b> | ¥<br>财务 | <mark>く)》</mark><br>通知 | 民報  | 古<br>1<br>低 | <mark>روزیا</mark><br>11 | 田<br>田<br>田 | <u>終い</u><br>客户 | <b>大計</b><br>考勤 | <b>王</b><br>基础信息 | ()<br>35% | の   |     |
|-------------|----|-----|----------|----------|-----|----|----------|---------|------------------------|-----|-------------|--------------------------|-------------|-----------------|-----------------|------------------|-----------|-----|-----|
| 姓名:张鑫       | 日常 | 红作  | 用户角色关联列  | ŧ×       |     |    |          |         |                        |     |             |                          |             |                 |                 |                  |           | Q 🥬 | ۹ 🗗 |
| 部门:总经办      | 新増 | 修   | こ ( 査询 ) | 打印 🔻     | 输出  |    |          |         |                        |     |             |                          |             |                 |                 |                  |           |     |     |
| 東京 現位: 总经理  |    |     |          |          |     |    |          |         | 田白                     | 品合义 | 田兰方山三       | ŧ                        |             |                 |                 |                  |           |     |     |
| 系统 🗘        |    |     |          | <b>_</b> |     |    |          |         | HB/-                   | #67 | 548794      | DK.                      |             |                 |                 |                  |           |     |     |
| 🐸 组织管理 🔹 ▶  |    | 户名: |          | 角        | 色名: |    |          |         |                        |     |             |                          |             |                 |                 |                  |           |     |     |
|             |    | 序号  |          |          | Я   | 护名 |          |         |                        |     |             | 角                        | 色名称         |                 |                 |                  | 最后修       | 改用户 |     |
| • ERADIE    |    | 1   | cf       |          |     |    |          |         |                        | 工程項 | <b>页目管理</b> |                          |             |                 |                 | ZX               |           |     | Â   |
| ♥ 用户列表      |    | 2   | chendan  |          |     |    |          |         |                        | 工程項 | 阿目管理        |                          |             |                 |                 | dcm              |           |     |     |
| 向 角色列表      |    | 3   | chj      |          |     |    |          |         |                        | 工程項 | 而目管理        |                          |             |                 |                 | zx               |           |     |     |
| G+ 用户角色关联列表 |    | 4   | chj      |          |     |    |          |         |                        | 系统管 | 寶理员         |                          |             |                 |                 | zx               |           |     |     |
| 1 6647月半日   |    | 5   | cjp      |          |     |    |          |         |                        | 工程項 | 阿目管理        |                          |             |                 |                 | zy               |           |     |     |
| I BELLARCAN |    | 6   | cjp      |          |     |    |          |         |                        | 系统管 | 理员          |                          |             |                 |                 | zy               |           |     |     |
| 雪韻修改密码      |    | 7   | cqf      |          |     |    |          |         |                        | 工程項 | 而目管理        |                          |             |                 |                 | dcm              |           |     |     |
|             |    | 8   | cqf      |          |     |    |          |         |                        | 系统管 | 「理员         |                          |             |                 |                 | dcm              |           |     |     |
|             |    | 9   | сух      |          |     |    |          |         |                        | 工程項 | 阿目管理        |                          |             |                 |                 | dcm              |           |     |     |
|             |    | 10  | dcm      |          |     |    |          |         |                        | 工程項 | 阿目管理        |                          |             |                 |                 | zx               |           |     |     |
|             |    | 11  | dcm      |          |     |    |          |         |                        | 系统管 | 理员          |                          |             |                 |                 | zx               |           |     |     |
|             |    | 12  | degnqin  |          |     |    |          |         |                        | 工程項 | 而目管理        |                          |             |                 |                 | dcm              |           |     | -   |

(2)修改

| 姓名:张道<br>第11:6820       B常江作 用户角色关联列表 ×       Q ● □         繁微       ●       用户角色关联列表       日常江作 用户角色关联列表         新儒 修改 重询 打印 ▼ 輸出       用户角色关联列表       日常江作 用户角色关联列表 |          |
|----------------------------------------------------------------------------------------------------|----------|
| 第171.8839     新備 修改 直向 打印 ▼ 輸出       野心 总经理     用户角色关联列表       新備 修改 直向 打印 ▼ 輸出     用户角色关联列表                                                                          | ₽        |
| 新加 总级理         用户角色关联列表           新加 合         用户名:         角色名:           普 组织管理         用户名         用户名         月台名:                                                |          |
| 系統         ●         用户名:         角色名:         ●           量         組織管理         ●         用户名:         用户名:         ●                                               |          |
|                                                                                                    |          |
|                                                                                                    |          |
|                                                                                                    |          |
|                                                                                                    | <b>^</b> |
|                                                                                                    |          |
| 2 角色列读 3 chj 工程项目管理 2x                                                                                                    |          |
| G・用/¬@@€X80½;         □         4         chj         系統管理员         ZX                                                                                                |          |
| ● 第 命色权限关键                                                                                                    |          |
| □         6         cjp         系統管理员         zy                                                                                                    |          |
| ▲ 頭線核次路路 □ 7 cqf 工程项目管理 dcm                                                                                                    |          |
| B     cqf     系統管理员     dcm                                                                                                    |          |
| □         9         cyx         工程项目管理         dcm                                                                                                    |          |
| □ 10 dcm 工程项目管理 zx                                                                                                    |          |
| □ 11 dcm 系統管理员 2x                                                                                                    |          |
| 12         dgmqin         工程项目管理         dcm                                                                                                    | _        |

#### (3) 查询

#### 4、角色权限关联

(1)功能权限

|                  |                 |    |     |        |     |      | 品流程   | 8<br>人事 | し<br>行政 | ¥<br>财务 | <mark>()》</mark><br>通知 | 民报告  | 日<br>任务 | <mark>روبارا</mark><br>اللا <del>راز</del> | 新 | <b>梁</b><br>客户 | *** | <b>王</b><br>基础信息 | (ご)<br>系統 | い<br>智能建模 | ●□□  |
|------------------|-----------------|----|-----|--------|-----|------|-------|---------|---------|---------|------------------------|------|---------|--------------------------------------------|---|----------------|-----|------------------|-----------|-----------|------|
|                  | 姓名:张鑫           | 8  | 常工作 | 角色权限关联 | < ) | 用户角的 | 色关联列录 | ē ×     |         |         |                        |      |         |                                            |   |                |     |                  |           | Q 🥬       | a, P |
|                  | 部门: 总经办         | 角色 |     |        |     | 模块   |       |         |         | 功能权限    | 字段相                    | 双限 数 | 据权限     |                                            |   |                |     |                  |           |           |      |
|                  | 职位: 总经理         |    | 序号  | 角色名    |     | 序号   | 模块    | 名称      |         | 保存      | 全选                     | 清空   |         |                                            |   |                |     |                  |           |           |      |
| 系统               | 0               |    | 1   | 系統管理员  | î.  | 1    | 行政    |         | V       | 1       |                        |      |         |                                            |   |                |     |                  |           |           |      |
| <b>312</b> (9/09 | **m             |    | 2   | 人事     |     | 2    | 流程    |         | 1       |         |                        |      |         |                                            |   |                |     |                  |           |           |      |
|                  | 54±             |    | 3   | 行政     |     | 3    | 资料    |         | ~       |         |                        |      |         |                                            |   |                |     |                  |           |           |      |
| <b>通</b> 用户(     | <sup>角色</sup> / |    | 4   | 工程项目管理 |     | 4    | 项目管理  | E       | √       |         |                        |      |         |                                            |   |                |     |                  |           |           |      |
| 🕂 দ              | 沪列表             |    | 5   | 陈菲     |     | 5    | 财务    |         | 1       |         |                        |      |         |                                            |   |                |     |                  |           |           |      |
| <b>a</b> #       | 9名列表            |    | 6   | 陈丹     |     | 6    | 人事    |         | 1       |         |                        |      |         |                                            |   |                |     |                  |           |           |      |
|                  |                 |    | 7   | 陈华健    |     | 7    | 系统    |         | 1       |         |                        |      |         |                                            |   |                |     |                  |           |           |      |
| G+ /i            | 引户角色关联外表        |    | 8   | 蔡江平    |     | 8    | 个人    |         | 1       |         |                        |      |         |                                            |   |                |     |                  |           |           |      |
| 14 角             | 色权限关联           |    | 9   | 陈巧凤    |     | 9    | 通知    |         | 1       |         |                        |      |         |                                            |   |                |     |                  |           |           |      |
| 合 强制             | 修改密码            |    | 10  | 程亚雄    |     | 10   | 报告    |         | V       |         |                        |      |         |                                            |   |                |     |                  |           |           |      |
|                  |                 |    | 11  | 董川民    |     | 11   | 智能建樹  | ŧ       | √       |         |                        |      |         |                                            |   |                |     |                  |           |           |      |
|                  |                 |    | 12  | 邓琴     |     | 12   | 客户    |         | 1       |         |                        |      |         |                                            |   |                |     |                  |           |           |      |
|                  |                 |    | 13  | 邓林     |     | 13   | 计划    |         | 1       |         |                        |      |         |                                            |   |                |     |                  |           |           |      |
|                  |                 |    | 14  | 董清平    |     | 14   | 任务    |         | 1       |         |                        |      |         |                                            |   |                |     |                  |           |           |      |
|                  |                 |    | 15  | 断郎     |     | 15   | 基础信息  |         | 1       |         |                        |      |         |                                            |   |                |     |                  |           |           |      |

(2)字段权限

| 云版企业管理平台系统    |      | 项目管理        |     | 品        |          | 谷政 | Ţ<br>财务 | <b>匚》</b><br>逦和                               | 日本      | 日<br>任务 | <mark>」))</mark><br>计划 | 日<br>新 | /祭。<br>客户 | <mark>注:</mark><br>考勤 | 基础信息 | (ご)<br>系統 | く/)<br>智能建模 | ↑<br>↓ | 理 |
|---------------|------|-------------|-----|----------|----------|----|---------|-----------------------------------------------|---------|---------|------------------------|--------|-----------|-----------------------|------|-----------|-------------|--------|---|
| 姓名:张鑫         | 日常工作 | 角色权限关联 ×    | 用户角 | 色关联列     | ŧ×       |    |         |                                               |         |         |                        |        |           |                       |      |           | Q 🥬         | a,     | ₽ |
| 部门: 总经办       | 角色   |             | 模块  |          |          |    | 功能权     | 限字段                                           | 又限 3    | 数据权限    |                        |        |           |                       |      |           |             |        |   |
| 职位 总经理        | 序号   | 角色生         | 序号  | 模切       | 快名称      |    | 全选      | 清空                                            |         |         |                        |        |           |                       |      |           |             |        |   |
| 系统            | 1    | 系统管理员       | 1   | 行政       |          | 1  | 初日々     |                                               |         |         |                        |        |           |                       |      |           |             |        |   |
| 嶜 组织管理 🔹 🕨    | 2    | 人事 (行政)     | 2   | 流程       |          | N  | 12164   | 40 <sup>1</sup> · <sup>+</sup> *              | 110-125 |         |                        |        | )         |                       |      |           |             |        |   |
| 山 用户角色 ▼      |      | 工程项目管理      | 4   | 项目管理     | <b>1</b> | 1  | 序号      |                                               | ~ ~     | 选字段     |                        |        | 序号        |                       | Ei   | 转段        |             |        | Î |
| ➡ 用户列表        | 5    | 陈菲          | 5   | 财务       |          | ~  | 1       | 理修记录<br>· · · · · · · · · · · · · · · · · · · | _       |         |                        | Î      | 1         | 预订人<br>附供             |      |           |             |        | L |
| <b>向</b> 鱼鱼列麦 | 6    | 陈丹          | 6   | 人事       |          | ~  | 3       | 品速举型                                          |         |         |                        | -1     | 2         | TLCIA                 |      |           |             |        | L |
|               | 7    | 陈华健         | 7   | 系统       |          | ~  | 4       | 车牌号                                           | -       |         |                        | -      | -         |                       |      |           |             |        | L |
| G* 用户用些天联列表   | 8    | 蔡江平         | 8   | 个人       |          | 1  | 5       | 车辆类型                                          |         |         |                        |        |           |                       |      |           |             |        | L |
| 角色权限关联        | 9    | 陈巧凤         | 9   | 通知       |          | ~  | 6       | 车架号                                           |         |         |                        | - 1    |           |                       |      |           |             |        | L |
| 雪樹修改密码        | 10   | 程亚雄         | 10  | 报告       |          | 1  | +       | 公开使用                                          |         |         |                        |        |           |                       |      |           |             |        | L |
|               | 11   | 董川民         | 11  | 智能建植     | Ξ.       | 1  | 8       | 发动机号                                          |         |         |                        |        |           |                       |      |           |             |        | L |
|               | 12   | 邓琴          | 12  | 客户       |          | 1  | 9       | 购买金额                                          |         |         |                        |        |           |                       |      |           |             |        | L |
|               | 13   | 邓林          | 13  | 计划       |          | 1  | 10      | 购买日期                                          |         |         |                        |        |           |                       |      |           |             |        |   |
|               | 14   | <b>董清</b> 平 | 14  | 任务       | -        | N. | 11      | 车辆状态                                          |         |         |                        |        |           |                       |      |           |             |        |   |
|               | 15   | 断郎          | 15  | 基础信息<br> | 5        | N  | 12      | 驾驶员                                           |         |         |                        |        |           |                       |      |           |             |        |   |

# (3)数据权限

| 云版企业管理平台系统  |            | 项目管理     |     | 品源程   |     | 行政           | ₹<br>财务 | <b>匚》</b><br>通知 | 民报告  | 日<br>日<br>(鉄 | <mark>】】</mark><br>计划 | E<br>Mě | <u>終</u><br>客户 | (11)<br>考勤 | 基础信息 |     | 「フ」  | ●目間  |
|-------------|------------|----------|-----|-------|-----|--------------|---------|-----------------|------|--------------|-----------------------|---------|----------------|------------|------|-----|------|------|
| 姓名:张鑫       | 日常工作       | 角色权限关联 × | 用户角 | 色关联列表 | ₹×  |              |         |                 | _    |              |                       |         |                |            |      |     | Q 🥬  | ۹. ۱ |
| 部门: 总经办     | 角色         |          | 模块  |       |     |              | 功能权限    | 字段权             | 7限 数 | 据权限          |                       |         |                |            |      |     |      |      |
| 职位: 总经理     | 序号         | 角色名      | 序号  | 模切    | 8名称 |              | 新増      | 保存:             | 删除   |              |                       |         |                |            |      |     |      |      |
| 系统          | <b>2</b> 1 | 系统管理员    | 1   | 行政    |     | ~            |         |                 |      |              |                       |         | 1              |            |      |     |      |      |
|             | 2          | 人事       | 2   | 流程    |     | ~            | 权限名利    | ド: 印章           | 申请   |              |                       | •       |                |            |      |     |      |      |
|             | 3          | 行政       | 3   | 資料    |     | ~            | 数据字段    | ₹*: 申请          | Y    |              |                       | •       | 过滤方式           | \$*: 等于    |      | · ] | 过滤值: | 张王   |
| □□ 用户角色 🔹 🔻 | 4          | 工程项目管理   | 4   | 项目管理  | 1   | ~            | 序号      |                 | 字段名称 | 7            |                       |         | 过滤方式           |            |      | 3   | 立滤値  |      |
| ♣ 用户列表      | 5          | 陈菲       | 5   | 财务    |     | 1            |         |                 |      |              |                       |         |                |            |      |     |      |      |
| 角色列表        | 6          | 陈丹       | 6   | 人事    |     | ~            |         |                 |      |              |                       |         |                |            |      |     |      |      |
|             | □ 7        | 陈华健      | 7   | 系统    |     | ~            |         |                 |      |              |                       |         |                |            |      |     |      |      |
| G• 用户用些天联列表 | 8          | 蔡江平      | 8   | 个人    |     | ~            |         |                 |      |              |                       |         |                |            |      |     |      |      |
| 👖 角色权限关联    | 9          | 陈巧凤      | 9   | 通知    |     | ~            |         |                 |      |              |                       |         |                |            |      |     |      |      |
| 雪制修改密码      | 10         | 程亚雄      | 10  | 报告    |     | ~            |         |                 |      |              |                       |         |                |            |      |     |      |      |
|             | 11         | 董川民      | 11  | 智能建植  | ŧ.  | $\checkmark$ |         |                 |      |              |                       |         |                |            |      |     |      |      |
|             | 12         | 邓琴       | 12  | 客户    |     | ~            |         |                 |      |              |                       |         |                |            |      |     |      |      |

#### 2.3 强制修改密码

#### 仅限超级管理员使用(强制修改密码前请与使用用户充分沟通,造成的后果我司概

不负责)

|                 | Ģ      | 3   | 项目管理     |     | 品流程    | <b>8</b><br>⊀≢ | 分数    | 財务             | <b>匚》</b><br>通知 | 記録 | 日<br>任务 | <mark>〕〕</mark><br>计划 | <b>怨</b> (<br>客户 | <b>禁</b><br>参勤 | 基础信息 | ()<br>系统 | くひ<br>智能建模 | ●    |
|-----------------|--------|-----|----------|-----|--------|----------------|-------|----------------|-----------------|----|---------|-----------------------|------------------|----------------|------|----------|------------|------|
| 姓名:张章<br>部门:总经办 | 日常」 保存 | I/F | 强制修改密码 × | 角色板 | Q限关联 × | 用户角            | 色关联列  | 表 <sup>×</sup> |                 |    |         |                       |                  |                |      |          | Q 🥬        | a, P |
| 東位は急発理          | P.     | 枵   | 用户       | 名   |        | 用              | 户名: 0 | f              |                 |    |         |                       |                  |                |      |          |            |      |
| 系统              |        | 1   | cf       |     | -      | ▶<br>新         | 密码: • |                |                 |    |         |                       |                  |                |      |          |            |      |
| 嶜 组织管理 🔹 🕨      |        | 2   | chendan  |     |        | 确认             | 密码: 💽 |                |                 |    |         |                       |                  |                |      |          |            |      |
| Ⅲ 用户角色 🗸 🗸      |        | 3   | chj      |     | - 1    |                |       |                |                 |    |         |                       |                  |                |      |          |            |      |
| ♣ 用户列表          |        | 4   | caf      |     | - 1    |                |       |                |                 |    |         |                       |                  |                |      |          |            |      |
| ⑦ 角色列表          |        | 6   | сух      |     |        |                |       |                |                 |    |         |                       |                  |                |      |          |            |      |
|                 |        | 7   | dcm      |     |        |                |       |                |                 |    |         |                       |                  |                |      |          |            |      |
| · 你会规想关联        |        | 8   | degnqin  |     |        |                |       |                |                 |    |         |                       |                  |                |      |          |            |      |
| N NEEKAKOAAA    |        | 9   | denglin  |     |        |                |       |                |                 |    |         |                       |                  |                |      |          |            |      |
| ▲ 強制修改密码        |        | 10  | dqp      |     |        |                |       |                |                 |    |         |                       |                  |                |      |          |            |      |
|                 |        | 11  | duanlang |     |        |                |       |                |                 |    |         |                       |                  |                |      |          |            |      |

### 三、流程管理

#### 3.1流程设置

#### 流程管理->流程设置

| 姓名:张鑫                                               | % ⊟ | 常工作 🔅  | 流程设置×     |                                 |          |         |        |                           |               |
|-----------------------------------------------------|-----|--------|-----------|---------------------------------|----------|---------|--------|---------------------------|---------------|
| 部门:总经办                                              | 查询  | 新増     | 修改 删除     | 注 流程设计 流程分类 打印 ▼                | 输出       |         |        |                           |               |
|                                                     | 流程: | 名称:    |           | 所属模块: 全部                        | - B      | 漏类别: 全部 | •      |                           |               |
| 流程 🔅                                                |     | 应导     |           |                                 |          |         | 1== A4 |                           |               |
| (i) 流程发起                                            |     |        | 0012-00-0 | NUCCO-US.                       | DINEBER  | 2001    |        | 我的报告。                     | 行政类           |
| ■ 我的申请                                              |     | 修改流程   |           |                                 |          | ×       |        |                           |               |
| <ul> <li>         ·          ·          ·</li></ul> |     | 确定     |           |                                 |          |         |        |                           | No Po las Alt |
| C 已分加速                                              |     | 流程编号   | : 039     |                                 |          |         |        | 账户期初,账户名称,账号,求入入,         | 财労官理          |
| ご 流程监控                                              |     | 流程名称   | ·: 账户信息登  | ii:                             |          |         |        | 另方17款中调,所属项目,填放入。<br>源单号, | 财务管理          |
| 🚠 流程委托                                              |     | 流程模块   | : 财务      |                                 |          |         |        | 日期,分包付款申请,所属项目,源<br>单号    | 财务管理          |
| 🚠 被委托流程                                             |     | 流程表单   | 1: 账户信息   |                                 | •        |         |        | 租赁付款,所属项目,填报人,租赁          | D+4z extm     |
| <ul> <li>未读抄送</li> </ul>                            |     | 标题字的   | : 账户名称 )  | 长号,开户日期,账户信息                    | <b>,</b> |         |        | 合同,                       | 刘芳昌庄          |
| <ul> <li>已读抄送</li> </ul>                            |     | 流程举用   | 1: 财务管理   |                                 |          | •       |        | 经办人,项目,其他付款单,付款日<br>期,    | 财务管理          |
| • 加柱设置                                              |     | 教展博士   | · • 数据过程  | 横式                              | ○ 数据合并模式 |         |        | 合同收款,填报人,日期,合同名称,         | 财务管理          |
|                                                     |     | 如需要保留  | 每个节点的数据   | 清选第1种模式.                        |          |         |        | 其他收款单,合同名称,收款时间,<br>收款人,  | 财务管理          |
|                                                     |     | 流程标记   | 3:        |                                 |          |         |        | 费用报销,所属项目,填报人,日期,         | 成本控制          |
|                                                     |     | 唯一来确定  | 此流程的标记、   | 也叫流程别名、比如:BaoXiao,QingJia (可以为空 | )        |         |        | 备用金发放,领用人,领用日期,项<br>目,    | 财务管理          |
|                                                     |     |        |           |                                 |          |         |        | 车辆使用,                     | 行政管理          |
|                                                     |     |        |           |                                 |          |         |        | 车辆保养,                     | 行政管理          |
|                                                     |     |        |           |                                 |          |         |        | 车辆年检,                     | 行政管理          |
|                                                     |     |        |           |                                 |          |         | J      | 车辆加油,                     | 行政管理          |
|                                                     |     | 16 027 |           | 车辆投保申请                          | 车辆管理     | 车辆投保    |        | 车辆投保,                     | 行政管理          |
|                                                     |     | 17 203 |           | 车辆预定                            | 车辆管理     | 车辆预定    |        | 车辆预定,                     | 行政管理          |
|                                                     |     | 18 204 |           | 车辆强度                            | 车辆管理     | 车辆调度    |        | 车辆调度,                     | 人事类           |
|                                                     |     | 19 205 |           | 车驰事故                            | 车驰管埋     | 车驰事故    |        | 车驰事故,                     | 人事类           |

新增流程、修改流程 输入名称 选择相关表单等内容后保存

点击流程设计,增加相应节点,节点属性、节点条件、完成规格等信息

#### 3.2 流程发起

#### 流程管理->流程发起

|                                            | 林久 张森   |   | % B≋Ift <b>@ 2622E</b> ×                |                                          |                         | 719F 1356 8030 2874 381 | I LL265 FERSE (LL277 1227 - 759 | en en en en en en en en en en en en en e |
|--------------------------------------------|---------|---|-----------------------------------------|------------------------------------------|-------------------------|-------------------------|---------------------------------|------------------------------------------|
|                                            | 部门: 总经办 |   | ▲ 人事类                                   |                                          |                         |                         |                                 |                                          |
|                                            |         |   | □□ 请假申请                                 | 🎟 加班申请                                   | III 出差申请                | 新設計                     | Ⅲ 工作联系单                         | Ⅲ 销假申请单                                  |
| 論程                                         |         | ٠ | ■ 礼品申请                                  |                                          |                         |                         |                                 |                                          |
| ⑦ 流程发起                                     |         |   | ▲ 行政美                                   |                                          |                         |                         |                                 |                                          |
| <ul> <li>3x83甲寅</li> <li>4功流程</li> </ul>   |         |   | Ⅲ 会议室申请                                 | Ⅲ 资料登记                                   | Ⅲ 资料外借单                 | ==== 车辆使用申请             | III 车辆信息                        | Ⅲ 名片申请                                   |
| C 已办流程                                     |         |   | III 非IT设备维修单                            | III 印章使用申请                               |                         |                         |                                 |                                          |
| <ul> <li>在途流程</li> <li>ご 流程論校</li> </ul>   |         |   | ▲ 财务类                                   |                                          |                         |                         |                                 |                                          |
| ▲ 流程委托                                     |         |   | 田 请款申请                                  | 田 借款申请                                   | 田 差旅费报销                 | 田 还款申请                  | Ⅲ 报销申请                          | Ⅲ 预算申请单(月                                |
| ▲ 被委托流利                                    | 2       |   | == 预算调整(月度)                             |                                          |                         |                         |                                 |                                          |
| <ul> <li>① 不度抄送</li> <li>① 已读抄送</li> </ul> |         |   | ▲ 人力深潭                                  |                                          |                         |                         |                                 |                                          |
| 流程设置                                       |         |   | (1) (1) (1) (1) (1) (1) (1) (1) (1) (1) | 田 调薪异动单                                  | <b>開 员工需求计划</b>         | (目) 人员录用审批              | <b>Ⅲ 人员需求申请表</b>                | (用)新员工岗位培认                               |
|                                            |         |   | (III) 新员工转正审批                           | () 一 一 一 一 一 一 一 一 一 一 一 一 一 一 一 一 一 一 一 | <b>Ⅲ 部门实际培训情况</b>       |                         |                                 |                                          |
|                                            |         |   | ▲ 物品                                    |                                          |                         |                         |                                 |                                          |
|                                            |         |   | 回 物品入库单                                 | 田 物品出库单                                  | III 办公物品申购单             |                         |                                 |                                          |
|                                            |         |   |                                         | CED TRANSPORT                            | EED 52 24 Notest (1972) |                         |                                 |                                          |
|                                            |         |   | ▲ 国定资产                                  |                                          |                         |                         |                                 |                                          |
|                                            |         |   | (III) 固定资产申购单                           | III 固定资产领用单                              | III 固定资产保修单             | (III) 固定资产报报单           |                                 |                                          |
|                                            |         |   | _ ▲ 服务支持                                |                                          |                         |                         |                                 |                                          |
|                                            |         |   | III IT服务                                | (III) 実情預定                               | … 机票申请                  | ① 汽车火车票申请               |                                 |                                          |
|                                            |         |   | ▲ 采购管理                                  |                                          |                         |                         |                                 |                                          |
|                                            |         |   | 1 111 112 101 and /-siz. 1              | 而其他会同                                    | 丽 沃普莱恩华颜单               | m #==                   | mm (+19744)                     | ITT (K-B) M                              |
|                                            |         |   |                                         |                                          |                         |                         |                                 |                                          |

点击需要发起的流程 填写表单信息后 保存,点击提交审批

#### 3.3 我的申请

#### 流程管理->我的申请

| 8 <b>3</b> .0 |    | wTu- | a threat     |                                            |         |             |                  |           |      |      | Q 9        |
|---------------|----|------|--------------|--------------------------------------------|---------|-------------|------------------|-----------|------|------|------------|
| () (M)        | 童词 | 辺    | 程 備办 打印 * 1  |                                            |         |             |                  |           |      |      |            |
| 10: 66#<br>   | 流程 | 名称:  | 20284        | :                                          |         |             |                  |           |      |      |            |
|               | 0  | 序号   | 流程编号         | 流程编称                                       | 发起部门    | 发起人         | 发起日期             | 由航节点      | 待办人员 | 状态   |            |
|               |    | 1    | 146_请假申请     | 请假申请_张鑫                                    | 财务部     | 张鑫          | 2019-12-20 16:04 | 部门经理      | 肖晴.  | 运行中  | 过程         |
|               |    | 2    | 221_发起公文     | 关于建立公司规章制度的请示                              | 财务部     | 3:1         | 2019-12-24 21:51 | 经理        | 的意志。 | 运行中  | 过程         |
|               |    | 3    | 221_发起公文     | 关于公司最近工作开展的报告                              | 财务部     | 张鑫          | 2019-12-24 21:51 | 总经理       |      | 完成   | 过程         |
|               |    | 4    | 221_发起公文     | 关于***同志临危不惧莫斗歹徒的遵服                         | 财务部     | 312         | 2019-12-24 21:52 | 签发人       |      | 完成   | 过程         |
|               |    | 5    | 221_发起公文     | 关于车辆使用的通告                                  | 财务部     | 张鑫          | 2019-12-24 21:52 | 签发人       |      | 完成   | 过程         |
|               |    | 6    | 221_发起公文     | 关于生态区工程进程的展示                               | 封男部     | 9:0         | 2019-12-24 21:52 | 签发人       |      | 完成   | 121        |
|               |    | 7    | 221_发起公文     | 关于青榕达潮生市区开发建设项目协调会会议的决定                    | 财务部     | 3×2         | 2019-12-25 09:59 | 核稅人       |      | 作废   | 过程         |
|               |    | 8    | 076_立项信息登记   | 京基流词时代大厦 乐盘                                | 财务部     | 9. <b>2</b> | 2019-12-25 18:45 | 领导审批      |      | 完成   | 128        |
|               |    | 9    | 066_投标项目信息登记 | 万达广场35#合所及咖啡厅空调安装工程_投标项目信息登记_张鑫_2020-06-20 | 财务部     | 法庭          | 2019-12-26 16.18 | 领导审批      |      | 完成   | 过来         |
|               |    | 10   | 076_立项信息登记   | 球馬翻過口讓设」的华健_项目部                            | 财务部     | 9. <b>2</b> | 2019-12-26 10:08 | 领导审批      |      | 完成   | 过期         |
|               |    | 11   | 124_支出资金计划   | 支出资金计划                                     | 财务部     | 建地          | 2019-12-26 11:56 | 领导审批      |      | 完成   | 128        |
|               |    | 12   | 124_支出资金计划   | 支出资金计划                                     | 财务部     | 9: <b>8</b> | 2019-12-26 11:57 | 领导审批      |      | 完成   | <u>128</u> |
|               |    | 13   | 124_支出资金计划   | 支出资金计划                                     | 财务部     | 9:0         | 2019-12-26 11:58 | 领导审批      |      | 宛成   | 128        |
|               |    | 14   | 124_支出资金计划   | 支出资金计划                                     | 财务部     | 张鑫          | 2019-12-26 11:58 | 领导审批      |      | 完成   | 过来         |
|               |    | 15   | 123_收展登记     | 收票登记_龙湖三千里小区_清远光辉金属品有限公司_张盦_2016-12-13     | 财务部     | 3:2         | 2019-12-26 16:11 | 领导审批      |      | 作废   | 121        |
|               |    | 16   | 123_收票登记     | 收票登记_龙湖三千里小区_清远光辉金属品有限公司_张鑫_2016-12-13     | 财务部     | 张鑫          | 2019-12-26 16:12 | 领导审批      |      | 作度   | 125        |
|               |    | 17   | 123_故票登记     | 收票登记_螺丝厂办公室装饰_中交王府并展三工程局有限公司_张鑫            | 财务部     | 9/2         | 2019-12-26 16:13 | 领导审批      | 48課。 | 运行中  | 128        |
|               |    | 18   | 123_故票登记     | 贵阳项目样积间、大望、电梯厅装修工程_油北汇鑫木材经营部_张套            | 财务部     | 张鑫          | 2019-12-26 16:14 | 领导审批      | 胡建.  | 运行中  | 128        |
|               |    | 19   | 066_投标项目信息登记 | 京港演商速公路粵墳韶关至广州互通路面改造中修工程_投标项目信息登记_张鑫_      | 财务部     | 9:2         | 2019-12-26 16:19 | 领导审批      |      | 完成   | 过来         |
|               |    | 20   | 066_投标项目信息登记 | 广佛商速_投标项目信息登记_改备_                          | 财务部     | <b>张鑫</b>   | 2019-12-26 16:24 | 领导审批      |      | 完成   | 过程         |
|               |    | 21   | 119_进度增加     | 进度计划_次建铁路板给线增建第二直通线(成油板田)电力线路迁攻工程 乐鑫       | 财务部     | 96 <b>2</b> | 2019-12-26 16:38 | 领导审批      |      | 完成   | <u>128</u> |
|               |    | 22   | 119_进度维护     | 进度计划_云南水利枢纽潜明水库—朝工程施工师。 *** 张鑫             | 财务部     | 法庭          | 2019-12-26 16:39 | 领导审批      |      | 完成   | 过度         |
|               |    | 23   | 119_进度堆护     | 进度计划_青海洪湖养护院项目                             | 财务部     | 3: <b>2</b> | 2019-12-26 16:39 | 领导审批      |      | 完成   | 过期         |
|               | n  | .74  | 110 ltt#ieto | 进步计划 化约卡诺耳约努特中击力用彩技工作 加度                   | Dear.ed | 2 cate      | 3010 13 36 16 30 | 05.00-015 |      | 1410 | 2115       |

查询本人发起的流程状态,流程审批过程,可对流程进行催办;双击流程可查看详细

内容

#### 3.4 待办流程

流程管理->待办流程

| 88:98      | 200    |                                       | 1708 - HOW       |       |         |     |                  |      |    |
|------------|--------|---------------------------------------|------------------|-------|---------|-----|------------------|------|----|
| EHO: (5678 | 386140 | HERE SHEETS TILES                     | 11th + March 1   |       |         |     |                  |      |    |
|            | 流程名(   | F: 20                                 | 日期: 首 - 1 首 发起人: |       |         |     |                  |      |    |
| •          |        | 号 流程编号                                | 流程名称             | 节点名称  | 2012年8月 | 发起人 | 发起日期             | 超期日期 | 備力 |
| (发起        |        | <ul> <li>and Tell clarity.</li> </ul> | pair many        | /IVEA |         |     | AV10 16 01 10:40 |      |    |
| <b>济</b>   | 0 4    | 5 209_资产维修                            | 资产维修<br>         | 未提交   |         |     | 2019-12-31 15:38 |      |    |
| 5程<br>     | - 4    | 6 209_资产维修                            | 资产维修             | 未提交   |         |     | 2019-12-31 15:20 |      |    |
| 258        | 0 4    | 7 209_资产维修                            | 近产律师             | 未提交   |         |     | 2019-12-31 16:21 |      |    |
| 012        |        | 8 210_资产报度                            | 资产报度             | 未提交   |         |     | 2019-12-31 16:09 |      |    |
| 112        | □ 4    | 9 210_ 资产报度                           | 资产报度             | 未提交   |         |     | 2019-12-31 16:13 |      |    |
| 刺行         | 5      | 0 210_资产报废                            | 资产按度             | 未擱交   |         |     | 2019-12-31 16:03 |      |    |
| 化规程        | 5      | 1 210_逆产报度                            | 资产报度             | 未提交   |         |     | 2019-12-31 16:05 |      |    |
| 9话         | 5      | 2 211_遗产停用                            | <b>波产停</b> 用     | 未提交   |         |     | 2019-12-31 16:01 |      |    |
| 7法         | 5      | 3 211_资产停用                            | 资产停用             | 未提交   |         |     | 2019-12-31 16:09 |      |    |
| (蜜         | 5      | 4 211_资产停用                            | 进产停用             | 未還交   |         |     | 2019-12-31 16:45 |      |    |
|            | 5      | 5 212_资产恢复                            | 资产恢复             | 未提交   |         |     | 2019-12-31 16:56 |      |    |
|            | 5      | 6 212_资产恢复                            | 资产恢复             | 未提交   |         |     | 2019-12-31 16:53 |      |    |
|            | 0 5    | 7 212_逆产恢复                            | 资产恢复             | 未提交   |         |     | 2019-12-31 16:07 |      |    |
|            | 0 5    | 8 213_车辆归还                            | 车辆归还             | 未提交   |         |     | 2019-12-30 17:53 |      |    |
|            | 0 5    | 9 213_车辆归还                            | 车辆归还             | 未提交   |         |     | 2019-12-30 17:33 |      |    |
|            | 0 6    | 0 214_车辆造窗                            | 车辆选票             | 未提交   |         |     | 2019-12-31 10:04 |      |    |
|            | 0 6    | 1 216_办公用品申请                          | 办公用品申请           | 未提交   |         |     | 2019-12-30 15:54 |      |    |
|            | 0 6    | 2 216_办公用品申请                          | 办公用品申请           | 未提交   |         |     | 2019-12-30 16:44 |      |    |
|            | 0 6    | 3 216_办公用品申请                          | 办公用品申请           | 未提交   |         |     | 2019-12-30 16:50 |      |    |
|            | 0 6    | 4 216_办公用品申请                          | 办公用品申请           | 未提交   |         |     | 2019-12-30 16:52 |      |    |
|            | 0 6    | 5 216_办公用品申请                          | 办公用品申请           | 未提交   |         |     | 2019-12-30 16:07 |      |    |
|            | 0 6    | 6 221_发起公文                            | 泼起公文             | 未提交   |         |     | 2019-12-24 18:39 |      |    |
|            | 0.6    | 7 221 労起公文                            | 爱起公文             | 中國內   |         |     | 2019-12-24 21:40 |      |    |

可对待办流程审批、委托他人审批、查看流程审批内容

#### 3.5 已办流程

#### 流程管理->已办流程

| <b>61</b> 128:340 | <b>6</b> 1 | RELIE | C Constr.    |                                      |                                                                                                    |            |             |                  |           |                | Q          | P 4     |
|-------------------|------------|-------|--------------|--------------------------------------|----------------------------------------------------------------------------------------------------|------------|-------------|------------------|-----------|----------------|------------|---------|
| #C 865            | 查访         | id id | 推   打田 + 始出  |                                      |                                                                                                    |            |             |                  |           |                |            |         |
| PD: 002           |            | 212-  | 9288         |                                      | and -                                                                                                    |            |             |                  |           |                |            |         |
|                   | 0          |       |              |                                      |                                                                                                    |            |             |                  |           |                |            |         |
| 鳥程发起              |            | 厚豆    | 沈程編句         | 2.85%                                |                                                                                                    | JERGHPI J  | 2015.       | 20BG ELAN        | 自動力点      | 特历人员           | 秋 <b>で</b> | 100.000 |
| 划的申请              |            | 1     | 146_请叙申请     | 请位中请_供置                              |                                                                                                    | 对穷动        | 9: <b>E</b> | 2019-12-20 16:04 | 里地 (42    | 月晴,            | 运行中        | 1212    |
| <b>与力)近程</b>      |            | 2     | 221_规起公文     | 关于统一使用公文管理制度的批复                      |                                                                                                    | 总经办        | 1928        | 2019-12-24 21:49 | 经理        | 658 <b>2</b> , | 运行中        | 过程      |
| 日の清輝              |            | 3     | 221_发起公文     | 关于规范公司规章制度的意见                        |                                                                                                    | 总经办        | 8月3世        | 2019-12-24 21:49 | 总经理       | 胡建。            | 运行中        | 过程      |
| 生途流程              |            | 4     | 221_发起公文     | 会议纪婴                                 |                                                                                                    | 总经办        | 胡逮          | 2019-12-24 21:50 | 签发人       |                | 完成         | 过程      |
| 后程监检              |            | 5     | 221_发起公文     | 关于建立公司规章制度的请示                        |                                                                                                    | 财务部        | 強調          | 2019-12-24 21:51 | 经理        | 胡璩。            | 运行中        | 过程      |
| 东程委托              |            | 6     | 221_发起公文     | 关于公司最近工作开展的报告                        |                                                                                                    | 财务部        | 张章          | 2019-12-24 21:51 | 总经理       |                | 完成         | 过程      |
| 度委托流程             |            | 7     | 221_发起公文     | 关于×××同志临危不惧菌斗歹徒的遵报                   |                                                                                                    | 财务部        | 法自          | 2019-12-24 21:52 | 签发人       |                | 完成         | 过程      |
| 和演抄送              |            | 8     | 221_发起公文     | 关于车辆使用的通告                            |                                                                                                    | 财务部        | 法盘          | 2019-12-24 21:52 | 签股人       |                | 元成         | 过程      |
| 日读抄送              |            | 9     | 221_发起公文     | 关于生态区工程进程的指示                         |                                                                                                    | 财务部        | 3:8         | 2019-12-24 21:52 | 签发人       |                | 宛成         | 过程      |
| 息程设置              |            | 10    | 221_发起公文     | 关于曹格达湖生态区开发建设项目协调会会议的决定              |                                                                                                    | 财务部        | **          | 2019-12-25 09:59 | 核稿人       |                | 撤消         | 过程      |
|                   |            | 11    | 076_立项信息登记   | 京基滨河时代大厦注意                           |                                                                                                    | 财务部        | 3:8         | 2019-12-25 18:45 | 领导审批      |                | 宛成         | 过程      |
|                   |            | 12    | 066_投标项目信息登记 | 万达广场35#会所及咖啡厅空调安坡工程_投标项目信息登记_张鑫_     |                                                                                                    | 财务部        | 9: <b>2</b> | 2019-12-26 16:18 | 领导审批      |                | 完成         | 过程      |
|                   |            | 13    | 076_立项信息登记   | 秋海鶴港口建设_ 修华健_项目部                     |                                                                                                    | 财务部        | 3:0         | 2019-12-26 10:08 | 领导审批      |                | 宛成         | 过程      |
|                   | 0          | 14    | 124_支出资金计划   | 支出资金计划                               |                                                                                                    | 财务部        | 法自          | 2019-12-26 11:56 | 领导审批      |                | 完成         | 过程      |
|                   |            | 15    | 124_支出资金计划   | 支出资金计划                               |                                                                                                    | 财劳郎        | 3:0         | 2019-12-26 11:57 | 领导审批      |                | 宛成         | 过程      |
|                   | 0          | 16    | 124_支出资金计划   | 支出资金计划                               |                                                                                                    | 财务部        | 3: <b>8</b> | 2019-12-26 11:58 | 领导审批      |                | 完成         | 过程      |
|                   | 0          | 17    | 124_支出资金计划   | 支出资金计划                               |                                                                                                    | 财务部        | 3:0         | 2019-12-26 11:58 | 领导审批      |                | 完成         | 过程      |
|                   |            | 18    | 122_开票登记     | 广安邓小平纪念增安全防范系统维护保养项目。广安邓小平纪念文物管理局,陈和 |                                                                                                    | 财务部        | 19:01       | 2019-12-26 15:37 | 领导审批      |                | 完成         | 过程      |
|                   |            | 19    | 122 开展登记     | 顺德工业园区档案管理精装饰工程(一标段) 词美远海营业有限公司 即非   |                                                                                                    | 财务部        | 1945        | 2019-12-26 15:38 | 领导审批      |                | 完成         | 过程      |
|                   | n          | 20    | 122 开票登记     | 华歌办公楼增加现烦点按项目 校萨仁融铜明有限公司 陈稼          |                                                                                                    | 财务部        | 1948        | 2019-12-26 15:38 | 领导审批      |                | 完成         | 过程      |
|                   | 0          | 21    | 122 开票登记     | 重庆华夏 外裔桥丁程设备 成都被通机电工程有限公司 款菲         |                                                                                                    | 就你想        | 19:72       | 2019-12-26 15:38 | 领导审批      |                | 業成         | 过程      |
|                   | 0          | 22    | 122 开幕登记     | 東京江北地水外理厂級改造工程-連路修算工程 東京协会委会有限公司 防。  |                                                                                                    | <b>就許問</b> | 15.0        | 2019-12-26 15:38 | 领导审批      |                | 完成         | 过程      |
|                   |            | 23    | 122 开墨登记     | 後水道小区一期展现得升丁程施丁 成影美会房放产有限公司 許許       |                                                                                                    | 814535     | INT         | 2019-12-26 15 39 | (5.92-10) |                | 実成         | 10.88   |
|                   | 1          | 74    | 133 IIEMG    |                                      | the state of the state of the s | TIMA       | 90.0        | 2010 12 26 16 40 | (5B/±1)   |                | 0.0        | 277492  |

### 对已办流程查看流程审批内容、审批状态、过程

#### 3.6 在途流程

流程管理->在途流程

| 姓名:张盘                                 |      | 作 C 已办流程 × 🔤 在法流程 |                                                   |        |        |
|---------------------------------------|------|-------------------|---------------------------------------------------|--------|--------|
| 第1: 总经办                               | 查询   | 过程   打印 - 輸出      |                                                   |        |        |
|                                       |      |                   |                                                   |        |        |
| ±6 Å                                  | 加程名称 | : 发起日期:           | · · · · · · · · · · · · · · · · · · ·             |        |        |
| · · · · · · · · · · · · · · · · · · · | □ 序目 | 流程编号              | 流程名称                                              | 发起部门   | 发起人    |
| 1001110012                            | 0 1  | 102_租赁计划          | 租赁计划_绿城云循玫瑰圆_张鑫_                                  | 总经办    | 张鑫     |
| 協力法理                                  | 2    | 102_租赁计划          | 珠海鹤港口建设_1610                                      | 总经办    | 张鑫     |
| 日の流程                                  | 3    | 110_施工日志          | 施工日志_张鑫_里庆太极制药有限公司亳州中药材仓储物流基地项目成品仓库和设备仓库消防系统工利    | 财务部    | 张鑫     |
| 在途流程                                  | 4    | 216_办公用品申请        | 张盦_用品领用申请_账簿_财务用品                                 | 财务部    | 张盦     |
| 流程监控                                  | 5    | 107_质量整改          | 质量整改_张盦_华训12城房建工程项目                               | 财务部    | 张鑫     |
| 流程委托                                  | 6    | 111_技术交周          | 技术交底_龙湖三千里小区_张鑫                                   | 财务部    | 张鑫     |
| 被委托流程                                 | 0 7  | 077_收入进度款申报       | 进度款申报_万达广场35#会所及咖啡厅空调安装工程_万达广场35#会所及咖啡厅空调安装工程_野朝阳 | 财务部    | 张盦     |
| 未读抄送                                  | 8    | 046_合同收款申请        | 张永振 湖南洞庭湖水库引水工程施工I标                               | 财务部    | 张盦     |
| 已读抄送                                  | 9    | 093_劳务进度款申报       | 进度款申报_体软大厦研究墓地中央空调系统工程_体软大厦研究墓地中央空调系统工程零星劳务合同_张小东 | 财务部    | 张盦     |
| 流程设置                                  | 10   | 046_合同收款申请        | 黄敏工苏成品油二期项目一标段工程                                  | 财务部    | 308    |
|                                       | 11   | 046_合同收款申请        | <b>孝術」 「</b> 一州天-0苑小区智能化系统工程                      | 财务部    | 张盦     |
|                                       | 12   | 093_劳务进度款申报       | 进度款申报_天津市应急管理局项目_天津市应急管理局项目砌筑砂浆材料搬运合同_胡建          | 财务部    | 张鑫     |
|                                       | 13   | 077_收入进度款申报       | 进度数申报_长春市伊通河水力发电厂改建工程_长春市伊通河水力发电厂改建工程_余小琴         | 财务部    | 张鑫     |
|                                       | 14   | 077_改入进度款申报       | 进度款申报_課海翻港口建设_課海翻港口建设_账盘                          | 财务部    | 张鑫     |
|                                       | 15   | 095_劳务完工结算        | 完工結算_山西弘文房地产总公司电气安装工程_山西弘文房地产总公司电气安装工程劳务分包合同_张鑫   | 财务部    | 张鑫     |
|                                       | 16   | 079_收入完工结算        | 完工結算_名都天府城项目二期_名都天府城项目二期(加标段)施工总承包合同_张鑫           | 财务部    | 张鑫     |
|                                       | 17   | 042_分包付款申请        | _浅水淹小区一期展现提升工程施工_浅水淹小区一期展现提升工程施工分包进度款申报           | 财务部    | 张鑫     |
|                                       | 18   | 098_分包进度款申报       | 华侨城项目南区办公室内装修工程_华侨城项目南区办公室内装修工程分包合同_张鑫            | 财务部    | 张鑫     |
|                                       | 19   | 102_租赁计划          | 租赁计划_华软办公様增加视频监控项目_张鑫                             | 财务部    | 张鑫     |
|                                       | 20   | 072_项目业务费申请       | 项目业务赛申请_张鑫_天津市应急管理局项目                             | 财务部    | 张盦     |
|                                       | 21   | 072_项目业务费申请       | 项目业务费申请_张鑫_名都天府城项目二期                              | 财务部    | 张盦     |
|                                       | 22   | 229_中标结果登记        | 中标结果登记_西安成都随龙湖上河城项目_张倉                            | 财务部    | 张盦     |
|                                       | 23   | 229_中标结果登记        | 中标结果登记_国色天香项目实体样板房区域困难工程_张重                       | 财务部    | 张盦     |
|                                       | n 24 | 071 音曲01手信口       | 1152時に 20日本 小山市できる生工できたであるのか                      | 224442 | 2krate |

对本人发起正在办流程查看流程审批内容、审批状态、过程

#### 3.7 流程监控

流程管理-> 流程监控

|                                        | 48: <b>3(8</b> | <b>%</b> E | 常工作  | 2 流行重控 ×      |                              |                                           |           |              |                  |                  |        |      |           | ۹ 🐢     | ۹ 🗗      |
|----------------------------------------|----------------|------------|------|---------------|------------------------------|-------------------------------------------|-----------|--------------|------------------|------------------|--------|------|-----------|---------|----------|
|                                        |                | 童道         | 1 (1 | 疲惫托(●●の)は     | 程   打印 🔻 输出                  |                                           |           |              |                  |                  |        |      |           |         |          |
|                                        |                | 5.6        | (名称: | 5898          |                              | m %起人:                                    | 待办人       |              |                  |                  |        |      |           |         |          |
| 26                                     |                | _          |      |               |                              |                                           |           |              | 10.10.00.00      |                  |        |      |           |         |          |
| ) 流程发起                                 |                |            | 序号   | 沈程編号          | 120 420 000                  | 论程名权                                      | 2006000 J | 2016人        | 发起日期             | 起明日期             | 自動力点   | 特办人员 | 秋空        |         |          |
| <ul> <li>我的申请</li> <li>侍か液理</li> </ul> |                | ۰          | 83   | 050_材料合同      | _责归项目样和<br>板间、大堂、电梯厅装修。      | 双间、大量、电梯厅装修材料合同_贵阳项目样<br>[框               | 工程部       | 王志远          | 2019-12-30 16:06 |                  | 总裁审批   |      | 完成        | 过程      | 僅办       |
| 已办流程                                   |                |            | 84   | 050_材料合同      | _三千里项目)                      | 可沙、水泥采购合同_材料合同_龙调三千里小                     | 工程部       | 王志远          | 2019-12-30 16:07 |                  | 总裁审批   |      | 完成        | 过程      | 儀办       |
| 在途流程                                   |                |            | 85   | 050_材料合同      | _课丝厂大理社                      | 5材料合同_材料合同_螺丝厂办公室装饰                       | 工程部       | 王志远          | 2019-12-30 16:07 |                  | 总裁审批   |      | 作废        | 过程      | 働力       |
| ) 流程监控<br>。流程委托                        |                |            | 86   | 050_材料合同      | 一内江段工程                       | 对科采购合同_材料合同_或油高铁内江标段项                     | 工程部       | 王市远          | 2019-12-30 16:19 |                  | 总聚审批   |      | 完成        | 过程      | 细力       |
| ▲ 被委托流程                                |                |            | 87   | 050_材料合同      | 。电子科技大<br>材料_材料合同_电子科技;      | 学区域人行道及非机动车道工程施工合同主要<br>大学区域人行道及非机动车道工程施工 | 财务部       | 张鑫           | 2019-12-30 16:20 |                  | 总裁审批   |      | 完成        | 过程      | 鐵力       |
| 日读抄送                                   |                |            | 88   | 050_材料合同      | _浅水海小区-<br>程施工               | 期最现材料合同浅水海小区期最观视升工                        | 财务部       | 张盦           | 2019-12-30 16:20 |                  | 总裁审批   |      | 完成        | 过程      | 鐵力       |
| ▶ 流程设置                                 |                |            | 89   | 050_材料合同      | 電南区2019<br>2019年時化市 站项目-施工   | 年绿化补贴项目-施工2标段主要材料_雇用区<br>2标段              | 财务部       | 31 <b>.0</b> | 2019-12-30 16:20 |                  | 总裁审批   |      | 完成        | 过程      | 備力       |
|                                        |                |            | 90   | 050_材料合同      | 城花园一)<br>日公寓大堂 装饰工程          | 期项目公寓大堂装饰材料合同_东城花园一期项                     | 财务部       | 30 <b>8</b>  | 2019-12-30 16:20 |                  | 总裁审批   |      | 完成        | 过程      | 僅办       |
|                                        |                |            | 91   | 050_材料合同      | _龙湖天衡城<br>_龙湖大街城1区设计采购的      | 区设计采购施工(EPC)总承包工程材料合同<br>在工(EPC)总承包工程     | 财务部       | 张盦           | 2019-12-30 16:20 |                  | 总裁审批   |      | 完成        | 过程      | 俚力       |
|                                        |                |            | 92   | 085_材料结算      | 湖南洞庭湖水库引水工程的                 | 在工时、翻保牢」 )                                | 采购部       | 付安瞭          | 2019-12-30 16:58 | 2019-12-30 16:58 | 部门领导审批 | 胡建   | 运行中       | 过程      | 備办       |
|                                        |                |            | 93   | 085_材料结算      | 材料结算_重庆市整岭公园                 | 埋化最观想升工程施工_付安琼_                           | 采购部       | 付安琼          | 2019-12-30 16:59 | 2019-12-30 16:59 | 部门领导审批 | 胡建   | 运行中       | 过程      | 備办       |
|                                        |                |            | 94   | 092_材料付款      | 材料付款_重庆市鹅岭公园                 | 總化最观禮升工程施工_付安琼                            | 采购部       | 付安瞭          | 2019-12-30 17:00 | 2019-12-30 17:00 | 领导审批   | 胡建.  | 运行中       | 过程      | 備力       |
|                                        |                |            | 95   | 216_办公用品申请    | 张盦_用品领用申请_账簿                 | 财务用品                                      | 财务部       | 张盦           | 2019-12-30 18:46 |                  | 完成     |      | 作废        | 过程      | 僅办       |
|                                        |                |            | 96   | 079_收入完工结算    | 财务部-liri,李若若在                | 沈起                                        | 财务部       | 李岩岩          | 2019-12-31 09:11 |                  | 领导审批   |      | 作废        | 过程      | 備办       |
|                                        |                |            | 97   | 079_收入完工结算    | 财务部-Irr,李若若在                 | 11.11111111111111111111111111111111111    | 财务部       | 李若若          | 2019-12-31 09:12 |                  | 领导审批   |      | 作废        | 过程      | 備力       |
|                                        |                |            | 98   | 110_施工日志      | 施工日志_张鑫_重庆太极<br>品仓库和设备仓库消防系统 | 制药有限公司亳州中药材合植物流基地项目成<br>克工程_              | 财务部       | 张盦           | 2019-12-31 09:48 |                  | 领导审批   |      | 作度        | 过程      | 鐵盘       |
|                                        |                |            | 99   | 111_技术交流      | 技术交离_龙湖三千里小区                 | 3:0                                       | 财务部       | 张盦           | 2019-12-31 09:48 |                  | 领导审批   |      | 作废        | 过程      | 儀力       |
|                                        |                |            | 100  | 107_质量整改      | 质量整改_张鑫_华润12城                | 穷建工程项E                                    | 财务部       | 张盦           | 2019-12-31 09:48 |                  | 领导审批   |      | 作废        | 过程      | 備办       |
| -                                      |                | «          | <    | 第 27 页,共28页 3 | 》 · 每页记录数: 100               | - Hell                                    |           |              |                  |                  |        |      | 显示 2601 - | 2700 条, | 共 2710 务 |

对所有人发起的流程查看流程审批内容、审批状态、过程;进行催办、作废、委托处理

#### 3.8 流程委托

流程管理-> 流程委托

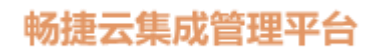

| 姓名:张鑫                    | %                                                                                                    |          |           |          |         |          |        |          |
|--------------------------|----------------------------------------------------------------------------------------------------|----------|-----------|----------|---------|----------|--------|----------|
| 部门: 总经办                  | 保存 删除                                                                                                    |          |           |          |         |          |        |          |
| 职位:总经理                   | 流程名称                                                                                                    | 开始日期     | 8*; 20*   | 19-12-20 |         |          |        |          |
| 流程 🔅                     | □ ▼ № 人事类                                                                                                    |          | 8*• 20*   | 10.12.31 |         |          |        |          |
| ① 流程发起                   | 请     假申请                                                                                                    | 30.4.L.P | a. 20     | 10-12-01 |         |          |        |          |
| ·<br>(1) 我的申请            | □      □      □      □      □      □      □      □      □      □      □      □      □      □      □      □      □      □      □      □      □      □      □      □      □      □      □      □      □      □      □      □      □      □      □      □      □      □      □      □      □      □      □      □      □      □      □      □      □      □      □      □      □      □      □      □      □      □      □      □      □      □      □      □      □      □      □      □      □      □      □      □      □      □      □      □      □      □      □      □      □      □      □      □      □      □      □      □      □      □      □      □      □      □      □      □      □      □      □      □      □      □      □      □      □      □      □      □      □      □      □      □      □      □      □      □      □      □      □      □      □      □      □      □      □      □      □      □      □      □      □      □      □      □      □      □      □      □      □      □      □      □      □      □      □      □      □      □      □      □      □      □      □      □      □      □      □      □      □      □      □      □      □      □      □      □      □      □      □      □      □      □      □      □      □      □      □      □      □      □      □      □      □      □      □      □      □      □      □      □      □      □      □      □      □      □      □      □      □      □      □      □      □      □      □      □      □      □      □      □      □      □      □      □      □      □      □      □      □      □      □      □      □      □      □      □      □      □      □      □      □      □      □      □      □      □      □      □      □      □      □      □      □      □      □      □      □      □      □      □      □      □      □      □      □      □      □      □      □      □      □      □      □      □      □      □      □      □      □      □      □      □      □      □      □      □      □      □      □      □      □      □      □      □      □     □      □     □      □     □     □     □     □ | 39210    | #J:       |          |         |          |        |          |
| <ol> <li>待办流程</li> </ol> | 出差申请                                                                                                    | 委托原      | 최:        |          |         |          |        |          |
| € 已办流程                   | 者勤异常申请单                                                                                                    |          |           |          |         |          |        |          |
| ☞ 在途流程                   | <ul> <li>工作联系单</li> </ul>                                                                                                    |          |           |          |         |          |        |          |
| € 流程监控                   | 日      日     日   |          |           |          |         |          |        |          |
| 流程委托                     | 1 1.1.1.1.1.1.1.1.1.1.1.1.1.1.1.1.1.1.1                                                                                                    |          |           |          |         |          |        |          |
| 🚠 被委托流程                  | □ ■ 材料盘点                                                                                                    |          |           |          |         |          |        |          |
| <ul> <li>未读抄送</li> </ul> | 车辆调度                                                                                                    |          | 程之称       |          | 开始日期    | 结束日期     | 新祥到    | 武托原田     |
| <ul> <li>已读抄送</li> </ul> | 车辆事故                                                                                                    |          | 012140101 |          | TALLERS | 44754470 | 361036 | 30 00.04 |
| 💠 流程设置                   | □                                                                                                    |          |           |          |         |          |        |          |
|                          |                                                                                                    |          |           |          |         |          |        |          |
|                          | □ ▶ ■ 财务类                                                                                                    |          |           |          |         |          |        |          |
|                          | 人力资源                                                                                                    |          |           |          |         |          |        |          |
|                          | □ ▶ ■ 物品                                                                                                    |          |           |          |         |          |        |          |
|                          |                                                                                                    |          |           |          |         |          |        |          |
|                          | ▶      ■     服务支持                                                                                                    |          |           |          |         |          |        |          |
|                          |                                                                                                    |          |           |          |         |          |        |          |
|                          |                                                                                                    |          |           |          |         |          |        |          |
|                          | <ul> <li>         办公物品     </li> </ul>                                                                                                    |          |           |          |         |          |        |          |
|                          | □ ▶ ■ 人力資源                                                                                                    |          |           |          |         |          |        |          |
|                          | ▶      ▶      ▶      ▶      ▶      ▶      ▶      ▶      ▶      ♥      ▶      ♥      ♥      ♥      ♥      ♥      ♥      ♥      ♥      ♥      ♥      ♥      ♥      ♥      ♥      ♥      ♥      ♥      ♥      ♥      ♥      ♥      ♥      ♥      ♥      ♥      ♥      ♥      ♥      ♥      ♥      ♥      ♥      ♥      ♥      ♥      ♥      ♥      ♥      ♥      ♥      ♥      ♥      ♥      ♥      ♥      ♥      ♥      ♥      ♥      ♥      ♥      ♥      ♥      ♥      ♥      ♥      ♥      ♥      ♥      ♥      ♥      ♥      ♥      ♥      ♥      ♥      ♥      ♥      ♥      ♥      ♥      ♥      ♥      ♥      ♥      ♥      ♥      ♥      ♥      ♥      ♥      ♥      ♥      ♥      ♥      ♥      ♥      ♥      ♥      ♥      ♥      ♥      ♥      ♥      ♥      ♥      ♥      ♥      ♥      ♥      ♥      ♥      ♥      ♥      ♥      ♥      ♥      ♥      ♥      ♥      ♥      ♥      ♥      ♥      ♥      ♥      ♥      ♥      ♥      ♥      ♥      ♥      ♥      ♥      ♥      ♥      ♥      ♥      ♥      ♥      ♥      ♥      ♥      ♥      ♥      ♥      ♥      ♥      ♥      ♥      ♥      ♥      ♥      ♥      ♥      ♥      ♥      ♥      ♥      ♥      ♥      ♥      ♥      ♥      ♥      ♥      ♥      ♥      ♥      ♥      ♥      ♥      ♥      ♥      ♥      ♥      ♥      ♥      ♥      ♥      ♥      ♥      ♥      ♥      ♥      ♥      ♥      ♥      ♥      ♥      ♥      ♥      ♥                                                                                                    |          |           |          |         |          |        |          |
|                          | □ → ■ 合同管理                                                                                                    |          |           |          |         |          |        |          |
|                          | ▶      ■ 采购管理                                                                                                    |          |           |          |         |          |        |          |
|                          |                                                                                                    | -        |           |          |         |          |        |          |

对本人可办理流程设置委托对象,委托后,相关流程自动转到被委托人处理

#### 3.9 被委托流程

流程管理->被委托流程

|                          |         |   |      |       |          |       |         |           |      |      |      | <br> |
|--------------------------|---------|---|------|-------|----------|-------|---------|-----------|------|------|------|------|
|                          | 姓名:张鑫   |   | � 日常 | EINE  | 🛔 被委托流   | æ×    |         |           |      |      |      |      |
|                          | 部门: 总经办 |   | 查询   | 118   | 0 - 输出   |       |         |           |      |      |      |      |
|                          | 职位: 总经理 |   | 法程夕  | ær.   |          |       | iπ.λ.   |           |      |      |      |      |
| 法得                       |         | ~ |      | (     |          |       |         |           |      |      |      |      |
| ◎ 法保治部                   |         | * | D A  | 弱号    | 流程编号     |       | 流程名称    | 委托人       | 被委托人 | 开始日期 | 结束日期 |      |
| ● 形地主改造                  |         |   |      |       |          |       |         |           |      |      |      |      |
| <ul> <li>待办流程</li> </ul> |         |   |      |       |          |       |         |           |      |      |      |      |
| C 已办流程                   |         |   |      |       |          |       |         |           |      |      |      |      |
| 📴 在途流程                   |         |   |      |       |          |       |         |           |      |      |      |      |
| 2 流程监控                   |         |   |      |       |          |       |         |           |      |      |      |      |
| 🛔 流程委托                   |         |   |      |       |          |       |         |           |      |      |      |      |
| 二 被委托流程                  |         |   |      |       |          |       |         |           |      |      |      |      |
| ❷ 未读抄送                   |         |   |      |       |          |       |         |           |      |      |      |      |
| ⑦ 已读抄送                   |         |   |      |       |          |       |         |           |      |      |      |      |
| 🔅 流程设置                   |         |   |      |       |          |       |         |           |      |      |      |      |
|                          |         |   |      |       |          |       |         |           |      |      |      |      |
|                          |         |   |      |       |          |       |         |           |      |      |      |      |
|                          |         |   |      |       |          |       |         |           |      |      |      |      |
|                          |         |   |      |       |          |       |         |           |      |      |      |      |
|                          |         |   |      |       |          |       |         |           |      |      |      |      |
|                          |         |   |      |       |          |       |         |           |      |      |      |      |
|                          |         |   |      |       |          |       |         |           |      |      |      |      |
|                          |         |   |      |       |          |       |         |           |      |      |      |      |
|                          |         |   |      |       |          |       |         |           |      |      |      |      |
|                          |         |   |      |       |          |       |         |           |      |      |      |      |
|                          |         |   |      |       |          |       |         |           |      |      |      |      |
|                          |         |   |      |       |          |       |         |           |      |      |      |      |
|                          |         |   |      |       |          |       |         |           |      |      |      |      |
|                          |         |   | «    | <   3 | a 0 页, ; | 共0页 > | 》 每页记录数 | र: 100 वि | 制定   |      |      |      |
|                          |         |   |      |       |          |       |         |           |      |      |      |      |

查看他人委托给自己的所有流程

#### 3.10 未读抄送

#### 流程管理->未读抄送

| 姓名:张森                    | % 日常工作 ◎ 未读抄送 ×     |               |      |     |
|--------------------------|---------------------|---------------|------|-----|
| 部门:总经办                   | 刷新   查看 标为已读 过程 打印  | 印 🗸 输出        |      |     |
| 职位: 总经理                  |                     |               |      |     |
| 流程                       | 流程名称: 日期:           |               |      |     |
| <ul> <li>流程労紀</li> </ul> | □ 序号 流程编号           | ▼ 流程名称        | 节点名称 | 抄送人 |
| 1 我的申请                   |                     |               |      |     |
| <ul> <li></li></ul>      |                     |               |      |     |
| € 已办流程                   |                     |               |      |     |
| 📴 在途流程                   |                     |               |      |     |
| € 流程监控                   |                     |               |      |     |
| 🚠 流程委托                   |                     |               |      |     |
| 🚠 被委托流程                  |                     |               |      |     |
| <ul> <li>未读抄送</li> </ul> |                     |               |      |     |
| <ul> <li>已读抄送</li> </ul> |                     |               |      |     |
| 🔅 流程设置                   |                     |               |      |     |
|                          |                     |               |      |     |
|                          |                     |               |      |     |
|                          |                     |               |      |     |
|                          |                     |               |      |     |
|                          |                     |               |      |     |
|                          |                     |               |      |     |
|                          |                     |               |      |     |
|                          |                     |               |      |     |
|                          |                     |               |      |     |
|                          |                     |               |      |     |
|                          |                     |               |      |     |
|                          |                     |               |      |     |
|                          |                     |               |      |     |
|                          | 《 〈  第 0 页,共0页  〉 》 | 每页记录数: 100 确定 |      |     |
|                          |                     |               |      |     |

查看他人抄送给自己的流程信息,双击查看流程详细内容,可标记为已读。

#### 3.11 已读抄送

流程管理->已读抄送

| 姓名:张鑫                                      | % 日常工作                     |                 |      |     |      |
|--------------------------------------------|----------------------------|-----------------|------|-----|------|
| 部门: 总经办                                    | 刷新   查看 过程 打印 ▼ 報          | ш               |      |     |      |
| 职位 总经理                                     | 流程名称: 日期                   | : 💼 - 💼         |      |     |      |
| 流程 0                                       | □ 序号 流程编号                  | 流程名称            | 节点名称 | 抄送人 | 抄送日期 |
| <ul> <li>》 流程友起</li> <li>③ 我的申请</li> </ul> |                            |                 |      |     |      |
| <ol> <li>待办流程</li> </ol>                   |                            |                 |      |     |      |
| € 已办流程                                     |                            |                 |      |     |      |
| ፼ 在途流程                                     |                            |                 |      |     |      |
| ○流程监控 ★ 法程委任                               |                            |                 |      |     |      |
| ▲ 被委托流程                                    |                            |                 |      |     |      |
| ⊘ 未读抄送                                     |                            |                 |      |     |      |
| ● 已读抄送                                     |                            |                 |      |     |      |
| 流程设置                                       |                            |                 |      |     |      |
|                                            |                            |                 |      |     |      |
|                                            |                            |                 |      |     |      |
|                                            |                            |                 |      |     |      |
|                                            |                            |                 |      |     |      |
|                                            |                            |                 |      |     |      |
|                                            |                            |                 |      |     |      |
|                                            |                            |                 |      |     |      |
|                                            |                            |                 |      |     |      |
|                                            |                            |                 |      |     |      |
|                                            |                            |                 |      |     |      |
|                                            |                            |                 |      |     |      |
|                                            | _ ≪ 〈   第   ○ 页, 共0页   〉 〉 | 》 每页记录数: 100 确定 |      |     |      |

#### 查看已读他人抄送给自己的流程信息,双击查看流程详细内容

#### 四、 智能开发平台

#### 4.1 表单管理

#### (1)新增表单

#### 打开智能开发平台——开发平台——表单管理如图示

| 云版企业管理平台系统                | ĥ   | ß                                                                                                    | <b>\$</b>                                                                 | 项目                  | 調 一八              | 品。     | 行政       | ■ 【))<br>除 通知 | 民  |             |            | <ul><li>パー</li><li>客庁</li><li>考勤</li></ul> | <b>王</b><br>基础信息                                                                                                    | (2)<br>系統 | 00<br>智能开发平台 | ↓三<br>管理 |
|---------------------------|-----|----------------------------------------------------------------------------------------------------|---------------------------------------------------------------------------|---------------------|-------------------|--------|----------|---------------|----|-------------|------------|--------------------------------------------|----------------------------------------------------------------------------------------------------|-----------|--------------|----------|
| 姓名:张章<br>部门:总经办<br>职位:总经理 | 日新日 | 常工作<br>曾 (1<br>名称:                                                                                                    | 表单管理 ×           8改         表单设计         表单打印           数据库表         数据库表 |                     | 询 导出模板<br>属类别: 全部 | 导入模板   | 打印 -<br> | 新出<br>级菜单: 全部 | 5  |             | •          |                                            |                                                                                                    |           | Q @          | a, 11-   |
| 智能开发平台 章                  |     |                                                                                                    | ******                                                                    | Mul de ter de       | 67 BR346 DH       | d Nada | ****     |               | -  | 47777       |            |                                            | where the state of the state of |           |              |          |
| 🗅 开发平台 🗸 🗸                |     | 序号                                                                                                    | 表単名称                                                                      | 数据库表名<br>D. Jakulas | 所應突制              | 状态     | 表串作同     | 母行列級          | 8  | 3177        | Constitute |                                            | 表單UN                                                                                                    | 744       |              |          |
| ➡ 完单管理                    | ヒ   | 1                                                                                                    | 版百樂型<br>1945年演                                                            | B_leixing<br>R_basy | 加声                | 使用     | 日初       | 2             | 22 | 5年四<br>前14回 | FormsMan   | ager/LoadForm                              | s.aspx?formid=                                                                                                    | 714       |              | - î      |
|                           | H   | 2 报告审判     担合取为     建力SSY     报告     使用     自动     2     集     新标…     FormsManager/Lead+orms.sspx?formid       3 有力工作日志     B_datbangzrz     报告     使用     自动     2     是     新标…     FormsManager/Lead+orms.sspx?formid |                                                                           |                     |                   |        |          |               |    |             |            |                                            |                                                                                                    |           |              | - 1      |
| ▶ 列表音理                    |     | 4                                                                                                    | 待办工作月报                                                                    | B daibangzyb        | 报告                | 使用     | 自动       | 2             |    | 新标          | FormsMan   | ager/LoadForm                              | s aspx?formid=                                                                                                    | 736       |              | - 1      |
| • 报表管理                    |     | 5                                                                                                    | 待办工作周报                                                                    | B_daibangzyb        | 报告                | 使用     | 自动       | 2             | 早  | 新振          | FormsMan   | ager/LoadForm                              | s aspx?formid=                                                                                                    | 735       |              |          |
| ■ 菜单管理                    |     | 6                                                                                                    | 工作半年报                                                                     | B bannianbao        | 报告                | 使用     | 自动       | 2             | 문  | 新标          | FormsMan   | ager/LoadForm                              | s.aspx?formid=                                                                                                    | 755       |              |          |
|                           |     | 7                                                                                                    | 工作重报                                                                      | B jibao             | 报告                | 使用     | 自动       | 2             | -  | 新标          | FormsMan   | ager/LoadForm                              | s aspx?formid=                                                                                                    | 756       |              |          |
|                           |     | 8                                                                                                    | 工作年报                                                                      | B nianbao           | 报告                | 使用     | 自动       | 2             | 툾  | 新标          | FormsMan   | ager/LoadForm                              | s.aspx?formid=                                                                                                    | 757       |              |          |
|                           |     | 9                                                                                                    | 工作日报                                                                      | B ribao             | 报告                | 使用     | 自动       | 2             | 是  | 新标          | FormsMan   | ager/LoadForm                              | s.aspx?formid=                                                                                                    | 538       |              |          |
|                           |     | 10                                                                                                    | 工作日程                                                                      | B_gongzuoricheng    | 报告                | 使用     | 自动       | 2             | 是  | 新标          | FormsMan   | ager/LoadForm                              | s.aspx?formid=                                                                                                    | 750       |              |          |
|                           |     | 11                                                                                                    | 工作月报                                                                      | B_yuebao            | 报告                | 使用     | 自动       | 2             | 是  | 新标          | FormsMan   | ager/LoadForm                              | s.aspx?formid=                                                                                                    | 541       |              |          |
|                           |     | 12                                                                                                    | 工作周报                                                                      | B_zhoubao           | 报告                | 使用     | 自动       | 2             | 튰  | 新标          | FormsMan   | ager/LoadForm                              | s.aspx?formid=                                                                                                    | 540       |              |          |
|                           |     | 13                                                                                                    | 我的报告                                                                      | B_wodebg            | 报告                | 使用     | 自动       | 2             | 是  | 新标          | FormsMan   | ager/LoadForm                              | s.aspx?formid=                                                                                                    | 753       |              |          |
|                           |     | 14                                                                                                    | 备用金发放                                                                     | B_beiyongjin        | 财务                | 使用     | 自动       | 4             | 是  | 新标          | FormsMan   | ager/LoadForm                              | s.aspx?formid=                                                                                                    | 369       |              |          |
|                           |     | 15                                                                                                    | 材料付款                                                                      | C_cailiaofukuan     | 财务                | 使用     | 自动       | 4             | 믔  | 新标          | FormsMan   | ager/LoadForm                              | s.aspx?formid=                                                                                                    | 361       |              |          |
|                           |     | 16                                                                                                    | 费用报销                                                                      | C_feiyongbaoxiao    | 财务                | 使用     | 自动       | 4             | 是  | 新标          | FormsMan   | ager/LoadForm                              | s.aspx?formid=                                                                                                    | 260       |              |          |
|                           |     | 17                                                                                                    | 分包付款申请                                                                    | F_fenbaofukuan      | 财务                | 使用     | 自动       | 4             | 是  | 新标          | FormsMan   | ager/LoadForm                              | s.aspx?formid=                                                                                                    | 252       |              | -        |
|                           | «   |                                                                                                    | 第 1 页,共3页  >                                                              | 》   每页记录数: 1        | 00 确定             |        |          |               |    |             |            |                                            |                                                                                                    | 显示        | 云1-100条,     | 共 280 条  |

#### 点击新增按钮, 输入表单相关资料如表单名称, 所属类别, 上级菜单等, 录入完成

之后点击保存即可。如图

| 云版企业管理平台系统                   | Ģ      | <b>\$</b>                        |          | <b>页</b>       |                                        | 品品            | 行政   | <b>京</b> (1)<br>財务 通知 | 日 日 日 日 日 日 日 日 日 日 日 日 日 日 日 日 日 日 日 | ] []]<br>参 计划 | 目根     | 爬。<br>客户    | (日<br>補助 | 基础信息         | (0)<br>5855 | 00<br>智能开发平台 | ↓<br>計<br>計<br>計<br>一<br>計<br>一<br>一<br>一<br>一<br>一<br>一<br>一<br>一<br>一<br>一<br>一<br>一<br>一 |
|------------------------------|--------|----------------------------------|----------|----------------|----------------------------------------|---------------|------|-----------------------|---------------------------------------|---------------|--------|-------------|----------|--------------|-------------|--------------|---------------------------------------------------------------------------------------------|
| 姓名: 张倉<br>部门: 总经办<br>职位: 总经理 | 日常工作新增 | 表单管理 ×           修改         表单设计 | 印设置      |                | 查询 <b>导出模</b> 核                        | 坂 <b>导入模板</b> | 打印 - | 输出                    |                                       |               |        |             |          |              |             | Q 🖗          | a, 117                                                                                      |
| 智能开发平台                       | 表单名称:  | 表单名称                             | 更:<br>数3 | 新聞智能           | 友单                                     | •             |      | 1 /5 22 24            | -                                     |               |        |             | ×        | 表单Url        |             |              |                                                                                             |
| 🖻 开发平台 🛛 👻                   |        |                                  | B leixir | 新増             | 保存                                     |               |      |                       |                                       |               |        |             | irms     |              |             |              |                                                                                             |
| → 表单管理                       | 2      | 报告审阅                             | B_bgsy   |                | 基本信息                                   | Ŧ             | 増事件  |                       | 修改事件                                  |               | 删除事    |             | orms     | s.aspx?formi | d=733       |              |                                                                                             |
| ▶ 列表管理                       | 3      | 待办工作日志                           | B_daib   | 表单名称           | : 東用报補单                                |               |      | 数据表名                  | : Def FYBX                            | D             |        |             | orms     | aspx?formi   | d=734       |              |                                                                                             |
| ● 振去管理                       | 4      | 待办工作月报                           | B_daib   | 所属类            | 别管理举                                   |               | •    | 上级菜单                  | · 管理类                                 |               |        | -           | orms     | s.aspx?formi | d=736       |              |                                                                                             |
|                              | 5      | 待办工作周报                           | B_daib   | 表单状            | 态使用                                    |               | •    | 表单宽度                  | : 1100                                | 0             | 根据分辨   | 2011年1月1日日本 | orms     | s.aspx?formi | d=735       |              |                                                                                             |
|                              | 6      | 工作半年报                            | B_banr   | 。<br>表单布       | 局向动                                    |               |      | 每行列数                  | : 4                                   |               |        | \$          | orms     | s.aspx?formi | d=755       |              |                                                                                             |
|                              | 0 7    | 工作季报                             | B_jibad  | 打开方            | :<br>式 新标本面                            |               |      | 弹窗宽度                  | : 1100                                | 0             | 交互窗体   |             | orms     | s.aspx?formi | d=756       |              |                                                                                             |
|                              | 8      | 工作年报                             | B_nian   | 。<br>启用移       | : 000000000000000000000000000000000000 | 裕             |      |                       |                                       |               |        |             | orms     | s.aspx?formi | d=757       |              |                                                                                             |
|                              | 9      | 工作日报                             | B_ribad  | ŷ <del>R</del> | : 約                                    | Ř :           |      |                       |                                       |               |        |             | orms     | s.aspx?formi | d=538       |              |                                                                                             |
|                              | 10     | 工作日程                             | B_gong   |                |                                        |               |      |                       |                                       |               |        |             | orms     | s.aspx?formi | d=750       |              |                                                                                             |
|                              | 11     | 工作月报                             | B_yueb   |                |                                        |               |      |                       |                                       |               |        |             | orms     | s.aspx?formi | d=541       |              |                                                                                             |
|                              | 12     | 工作周报                             | B_zhou   |                |                                        |               |      |                       |                                       |               |        |             | orms     | s.aspx?formi | d=540       |              |                                                                                             |
|                              | 13     | 我的报告                             | B_wod    |                |                                        |               |      |                       |                                       |               |        |             | orms     | s.aspx?formi | 1=753       |              |                                                                                             |
|                              | 14     | 备用金发放                            | B_bely   |                |                                        |               |      |                       |                                       |               |        |             | orms     | s.aspx?formi | d=369       |              |                                                                                             |
|                              | 15     | 材料付款                             | C_cailia |                |                                        |               |      |                       |                                       |               |        |             | orms     | s.aspx?formi | d=361       |              |                                                                                             |
|                              | 16     | 费用报销                             | C_feiyo  |                |                                        |               |      |                       |                                       |               |        |             | orms     | s.aspx?formi | 1=260       |              |                                                                                             |
|                              | 17     | 分包付款申请                           | F_fenba  | olukuan        | NU 95                                  | 198978        | HWJ  | 4                     | 定                                     | ento          | romswa | адетсов     | ur orms  | s.aspx?formi | 1=252       |              |                                                                                             |
|                              |        | 第 1 页,共3页  >                     | 》   每页   | [记录数:          | 100 确定                                 |               |      |                       |                                       |               |        |             |          |              | 5           | 宗1-100条,     | 共 280 条                                                                                     |

(2)设计表单

a、控件的新增

在表单列表上双击需要设计的表单,进入表单设计界面,从左边常规栏中

双击所需控件,即可添加至右边表单上显示

b、控件的修改

双击右边表单中的控件即可对该控件进行修改,如图

| 云版企业管理平台系统                                                                                       |                                                  |                                                                                                    |                                                                                                    | 品品 名 🤶                                                                                                    | ● 「〒 【))<br>数 财务 通知 指                                                                                                    | き 日本 日本 日本 日本 日本 日本 日本 日本 日本 日本 日本 日本 日本 |           | <ul> <li>祭</li> <li>客庁</li> <li>考勤</li> </ul> | 正 公<br>基础信息 系统           | 100 ↓日<br>智能开发平台 管理 |
|--------------------------------------------------------------------------------------------------|--------------------------------------------------|----------------------------------------------------------------------------------------------------|----------------------------------------------------------------------------------------------------|----------------------------------------------------------------------------------------------------|----------------------------------------------------------------------------------------------------|------------------------------------------|-----------|-----------------------------------------------|--------------------------|---------------------|
| 姓名:张鑫<br>部门: 总经办<br>职位: 总经理                                                                      | 日常工作表单管理×                                        | 工作季报设计 ×           保存         創除                                                                                         | 流程 置前 置后<br>修改物能文本编入概                                                                                                    | 左对齐 上对齐 2                                                                                                    | 水平居中                                                                                                    | 预览                                       |           | ×                                             |                          | Q @ & P             |
| <ul> <li>              新造开发平台             ●                   开发平台                   ・</li></ul> |                                                  | <ul> <li>素单 第38</li> <li>● 基本信号(xin)</li> <li>● 承担主题(zh)</li> <li>● 日期(r(a))</li> <li>8<sup>4</sup> 工作内容(gzn)</li> </ul> | KACHERACK 12人語     GF 召为第用     屋示衣祭: 石山     Frag     Start     Start | <ul> <li>▼ ■ 2</li> <li>              新膳行:          </li> <li>             新協預案:              □ 3         </li> </ul> | y旗项 □ 不允件重复<br>4<br>130<br>章<br>部<br>部<br>平<br>・<br>一<br>二<br>の<br>・<br>一<br>二<br>の<br>・<br>一<br>二<br>の<br>・<br>一<br>二<br>の<br>・<br>一<br>二<br>の<br>・<br>一<br>二<br>の<br>・<br>一<br>二<br>の<br>・<br>一<br>二<br>の<br>・<br>一<br>の<br>・<br>一<br>の<br>・<br>つ<br>・<br>つ<br>・<br>の<br>・<br>つ<br>・<br>の<br>・<br>つ<br>・<br>の<br>・<br>つ<br>・<br>の<br>・<br>つ<br>・<br>の<br>・<br>つ<br>・<br>つ<br>つ<br>つ<br>つ<br>つ<br>つ<br>つ<br>つ<br>つ<br>つ<br>つ<br>つ<br>つ | 受拉字段:                                    | 无<br>字段内容 | ×<br>状态                                       | 1-1<br>1-1<br>1-1<br>1-1 |                     |
|                                                                                                  | 金数天明相 附件上体<br>列表組入 例注体<br>か同題提 物間按相<br>事件按钮 5 理框 | 8= 下季计划(jihu                                                                                                    | 8                                                                                                    |                                                                                                    |                                                                                                    |                                          |           |                                               | 1-+                      |                     |

注:显示名称即在表单上显示的名称,字段名称为后台 sql 数据库表字段名称,

所属行列为控件所在位置,也可通过鼠标选中拖动位置,显示宽高即控件大小。

c、控件的删除

在表单选中需要删除的控件,点击上方的删除按钮,即可删除控件

d、删除控件的恢复

打开表单设计界面中的列表页面,如图

|                                                                                                    |                        |                                             |            | 人事 行政 财务                                                                                                    |        |              |          | ☆      び      ひ      ・      ・      ・      ・      ・      ・      ・      ・      ・      ・      ・      ・      ・      ・      ・      ・      ・      ・      ・      ・      ・      ・      ・      ・      ・      ・      ・      ・      ・      ・      ・      ・      ・      ・      ・      ・      ・      ・      ・      ・      ・      ・      ・      ・      ・      ・      ・      ・      ・      ・      ・      ・      ・      ・      ・      ・      ・      ・      ・      ・      ・      ・      ・      ・      ・      ・      ・      ・      ・      ・      ・      ・      ・      ・      ・      ・      ・      ・      ・      ・      ・      ・      ・      ・      ・      ・      ・      ・      ・      ・      ・      ・      ・      ・      ・      ・      ・      ・      ・      ・      ・      ・      ・      ・      ・      ・      ・      ・      ・      ・      ・      ・      ・      ・      ・      ・      ・      ・      ・      ・      ・      ・      ・      ・      ・      ・      ・      ・      ・      ・      ・      ・      ・      ・      ・      ・      ・      ・      ・      ・      ・      ・      ・      ・      ・      ・      ・      ・      ・      ・      ・      ・      ・      ・      ・      ・      ・      ・      ・      ・      ・      ・      ・      ・      ・      ・      ・      ・      ・       ・      ・      ・      ・      ・      ・      ・      ・      ・      ・      ・      ・      ・      ・      ・      ・      ・      ・      ・      ・      ・      ・      ・      ・      ・       ・      ・      ・      ・      ・      ・      ・      ・      ・      ・      ・      ・      ・      ・      ・      ・      ・      ・      ・      ・      ・      ・      ・      ・      ・      ・      ・      ・      ・      ・      ・      ・      ・      ・      ・      ・      ・      ・      ・      ・      ・      ・      ・      ・      ・      ・      ・      ・      ・      ・      ・      ・      ・      ・      ・      ・      ・      ・      ・      ・      ・      ・      ・      ・      ・      ・      ・      ・      ・      ・      ・      ・      ・      ・      ・      ・      ・      ・      ・      ・      ・      ・      ・      ・      ・      ・      ・      ・      ・      ・      ・      ・      ・      ・ |
|----------------------------------------------------------------------------------------------------|------------------------|---------------------------------------------|------------|----------------------------------------------------------------------------------------------------|--------|--------------|----------|----------------------------------------------------------------------------------------------------|
| 姓名:张鑫<br>部门:总经办<br>即位:台经研                                                                                                    | 日常工作 表单管理 > 新増 • 修改 高級 | 工作季报设计 ×           保存         剖除         流程 | 置前 置后 左对齐  | 上对齐 水平居中                                                                                                    | 打印设置 预 | <del>گ</del> |          | Q @ 4 16                                                                                                    |
| 11日、135日日本 11日 日本 11日 11日 | 常規常用                   | 表单列表           未单列表           未単当前控件        |            |                                                                                                    |        |              |          |                                                                                                    |
| ➡ 开发平台 ▼                                                                                                    | 文本輸入櫃 多行文本框            | □ 序号 显示名称                                   | 字段名称       | 字段类型 所属列                                                                                                    | 所属行    | 显示宽显示高       | 标签宽度 所属T | Tab页                                                                                                    |
| → 表单管理                                                                                                    | 文本标签 超链接标签             | 1 工作委报                                      | B_jibao_mc | 文本标签 1                                                                                                    | 1      | 1 1          |          | 无                                                                                                    |
| ▶ 列表管理                                                                                                    | <b>1</b> (11)          | 2 基本信息                                      | xinxi      | 分组框 1                                                                                                    | 3      | 2 3          |          | 无                                                                                                    |
| 报表管理                                                                                                    | 下拉列表 日期选择框             | 3 季报主题                                      | zhuti      | 又本第入框 1                                                                                                    | 4      | 1 1          | 80       | 无                                                                                                    |
| ■ 菜单管理                                                                                                    | (t) (o)                |                                             | taqır      | 又小制八位 Z                                                                                                    | 4      | 1 1          | 130      | 元<br>エ                                                                                                    |
|                                                                                                    | 时间选择框 单选框              |                                             | nqi<br>av  | (1月1125年112) 1 (1月1125年112) 1 (1月1125年112) 1 (1月1125年112) 1 (1月1125年112) 1 (1月1125年112) 1 (1月1125年112) 1 (1月1125年112) 1 (1月1125年112) 1 (1月1125年112) 1 (1月1125年112) 1 (1月1125年112) 1 (1月1125年112) 1 (1月1125年1125)) 1 (1月1125年1125)) 1 (1月1125年1125)) 1 (1月1125年1125)) 1 (1月1125年1125)) 1 (1月1125年1125)) 1 (1月1125年1125)) 1 (1月1125年1125)) 1 (1月1125年1125)) 1 (1月1125年1125)) 1 (1月1125年1125)) 1 (1月1125年1125)) 1 (1月1125年1125)) 1 (1月1125年1125)) 1 (1月1125年11255) 1 (1月11255) 1 (1月112555) 1 (1月112555) 1 (1月112555) 1 (1月112555) 1 (1月112555) 1 (1月1125555) 1 (1月1125555) 1 (1月11255555) 1 (1月11255555) 1 (1月112555555) 1 (1月1125555555555555555555555555555555555 | 5      | 1 1          | 130      | <u>ル</u><br>王                                                                                                    |
|                                                                                                    |                        |                                             | 9^         | 201年編)へ16 2<br>別売給入 1                                                                                                    | 7      | 2 5          | 80       | 无                                                                                                    |
|                                                                                                    | 复远框 选择输入框              | □ 8 下痿计划                                    | jihua      | 列表输入 1                                                                                                    | 13     | 2 5          | 80       | 无 •                                                                                                    |
|                                                                                                    | ✓/> 100<br>自动编号框数字输入框  | 表单已删除按件 还原                                  | 切底删除       |                                                                                                    |        |              |          |                                                                                                    |
|                                                                                                    |                        | <ul> <li>序号 显示容</li> </ul>                  | 称字段名称      | 字段类型 所屬列                                                                                                    | 所履行    | 显示宽 显示高      |          |                                                                                                    |
|                                                                                                    | 重视人与12月11月1日           | 1 审阅信息                                      | XX         | 分组框 1                                                                                                    | 26     | 2 6          |          |                                                                                                    |
|                                                                                                    |                        | □ 2 报告类型                                    | leixing    | 文本输入框 1                                                                                                    | 27     | 1 1          |          |                                                                                                    |
|                                                                                                    | VIDENTY VIET           | 3 审阅内容                                      | synr       | 多行文本框 1                                                                                                    | 27     | 2 5          |          |                                                                                                    |
|                                                                                                    | 协同链接 协同按钮              | 4 审阅人                                       | syr        | 文本輸入框 1                                                                                                    | 32     | 1 1          |          |                                                                                                    |
|                                                                                                    |                        | 5 审阅时间                                      | sysj       | 日期选择框 2                                                                                                    | 32     | 1 1          |          |                                                                                                    |
|                                                                                                    | 事件按钮 分距框               | •                                           |            |                                                                                                    |        |              |          |                                                                                                    |

在表单已删除控件中选中需要修复的控件,点击上方的还原按钮即可

(3)删除表单

打开智能开发平台——开发平台——表单管理,在列表上选中需要删除的表单点击删除按钮即可。如出现如下图1提示,需要先修改表单状态为停用图2 时才能删除。、

| 云版企业管理平台系统        | <b>A</b> |              | 項目               |         | 品品     | 一一一一一一一一一一一一一一一一一一一一一一一一一一一一一一一一一一一一一一一 | 〒 【))<br>財务 通知 | 民报告 |    |            | 9. 🔛<br>沪 考勤   | 長く<br>基础信息 系   | 分 700<br>统 智能开发平台 | ↓<br>==================================== |
|-------------------|----------|--------------|------------------|---------|--------|-----------------------------------------|----------------|-----|----|------------|----------------|----------------|-------------------|-------------------------------------------|
| 姓名: 张倉<br>部门: 总经办 | 日常工作     | 表单管理 ×       |                  | 询 导出模板  | 夏 导入模板 | 打印 🔻                                    | 輸出             |     |    |            |                |                | Q @ 4             | 2, I₽                                     |
|                   | 表单名称:    | 数据库表         | :                | 属类别: 全部 |        | •                                       | 级菜单: 全部        | β   |    | •          |                |                |                   |                                           |
| 智能升友半台 👽          | □ 序号     | 表单名称         | 数据库表名            | 所属类别    | 状态     | 表单布局                                    | 每行列数           | 自   | 打开 |            |                | hU单表           |                   |                                           |
| 开发平台 •            | 0 1      | 报告类型         | B_leixing        | 报告      | 使用     | 自动                                      | 2              | 믔   | 弹出 | FormsManag | er/LoadForms.a | aspx?formid=71 | 4                 |                                           |
| ➡ 表单管理            | 2        | 报告审阅         | B_bgsy           | 报告      | 使用     | 自动                                      | 2              | 是   | 新标 | FormsManag | er/LoadForms.a | aspx?formid=73 | 3                 |                                           |
| ▶ 列表管理            | 3        | 待办工作日志       | B_daibangzrz     | 报告      | 使用     | 自动                                      | 2              | 是   | 新标 | FormsManag | er/LoadForms.a | aspx?formid=73 | 4                 |                                           |
| 48表管理             | 4        | 待办工作月报       | B_daibangzyb     | 报告      | 使用     | 自动                                      | 2              | 是   | 新标 | FormsManag | er/LoadForms.a | aspx?formid=73 | 6                 |                                           |
|                   | 5        | 待办工作周报       | B_daibangzzb     | 报告      | 使用     | 自动                                      | 2              | 是   | 新标 | FormsManag | er/LoadForms.a | aspx?formid=73 | 5                 |                                           |
| ■ 菜単管理            | 6        | 工作半年报        | B_bannianbao     | 报告      | 使用 措   | 示对话框                                    |                | ×   | 新标 | FormsManag | er/LoadForms.a | aspx?formid=75 | 5                 |                                           |
|                   | 2 7      | 工作委报         |                  |         | 使用     |                                         |                |     | 新标 |            |                |                |                   |                                           |
|                   | 8        | 工作年报         | B_nianbao        | 报告      | 使用     | ( 该表単                                   | 使用中,不能加        | 除!  | 新标 | FormsManag | er/LoadForms.a | aspx?formid=75 | 7                 |                                           |
|                   | 9        | 工作日报         | B_ribao          | 报告      | 使用     |                                         | 20.00          |     | 新标 | FormsManag | er/LoadForms.a | aspx?formid=53 | 8                 |                                           |
|                   | 10       | 工作日程         | B_gongzuoricheng | 报告      | 使用     |                                         | SHEALE         |     | 新标 | FormsManag | er/LoadForms.a | aspx?formid=75 | 0                 |                                           |
|                   | 11       | 工作月报         | B_yuebao         | 报告      | 使用     | 自动                                      | 2              | 是   | 新标 | FormsManag | er/LoadForms.a | aspx?formid=54 | 1                 |                                           |
|                   | 12       | 工作周报         | B_zhoubao        | 报告      | 使用     | 自动                                      | 2              | 퉆   | 新标 | FormsManag | er/LoadForms.a | aspx?formid=54 | 0                 |                                           |
|                   | 13       | 我的报告         | B_wodebg         | 报告      | 使用     | 自动                                      | 2              | 是   | 新标 | FormsManag | er/LoadForms.a | aspx?formid=75 | 3                 |                                           |
|                   | 14       | 备用金发放        | B_beiyongjin     | 财务      | 使用     | 自动                                      | 4              | 是   | 新标 | FormsManag | er/LoadForms.a | aspx?formid=36 | 9                 |                                           |
|                   | 15       | 材料付款         | C_cailiaofukuan  | 财务      | 使用     | 自动                                      | 4              | 景   | 新标 | FormsManag | er/LoadForms.a | aspx?formid=36 | 1                 |                                           |
|                   | 16       | 悪用报销         | C_felyongbaoxiao | 财务      | 使用     | 自动                                      | 4              | 是   | 新标 | FormsManag | er/LoadForms.a | aspx?formid=26 | 0                 |                                           |
|                   | 17       | 分包付款申请       | F_fenbaofukuan   | 财务      | 使用     | 自动                                      | 4              | 是   | 新标 | FormsManag | er/LoadForms.a | aspx?formid=25 | 2                 | ~                                         |
|                   |          | 篇 1 页,共3页  > | 》   每页记录数: 🔤     | 100 确定  |        |                                         |                |     |    |            |                |                | 显示 1 - 100 条 , 共  | ; 280 <u>条</u>                            |

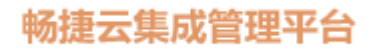

| 云版企业管理平台系统 | Ģ          | <b>*</b>         |          | 原目           |              | 品品。     | 行政        | ₽<br>财务 | (_))<br>通知 | 昆腊      | E<br>B | <mark>…</mark><br>计划 | 種          | 恩        | 福          | 基础信息         | (②)<br>影統    | (7)<br>智能开发平台 | ↓<br>1<br>1<br>1<br>1<br>1<br>1<br>1<br>1<br>1<br>1<br>1<br>1<br>1<br>1<br>1<br>1<br>1<br>1<br>1 |
|------------|------------|------------------|----------|--------------|--------------|---------|-----------|---------|------------|---------|--------|----------------------|------------|----------|------------|--------------|--------------|---------------|--------------------------------------------------------------------------------------------------|
| 姓名: 张倉     | 日常工作       | 作 表单管理 ×         |          |              |              |         |           |         |            |         |        |                      |            |          |            |              |              | Q @           | a, 16                                                                                            |
| 部门:总经办     | 新增         | 修改 表单设计 表明       | 的设置      | 删除   查       | 词导出模板        | 导入模板    | 打印        | * 輸出    |            |         |        |                      |            |          |            |              |              |               |                                                                                                  |
| 県位: 总经理    | 志单久众       |                  | 左志 ·     | eri          | #1101 Co.es  |         | _         |         |            | _       |        |                      |            |          | _          |              |              |               |                                                                                                  |
| 智能开发平台     | 2007 He 19 |                  |          | 修改智能表        | ¥            |         |           |         |            |         |        |                      |            |          | ×          |              |              |               |                                                                                                  |
| ▶ 开发平台 🚽   | 口序号        | 表单名称             |          | 新増保          | 将            |         |           |         |            |         |        |                      |            |          |            | 表单Url        |              |               |                                                                                                  |
|            | 0 1        | 报告类型             | B_leixir |              | #木信白         | ÷       | 增重从       | l l     | 傍          | 初重件     |        |                      | 前位王        | uet.     | )m         | s.aspx?formi | id=714       |               |                                                                                                  |
|            | 2          | 报告审判             | B_bgsy   |              | E2404 (1912) | 31      | ALL OF IT |         | 120        | PRA GHT |        |                      | 101314-044 |          | prm        | s.aspx?formi | id=733       |               |                                                                                                  |
| ▶ 列表管理     | 3          | 待办工作日志           | B_daib   | 表单名称:        | 工作季报         |         |           | 203     | 居表名:       | B_jibao |        |                      |            |          | prm        | s.aspx?formi | Id=734       |               |                                                                                                  |
| 🕒 报表管理     | 4          | 待办工作月报           | B_daib   | 所属类别         | 报告           |         | •         | 〕 上\$   | 及菜单:       | 报告单排    | E      |                      |            | •        | prm        | s.aspx?formi | Id=736       |               |                                                                                                  |
| ■ 菜单管理     | 5          | 待办工作周报           | B_daib   | 表单状态         | 停用           |         | -         | 表紙      | 单宽度:       | 1100    | \$     | ] 🖬                  | 見据分辨       | 率自适应     | , prm      | s.aspx?torm  | Id=735       |               |                                                                                                  |
|            | 6          | 上作半年报            | B_bann   | 表单布库         | 自动           |         | -         | 每行      | 5列数:       | 2       |        |                      |            | \$       | prm        | s.aspx?tormi |              |               |                                                                                                  |
|            |            | 上作李授             | B_libad  | 打开方式         | 新标签页         |         | -         | 3单西     | 音 宽 度 :    | 1100    | \$     | 23                   | 交互窗体       |          | hun        | s.aspx?tormi | Id=756       |               |                                                                                                  |
|            | 8          | 工作中投             | B_nian   | 启用移动         | 1 🗹 移动端谷     | 5       |           |         |            |         |        |                      |            |          | prm        | s.aspx?formi | IQ=757       |               |                                                                                                  |
|            | 9          |                  | D_fibac  | - <b>m</b> i | 40           |         |           |         |            |         |        |                      |            |          |            | s.aspx?iormi | u=550        |               |                                                                                                  |
|            | 0 10       | 上1FU1至<br>工作日均   | B_going  |              |              |         |           |         |            |         |        |                      |            |          |            | s.aspx?tormi | id=644       |               |                                                                                                  |
|            | 0 12       | 工作用項             | B_yueu   |              |              |         |           |         |            |         |        |                      |            |          |            | s.aspx?formi | iu=541       |               |                                                                                                  |
|            | 12         | 11 F/R/10        | B_21100  |              |              |         |           |         |            |         |        |                      |            |          |            | s.aspx?tormi | u-340        |               |                                                                                                  |
|            |            | 268318日<br>各田会告訪 | P baiw   |              |              |         |           |         |            |         |        |                      |            |          |            | e senv2formi | d-260        |               |                                                                                                  |
|            | 0 15       | 同時回の以入           | C cailie |              |              |         |           |         |            |         |        |                      |            |          |            | e geny2formi | id-361       |               |                                                                                                  |
|            | 10 16      |                  | C faive  |              |              |         |           |         |            |         |        |                      |            |          | arm.       | e geny?formi | id=260       |               |                                                                                                  |
|            | 17         | 分句付款由法           | E fenba  | 0005040      | W Test       | Switzer | Hall      |         |            |         | #1172b |                      | 100050200  | URUE//IN |            | s aspx?formi | id=252       |               |                                                                                                  |
|            |            |                  | 1_101104 |              | ~~~          | 0010    | 200 C 20  |         |            |         | 541101 |                      |            | againe.  | a an orrit |              | er an of the |               |                                                                                                  |
|            | « <        | 第 1 页,共3页        | > >   每页 | 記录数: 1       | 100 确定       |         |           |         |            |         |        |                      |            |          |            |              | 5            | 示1-100条。      | , 共 280 条                                                                                        |

#### 4.2 列表管理

(1)新增列表

打开智能开发平台——开发平台——列表管理,点击新增按钮数据列表名称,

选择所属类别,表单,上级菜单点击生成按钮,生成之后保存即可,下图1为未点击生

成之前,图2位生成之后

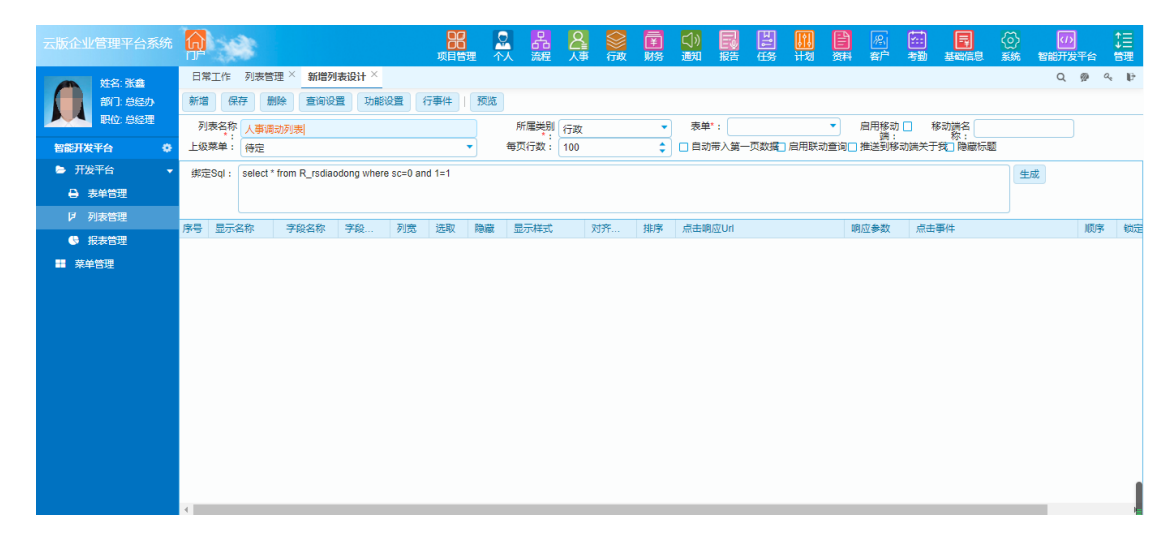

| 云版企业管理平台系统 | Ģ        | -                                     |                 |             |          | 项目管  | 里 个.     | 品識         | 8<br>人事 | <b>会</b> | 開<br>財务  | C))<br>通知 | 昆器   | 日日  | <mark></mark><br>∺±ta | 目   | 祭<br>寄 <b>庁</b> | (11)<br>考勤 | 基础信息        | (ご)<br>系統 | の<br>智能开发 | 平台          | ‡∃<br>管理 |
|------------|----------|---------------------------------------|-----------------|-------------|----------|------|----------|------------|---------|----------|----------|-----------|------|-----|-----------------------|-----|-----------------|------------|-------------|-----------|-----------|-------------|----------|
| 林名:张鑫      | 日常       | 【工作 列表間                               | 理 × 新増列         | l表设计 ×      |          |      |          |            |         |          |          |           |      |     |                       |     |                 |            |             |           | Q         | <i>∰</i> °. | Ð        |
| 部门:总经办     | 新增       | 保存日                                   | 删除 查询设          | 置 功能        |          | 事件   | 预览       |            |         |          |          |           |      |     |                       |     |                 |            |             |           |           |             |          |
| 現金 总经理     | ر<br>آرچ | 表名称 人 東日                              | 中市石山主           |             |          |      |          | 所属类别       | (Fatr   |          | •        | 表单        |      |     |                       | •   | 启用移动            | □ #        | 8动端名        |           |           |             |          |
| 智能开发平台 春   | 上级       | · · · · · · · · · · · · · · · · · · · | 94937 3404      |             |          |      | 1        | 每页行数:      | 100     |          | -        | □自动       | 带入第一 | 页数据 | 启用联动                  | 痘询□ | )<br>推送到移       | 动端关于       | 称:<br>我了隐藏标 | 颉         |           |             |          |
|            | 14000    |                                       | Line Danie      |             |          |      |          |            |         |          | •        |           |      |     |                       |     |                 |            |             |           | -         |             |          |
|            | 34972    | ESdi : select                         | - from R_rsdiad | odong where | sc=u and | 11=1 |          |            |         |          |          |           |      |     |                       |     |                 |            |             | Œ         | БХ.       |             |          |
|            |          |                                       |                 |             |          |      |          |            |         |          |          |           |      |     |                       |     |                 |            |             |           |           |             |          |
| Ø 列表管理     | 序号       | 显示名称                                  | 字段名称            | 字段          | 列宽       | 选取   | 隐藏       | 显示样式       | 对齐      | Ŧ 1      | 排序       | 点击响       | 应Url |     |                       | 响   | 应参数             | 点击         | 事件          |           |           | 顺序          | 锁员       |
| 报表管理       | 1        | 标识                                    | ID              | Int64       | 80       |      |          |            | 居中      | Þ I      | •        |           |      |     |                       |     |                 |            |             |           |           | 1           | C.^      |
| ■ 菜单管理     | 2        | 删除标识                                  | SC              | Int32       | 80       |      |          |            | 居中      | Þ        | <b>*</b> |           |      |     |                       |     |                 |            |             |           |           | 2           | C        |
|            | 3        | 流程状态                                  | FlowStatus      | Int32       | 80       |      |          |            | 居中      | Þ I      | <b>*</b> |           |      |     |                       |     |                 |            |             |           |           | 3           | C        |
|            | 4        | 创建时间                                  | create_d        | DateTi      | 80       |      |          |            | 居中      | Þ I      | <b>*</b> |           |      |     |                       |     |                 |            |             |           |           | 4           | C        |
|            | 5        |                                       | R_rsdiao        | String      | 80       |      | <b>×</b> |            | 居中      | Þ I      | <b>*</b> |           |      |     |                       |     |                 |            |             |           |           | 5           | C        |
|            | 6        |                                       | djbh            | String      | 80       |      | <b>*</b> | -          | 居中      | Þ        | <b>~</b> |           |      |     |                       |     |                 |            |             |           |           | 6           | C        |
|            | 7        |                                       | xingming        | String      | 80       |      |          |            | 居中      | Þ        | <b>~</b> |           |      |     |                       |     |                 |            |             |           |           | 7           | C        |
|            | 8        |                                       | ddrq            | DateTi      | 80       |      | <b>×</b> | yyyy-MM-dd | d 居中    | P I      | <b>~</b> |           |      |     |                       |     |                 |            |             |           |           | 8           | C        |
|            | 9        |                                       | sxrq            | DateTi      | 80       |      | <b>~</b> | yyyy-MM-dd | d 居中    | P I      | ~        |           |      |     |                       |     |                 |            |             |           |           | 9           | C        |
|            | 10       |                                       | mqbm            | String      | 80       |      | <b>•</b> | -          | 居中      | P        | <b>×</b> |           |      |     |                       |     |                 |            |             |           |           | 10          | - 5      |
|            | 11       |                                       | mqgw            | String      | 80       |      | <b>×</b> |            | 居中      | P        | <b>×</b> |           |      |     |                       |     |                 |            |             |           |           | 11          |          |
|            | 12       |                                       | dzom            | String      | 80       |      |          | -          | 唐中      |          |          |           |      |     |                       |     |                 |            |             |           |           | 12          | -        |
|            | 13       |                                       | vinaminaid      | String      | 00       |      |          | -          | 居中      |          |          |           |      |     |                       |     |                 |            |             |           |           | 13          | 1        |
|            | 14       |                                       | Angningia       | Sung        | 00       | •    | -        | -          | 104     |          | <b>M</b> |           | _    | _   |                       | _   |                 | -          |             | -         |           | 14          |          |

(2)设计列表

打开智能开发平台——开发平台——列表管理双击需要修改或者设计的列表,进

入设计界面

设计界面可对显示名称,宽度,是否显示灯属性进行修改,修改完成之后保存即可

功能设置:对列表的功能如:打印,导出等进行设置显示或者隐藏

|          |                           | <b>日日</b><br>项目管理 |      | 品流程 | <mark>8</mark> | 一〇〇〇 | ₽<br>■<br>■<br>■ | <mark>(</mark> ))<br>通知 | 昆服 | 日日日日日日日日日日日日日日日日日日日日日日日日日日日日日日日日日日日日日日日 | <mark></mark><br>计划 | e<br>M | 》。<br>察户 | (1)<br>考勤 | 基础信息 | (ご)<br>系統 | の<br>智能开发 | 评台  | ‡三<br>昔理 |
|----------|---------------------------|-------------------|------|-----|----------------|------|------------------|-------------------------|----|-----------------------------------------|---------------------|--------|----------|-----------|------|-----------|-----------|-----|----------|
| 姓名:张鑫    | 日常工作 列表管理 × 工作半年报设计 × 工作半 | 年报 ×              |      |     |                |      |                  |                         |    |                                         |                     |        |          |           |      |           | Q         | ø ( | ર 1∂     |
| 部门:总经办   | 新增保存保存且新增删除               |                   |      |     |                |      |                  |                         |    |                                         |                     |        |          |           |      |           |           |     |          |
|          | ▼ □ 工作半年报                 |                   | 功能名和 | 修改  |                |      |                  |                         |    |                                         |                     |        |          |           |      |           |           |     |          |
| 智能开发平台 🌩 | 「新聞」                      |                   | 隐藏   | П   |                |      |                  |                         |    |                                         |                     |        |          |           |      |           |           |     |          |
| ▶ 开发平台 🗸 |                           |                   |      | -   |                |      |                  |                         |    |                                         |                     |        |          |           |      |           |           |     |          |
| ➡ 表单管理   | 1. 过渡                     |                   |      |     |                |      |                  |                         |    |                                         |                     |        |          |           |      |           |           |     |          |
| レ 列表管理   | <br>□ 还原                  |                   |      |     |                |      |                  |                         |    |                                         |                     |        |          |           |      |           |           |     |          |
| • 报表管理   | 🗋 打印                      |                   |      |     |                |      |                  |                         |    |                                         |                     |        |          |           |      |           |           |     |          |
|          |                           |                   |      |     |                |      |                  |                         |    |                                         |                     |        |          |           |      |           |           |     |          |
| ***6理    | □ 输出                      |                   |      |     |                |      |                  |                         |    |                                         |                     |        |          |           |      |           |           |     |          |
|          |                           |                   |      |     |                |      |                  |                         |    |                                         |                     |        |          |           |      |           |           |     |          |
|          |                           |                   |      |     |                |      |                  |                         |    |                                         |                     |        |          |           |      |           |           |     |          |
|          |                           |                   |      |     |                |      |                  |                         |    |                                         |                     |        |          |           |      |           |           |     |          |
|          |                           |                   |      |     |                |      |                  |                         |    |                                         |                     |        |          |           |      |           |           |     |          |
|          |                           |                   |      |     |                |      |                  |                         |    |                                         |                     |        |          |           |      |           |           |     |          |
|          |                           |                   |      |     |                |      |                  |                         |    |                                         |                     |        |          |           |      |           |           |     |          |
|          |                           |                   |      |     |                |      |                  |                         |    |                                         |                     |        |          |           |      |           |           |     |          |
|          |                           |                   |      |     |                |      |                  |                         |    |                                         |                     |        |          |           |      |           |           |     |          |
|          |                           |                   |      |     |                |      |                  |                         |    |                                         |                     |        |          |           |      |           |           |     |          |
|          |                           |                   |      |     |                |      |                  |                         |    |                                         |                     |        |          |           |      |           |           |     |          |
|          |                           |                   |      |     |                |      |                  |                         |    |                                         |                     |        |          |           |      |           |           |     | - 1      |

#### 4.3 报表管理

(1)新增报表

打开智能开发平台——开发平台——报表管理,点击新增按钮数据列表名称,选 择所属类别,所属类型,上级菜单,在列表 sql 处输入查询报表的 sql 语句,点击生成

#### 按钮,生成之后保存即可,如图

| 云版企业管理平台系统               | ĥ  | -                                                                                         |               |               |          | <b>00</b><br>项目管 | 理 个      |                   | 谷政           | 「「「」」<br>「「」」 | ]》<br>知 报告 | 日子                    | 计划资          |        | (11)<br>考勤 | 基础信息                           | (2)<br>系統 | [<br>智能] | <mark>ル</mark><br>T发平台 | <b>1</b><br>●<br>管理 |
|--------------------------|----|-------------------------------------------------------------------------------------------|---------------|---------------|----------|------------------|----------|-------------------|--------------|---------------|------------|-----------------------|--------------|--------|------------|--------------------------------|-----------|----------|------------------------|---------------------|
| 姓名:张金                    | 日常 | 第工作 报報                                                                                    | 表管理 × 下属推     | 医告设置×         |          |                  |          |                   |              |               |            |                       |              |        |            |                                |           | c        | \ @                    | a, 117              |
| 部门:总经办                   | 新增 | 保存                                                                                        | 制除 查询设        | 置 标签          |          | 图表设置             | 多表的      | k设置   预览          |              |               |            |                       |              |        |            |                                |           |          |                        |                     |
| 見た 見経理                   | 报  | 表名称 下                                                                                     | 軍报告           |               |          |                  |          | 所属类别报告            |              | ▼ #           | 所属类型 列     | 表类                    | •            | ☑ 启用移  | 动端 利       | 多动端名 月                         | 有下属       | 3告       |                        |                     |
| 智能开发平台 🔹                 | 上级 | ·莱单: 报(                                                                                   | 吉             |               |          |                  | -        | 每页行数: 50          |              | ÷ 🛛           | 自动带入第      | 一页数据                  | ] 启用联动查讨     | 旬□ 推送到 | 移动端关于      | - 77 :<br>我 <mark>又</mark> 隐藏板 | 10        |          |                        |                     |
| 🗅 开发平台 🗸 🗸               | 列录 | ≅SqI: WIT                                                                                 | TH T AS(      |               |          |                  |          |                   |              |               |            |                       |              |        |            |                                | <b>^</b>  | ±成       |                        |                     |
| → 表单管理                   |    | , L                                                                                       | SELECT UserID | ,superiorid,l | JserName | e,0 L FRC        | M office | dba.UserInfo WHER | E UserID = ' | @{userid}(    | 2'<br>     |                       |              |        |            |                                |           |          |                        |                     |
| ▶ 列表管理                   |    |                                                                                           |               |               |          |                  |          |                   |              |               |            |                       |              |        |            |                                |           |          |                        |                     |
| <ul> <li>服表管理</li> </ul> | 序号 | 程号 显示名称 字段 2km 学校 2km 列党 造取 降振 显示样式 対方… 推序 点击横应Url 事件参数<br>1 标识 ld lnl64 80 ビ ビ #### 居中 ビ |               |               |          |                  |          |                   |              |               |            |                       |              |        |            | 顺序                             | 汇总        | 列        | 分组                     | 父项                  |
| ■ 菜单管理                   | 2  | Inflight John John John John John John John John                                          |               |               |          |                  |          |                   |              |               |            |                       |              |        |            | 1                              | 0         | 0        | 0                      |                     |
|                          | 3  | 报告主题                                                                                      | zhuti         | String        | 180      |                  |          | -                 | 展左           |               | FormsMa    | anager/Loa            | adForms.aspx | ?      | id-'@id@'  | 2                              |           | 0        |                        |                     |
|                          | Ŭ  | 100 001 11.085                                                                            | 2100          | ouning        | 100      | -                | -        |                   | And ALL      | -             | formid=@   | @bdid@<br>anagor/l.or | dEorme acro  | 0      | 10- (B10(B | -                              | -         | -        | -                      | -                   |
|                          | 4  | 发起人                                                                                       | faqir         | String        | 80       | <b>•</b>         |          | -                 | 居中           | <b></b>       | formid=0   | )                     | auronns.asp/ | ur .   | Employe    | 3                              |           |          |                        |                     |
|                          | 5  | 日期                                                                                        | riqi          | DateTi        | 100      |                  |          | yyyy-MM-dd        | 居中           |               |            |                       |              |        |            | 5                              | 0         | 0        | 0                      | 0                   |
|                          | 6  | 共享给谁                                                                                      | gx            | String        | 200      |                  |          |                   | 居左           |               |            |                       |              |        |            | 6                              | 0         |          | 0                      |                     |
|                          | '  |                                                                                           | Duid          | Decimal       | 00       |                  |          | ****              | 海伯           |               |            |                       |              |        |            | '                              | U         | U        | U                      |                     |
|                          |    |                                                                                           |               |               |          |                  |          |                   |              |               |            |                       |              |        |            |                                |           |          |                        |                     |
|                          |    |                                                                                           |               |               |          |                  |          |                   |              |               |            |                       |              |        |            |                                |           |          |                        |                     |
|                          |    |                                                                                           |               |               |          |                  |          |                   |              |               |            |                       |              |        |            |                                |           |          |                        |                     |
|                          |    |                                                                                           |               |               |          |                  |          |                   |              |               |            |                       |              |        |            |                                |           |          |                        |                     |
|                          |    |                                                                                           |               |               |          |                  |          |                   |              |               |            |                       |              |        |            |                                |           |          |                        |                     |
|                          |    |                                                                                           |               |               |          |                  |          |                   |              |               |            |                       |              |        |            |                                |           |          |                        |                     |

(2)设计报表

打开智能开发平台——开发平台——报表管理双击需要修改或者设计的列表,进

入设计界面

设计界面可对显示名称,宽度,是否显示等属性进行修改,修改完成之后保存即可,

#### 如图 2

| 云版企业管理平台系统                                                                                                    | R                                                         | **                                                            |                                                          |        | 项目管理                                    |                                                                                                  | 品                 | <mark>8</mark><br>人事                           | <b>会</b> 行政 | 〕<br>财务 | (√))<br>通知 | 昆器 | 日日日日日日日日日日日日日日日日日日日日日日日日日日日日日日日日日日日日日日日 | <mark>[]]</mark><br>計划 | )<br>Øf | 深。<br>客户 | (11)<br>考勤 | 基础信息 | (ご)<br>系統 | の<br>智能开发 <sup>9</sup> | 给          | ↑=<br>+=<br>管理 |
|----------------------------------------------------------------------------------------------------|-----------------------------------------------------------|---------------------------------------------------------------|----------------------------------------------------------|--------|-----------------------------------------|--------------------------------------------------------------------------------------------------|-------------------|------------------------------------------------|-------------|---------|------------|----|-----------------------------------------|------------------------|---------|----------|------------|------|-----------|------------------------|------------|----------------|
| 姓名:张鑫<br>部门:总经办                                                                                                    | 日常工                                                       | 作 报表管理 〉 保存 保存 日                                              | < 下層报告设<br>目新増 删除                                        | 置× 下周报 | 告查询设置 ×                                 |                                                                                                  |                   |                                                |             |         |            |    |                                         |                        |         |          |            |      |           | Q                      | <u>ه</u> م | Ð              |
| R02:082世           智識形发生台         0           新学哲理         ·           ● 東参管理         ·           ● 東参管理         · | □ / <sup>5</sup> <sup>2</sup><br>□ 1<br>□ 2<br>□ 3<br>□ 4 | 显示式称           报告关型           报告关型           发起人           日期 | 字段类别         下拉列康           文本         送煤輸入           日期 | Straft | 过滤方式<br>標期<br><del>機期</del><br>機期<br>起止 | 5<br>5<br>7<br>7<br>7<br>7<br>7<br>7<br>7<br>7<br>7<br>7<br>7<br>7<br>7<br>7<br>7<br>7<br>7<br>7 | 条 字 条 字 条 注 远示序号: | ₹ 报告主目<br>2 文本<br>2 zhuti_指<br>zhuti<br>2<br>2 | 题<br>资告主题   |         |            |    |                                         | \$                     | 常用      | ð : 🗹    |            |      |           |                        |            |                |
|                                                                                                    | 4                                                         |                                                               |                                                          |        |                                         | Þ                                                                                                |                   |                                                |             |         |            |    |                                         |                        |         |          |            |      |           |                        |            |                |

查询设置:对列表添加查询条件,如图1

| 云版企业管理平台系统 | Ģ                                                                                                    | 1                                                                                                    |          |               |                      | <b>88</b><br>项目管部 | 里 个.     | 品識          | 8<br>人事     | <b>会</b> 行政 | 副り                   | ())<br>西知 | 民般                  | 日日日日日日日日日日日日日日日日日日日日日日日日日日日日日日日日日日日日日日日 |         |       | 梁<br>客户 | (11)<br>考勤 | 基础信息  | (ご)<br>系統 | (<br>智能) | 7<br>7<br>安平台 | ‡<br>◆<br>管理 |
|------------|----------------------------------------------------------------------------------------------------|----------------------------------------------------------------------------------------------------|----------|---------------|----------------------|-------------------|----------|-------------|-------------|-------------|----------------------|-----------|---------------------|-----------------------------------------|---------|-------|---------|------------|-------|-----------|----------|---------------|--------------|
| 姓名:张金      | 日約                                                                                                    | 常工作 报表                                                                                                    | 管理 × 下属推 | 诺设置×          |                      |                   |          |             |             |             |                      |           |                     |                                         |         |       |         |            |       |           | C        | 2 🖗           | a, ₽         |
| 部门: 总经办    | 新增                                                                                                    | 保存                                                                                                    | 删除 查询设   | <b>置</b> 标签i  |                      | 图表设置              | 多表的      | 設置          | 预览          |             |                      |           |                     |                                         |         |       |         |            |       |           |          |               |              |
|            | 折                                                                                                    | 表名称下属                                                                                                    | 报告       |               |                      |                   |          | 所屬类别        | 报告          |             | •                    | 所属的       | 类型 列詞               | 表类                                      |         | -     | 启用移动    | 餅 移        | 动端名属  | 有下属       | 8告       |               |              |
| 智能开发平台 🔹   | 上级                                                                                                    | ·莱单: 报告                                                                                                    |          |               |                      |                   | •        | 每页行数:       | 50          |             | ÷ [                  | 自动        | 前带入第-               | 一页数据                                    | 启用联;    | 动查询   | 推送到移    | 动端关于打      | え 隠蔵板 | 題         |          |               |              |
| 🗁 开发平台 🚽 👻 | 列羽                                                                                                    | €Sql : WITH                                                                                                    | T AS(    |               |                      |                   |          |             |             |             | -                    | ~         |                     |                                         |         |       |         |            |       | <u>^</u>  | 生成       |               |              |
| → 表单管理     |                                                                                                    | UN                                                                                                    | ION ALL  | U superioria, | Jsernam<br>111 Usern | ame I +1          | FROM o   | fficedba Us | erinfo II I | NNER JOI    | @{usend;<br>v T ON U | @<br>sune | riorid=T I          | IserID                                  |         |       |         |            |       |           |          |               |              |
| Ø 列表管理     | <b>G B</b>                                                                                                    | 日本         日本         日 |          |               |                      |                   |          |             |             |             |                      |           |                     |                                         |         |       | 200     | 701        | 11/0  | (1)78     |          |               |              |
| 服表管理       | 序号         显示各称         子段名称         子段         列宽         进取         隐藏         显示样式         对齐         排序         点击响应Uni         要件参数           1         砺识         Id         Int64         80         2         2         ###         屆中         2 |                                                                                                    |          |               |                      |                   |          |             |             |             |                      |           |                     | 1                                       |         | 79    | 77 98   |            |       |           |          |               |              |
| ■ 菜单管理     | 1     振史     id     Int64     80     ☑     ###     周中     ☑       2     报告做型     biaoming     String     150     ☑     □     ~                                                                                                    |                                                                                                    |          |               |                      |                   |          |             |             |             |                      |           |                     |                                         | 1       | 0     |         |            |       |           |          |               |              |
|            | 3                                                                                                    | 报告主题                                                                                                    | zhuti    | String        | 180                  |                   |          |             |             | 居左          |                      | F         | ormsMar<br>ormid=@l | nager/Loa<br>bdid@                      | dForms. | aspx? | id=     | ='@id@'    | 2     |           |          |               | 0            |
|            | 4                                                                                                    | 发起人                                                                                                    | faqir    | String        | 80                   |                   |          | -           |             | 居中          |                      | F         | ormsMar<br>ormid=0  | nager/Loa                               | dForms. | aspx? | En      | nploye     | 3     |           |          | 0             |              |
|            | 5                                                                                                    | 日期                                                                                                    | riqi     | DateTi        | 100                  |                   |          | уууу-ММ     | -dd         | 居中          |                      |           |                     |                                         |         |       |         |            | 5     |           |          |               |              |
|            | 6                                                                                                    | 共享给谁                                                                                                    | gx       | String        | 200                  |                   |          |             |             | 居左          |                      |           |                     |                                         |         |       |         |            | 6     | 0         |          |               | 0            |
|            | -                                                                                                    |                                                                                                    | DOID     | Decimal       | 80                   | <b>~</b>          | <b>~</b> | ***         |             | 唐伯          |                      |           |                     |                                         |         |       |         |            | 1     | U         | U        | U             |              |
|            |                                                                                                    |                                                                                                    |          |               |                      |                   |          |             |             |             |                      |           |                     |                                         |         |       |         |            |       |           |          |               |              |
|            |                                                                                                    |                                                                                                    |          |               |                      |                   |          |             |             |             |                      |           |                     |                                         |         |       |         |            |       |           |          |               |              |
|            |                                                                                                    |                                                                                                    |          |               |                      |                   |          |             |             |             |                      |           |                     |                                         |         |       |         |            |       |           |          |               |              |
|            |                                                                                                    |                                                                                                    |          |               |                      |                   |          |             |             |             |                      |           |                     |                                         |         |       |         |            |       |           |          |               |              |
|            |                                                                                                    |                                                                                                    |          |               |                      |                   |          |             |             |             |                      |           |                     |                                         |         |       |         |            |       |           |          |               |              |
|            |                                                                                                    |                                                                                                    |          |               |                      |                   |          |             |             |             |                      |           |                     |                                         |         |       |         |            | _     | _         |          |               |              |

五、 客户管理

#### 5.1 客户信息

#### (1) 增加客户信息

打开客户模块,点击客户信息进入客户资料录入界面,录入客户资料如图所示。录入完

| 云版企业管 | 理平台系统   |             |             |             | 项目管理  |     | 品流程 |      | S<br>F政 | ₽<br>财务 | 【))<br>通知  | 昆掘      | 日の | <mark></mark><br>计划 | 日<br>資料 | 恩<br>客户 | 部 | 基础信息 | (2)<br>系統 | (7)<br>智能开发平台 | +=<br>↓<br>計理 |
|-------|---------|-------------|-------------|-------------|-------|-----|-----|------|---------|---------|------------|---------|----|---------------------|---------|---------|---|------|-----------|---------------|---------------|
|       | #名:张麻   | 日常工作 客户信息 × |             |             |       |     |     |      |         |         |            |         |    |                     |         |         |   |      |           | Q 🥬           | a, 117        |
|       | 邮门: 总经办 | 新增保存保存且新增   | 删除          | 和60 🔺       | 首张 上弦 | × T | 张末  | ※ 定位 |         | x       |            |         |    |                     |         |         |   |      |           |               |               |
|       | 积位: 总经理 | l (         | 客户信息        | 扩展信息        |       |     |     |      |         |         |            |         |    |                     |         |         |   |      |           |               |               |
| 客户    | <       |             |             |             |       |     |     |      | *       |         | <b>-</b>   |         |    |                     |         |         |   |      |           |               |               |
| ☞ 客户信 | 息 -     |             |             |             |       |     |     |      | 音       | 尸信      | 2          |         |    |                     |         |         |   |      |           |               |               |
|       | 白息      |             | 客户名称        | 雷庄三师兄科林     | 右限公司  |     |     |      |         |         | 客户类型       |         | 企业 |                     |         |         |   |      |           |               |               |
| 画 客户  | 自信息列表   | 4           | *:<br>客户编号: |             |       |     |     |      |         |         | *:<br>所属行业 | 「信息」    | ±= |                     |         |         |   |      | ลี เ      |               |               |
| 👌 我的客 | 沪       |             | 电话:         | 02363006820 |       |     |     |      |         |         | 所属区域       | t<br>华南 |    |                     |         |         |   |      | จี        |               |               |
| ■ 客户分 | ۲.      |             | 手机:         |             |       |     |     |      |         |         | 规模* :      | 小       |    |                     |         |         |   |      | •         |               |               |
| 🕒 客户联 | ぼ人      |             | QQ : (      |             |       |     |     |      |         |         | 客户来源       | 客户      | 介绍 |                     |         |         |   |      | •         |               |               |
| 🗙 联系记 | 绿       |             | 所属部门        | 总经办         |       |     |     |      | •       |         | 客户等级       | 3星      |    |                     |         |         |   |      | •         |               |               |
| 📫 礼品关 | - 不     |             | 负责人:        | 请选择         |       |     |     |      | ۹       |         | 共享人 :      | 请选      | ₿  |                     |         |         |   | 0    | 2         |               |               |
| 🧾 合同信 | 息       |             |             |             |       |     |     |      |         |         |            |         |    |                     |         |         |   |      |           |               |               |
| ¥ 收款计 |         |             |             |             |       |     |     |      |         |         |            |         |    |                     |         |         |   |      |           |               |               |
| ■ 发票信 | 息       |             |             |             |       |     |     |      |         |         |            |         |    |                     |         |         |   |      |           |               |               |
| 下居客   | 沪       |             |             |             |       |     |     |      |         |         |            |         |    |                     |         |         |   |      |           |               |               |
|       |         |             |             |             |       |     |     |      |         |         |            |         |    |                     |         |         |   |      |           |               |               |
|       |         |             |             |             |       |     |     |      |         |         |            |         |    |                     |         |         |   |      |           |               |               |
|       |         | -           |             |             |       |     |     |      |         |         |            |         |    |                     |         |         |   |      |           |               |               |
|       |         |             |             |             |       |     |     |      |         |         |            |         |    |                     |         |         |   |      |           |               |               |

成之后点击保存即可。

(2)修改客户信息

打开客户模块下的客户信息——客户信息列表,选中需要修改的单位信息,点击上面 的的修改按钮,进入单位信息修改界面,修改完成之后保存即可。

(3)删除客户信息

打开客户模块下的客户信息——客户信息列表,选中需要删除的单位信息,点击删除 按钮即可。

#### 5.2 客户联系人

(1)新增客户联系人

打开客户模块下的客户联系人,输入客户资料,如名称,电话,职位等,输入

完成之后保存,提示成功即可。如图

|                                      |        |                |         |             | 项目管理 | 品流程 | <b>8</b> | 一〇〇〇             | ₽<br>財务    | ()<br>通知 | 民報告            | 出展  | <mark>]]]</mark><br>计划 | <u>祭</u><br>寄户 | (11)<br>考勤 | <b>夏</b><br>基础信息 | (ご)<br>系統 | 100<br>智能开发平台 |       |
|--------------------------------------|--------|----------------|---------|-------------|------|-----|----------|------------------|------------|----------|----------------|-----|------------------------|----------------|------------|------------------|-----------|---------------|-------|
| 姓名:张金<br>部门:总经办<br>职位:总经理            | 日常工作 客 | 户联系人 ×<br>保存且新 | 増   删除  | 打印 🔹 📋      |      |     |          |                  |            |          |                |     |                        |                |            |                  |           | Q 🖗           | a, 16 |
| 客户 <b>●</b>                          |        |                |         |             |      |     |          | 1<br>1<br>1<br>1 | <b>客户联</b> | 系人       |                |     |                        |                |            |                  |           |               |       |
| ☞ 客户信息 →                             |        |                | 基本信息    |             |      |     |          |                  |            |          |                |     |                        |                |            |                  |           |               |       |
| ▲ 我的客户                               |        |                | 所属客户:   | 广电          |      |     |          |                  | Q          | 缺省联系)    | (* : E         | ł   |                        |                |            |                  | •         |               |       |
| ■ 客户分配 ・                             |        |                | 姓名:     | 陈河          |      |     |          |                  |            | 性易       | 1)*: (異        | ;   |                        |                |            |                  | •         |               |       |
| ▲ 客户联系人 ▼                            |        |                | 电话:     | 13294050483 |      |     |          |                  |            | 职        | 位:(斜           | 结专员 |                        |                |            |                  |           |               |       |
| ▶ 客户联系人                              |        |                | 传真:     |             |      |     |          |                  |            | 影响力      | 5 <b>*</b> : # | 荐者  |                        |                |            |                  | _         |               |       |
| ···································· |        |                | 手机:     | 13294050483 |      |     |          |                  |            | 0        | IQ :           |     |                        |                |            |                  |           |               |       |
| ≭ 联系记录 →                             |        |                | email : |             |      |     |          |                  |            | 客户状态     | 5*: 在          | R   |                        |                |            |                  | -         |               |       |
| ● 礼品关怀 →                             |        |                | 附件上传    |             |      |     |          |                  |            |          |                |     |                        |                |            |                  |           |               |       |
| 合同信息                                 |        |                |         |             |      |     |          |                  |            |          |                |     |                        |                |            |                  |           |               |       |
| ¥ 收款计划 🕨                             |        |                |         |             |      |     |          |                  |            |          |                |     |                        |                |            |                  | *         |               |       |
| □ 发票信息 →                             |        |                | 私人      |             |      |     |          |                  |            | 家        | ¥: [           |     |                        |                |            |                  |           |               |       |
| □ 下屈客户                               |        |                | 生日:     |             |      |     |          |                  | <b>m</b>   | 爱        | 好:             |     |                        |                |            |                  |           |               |       |
|                                      |        |                | 地址:     |             |      |     |          |                  |            | 自己       | 编: 🦳           |     |                        |                |            |                  |           |               |       |
|                                      |        |                | 备注:     |             |      |     |          |                  |            |          |                |     |                        |                |            |                  |           |               |       |
|                                      |        |                |         |             |      |     |          |                  |            |          |                |     |                        |                |            |                  |           |               |       |
|                                      |        |                |         |             |      |     |          |                  |            |          |                |     |                        |                |            |                  |           |               |       |

(2)修改客户联系人

打开客户模块下的客户联系人列表,找到需要修改的联系人档案,点击上方修改,

| #8:张鑫<br>#77: 66:5        | 日常工作客户联系人员 |                  |               |               |         |                 |  |  |          | Q ( | ga a. |
|---------------------------|------------|------------------|---------------|---------------|---------|-----------------|--|--|----------|-----|-------|
| 职位 总经理                    |            | 2/1 Hel 10(3)(A. |               |               |         |                 |  |  |          |     |       |
| 客户 0                      |            |                  |               | 客户            | 联系人     |                 |  |  |          |     |       |
| ☞ 客户信息 →                  |            | 基本信息             |               |               |         |                 |  |  |          |     |       |
| ▲ 我的客户                    |            | 所厘客户:            | 成都市社会保险基金管理中心 | Q             | 缺省联系人": | 是               |  |  | •        |     |       |
| □ 客户分配 →                  |            | 姓名:              | 何成            |               | 性别*:    | 男               |  |  | •        |     |       |
| ▲ 客户联系人 -                 |            | 电话:              | 13509749300   |               | 职位:     | 市场专员            |  |  |          |     |       |
| <ul> <li>客户联系人</li> </ul> |            | 传真:              | 提示对话          | Œ             |         | × <sup>萨者</sup> |  |  | _        |     |       |
| 💷 客户联系人列表                 |            | 手机:              | 13509749300   |               |         |                 |  |  |          |     |       |
| 34 联系记录                   |            | email :          |               | <b>米仔</b> 数据。 | 成功!     | 职               |  |  | <u> </u> |     |       |
| 11 礼品关怀                   |            | 附件上传             |               | ð             | 角定      |                 |  |  |          |     |       |
| 合同信息                      |            |                  |               |               |         |                 |  |  |          |     |       |
| ¥ 收款计划 >                  |            |                  |               |               |         |                 |  |  | Ŧ        |     |       |
| □ 发票信息 →                  |            | 私人               |               |               | 家乡:     |                 |  |  |          |     |       |
| □ 下届客户                    |            | 生日:              |               | m             | 爱好:     |                 |  |  |          |     |       |
|                           |            | 地址:              |               |               | 邮编:     |                 |  |  |          |     |       |
|                           |            | 备注:              |               |               |         |                 |  |  |          |     |       |
|                           |            |                  |               |               |         |                 |  |  |          |     |       |

进入修改界面,更改资料,更改完成之后保存即可

(3)删除客户联系人

打开客户模块下的客户联系人列表,选中需要删除的联系人档案,点击上方删除按 钮即可删除

5.3 联系记录

(1)联系记录录入

打开客户——联系记录——客户联系记录,输入资料,输入完成之后保存即可。

如图

|                                         |    | <b>A</b>  |            | 日日<br>東日曾   | 品 | <b>8</b> | <b>会</b> 行政 | ₽<br>■<br>■<br>■<br>■ | 【))<br>通知 | 昆掘                | 日日日日日日日日日日日日日日日日日日日日日日日日日日日日日日日日日日日日日日日 | <mark></mark><br>计划 | 資料 | <u>終</u><br>客户 | (11)<br>考勤 | 基础信息 | (ご)<br>系統 | 100<br>智能开发平台 |        |
|-----------------------------------------|----|-----------|------------|-------------|---|----------|-------------|-----------------------|-----------|-------------------|-----------------------------------------|---------------------|----|----------------|------------|------|-----------|---------------|--------|
| 人 姓名:张鑫                                 |    | 日常工作 客尸联系 | 《记录列表 × 客户 | 信息 ×        |   |          |             |                       |           |                   |                                         |                     |    |                |            |      |           | Q 🥋           | a, 117 |
| 1 2 2 2 2 2 2 2 2 2 2 2 2 2 2 2 2 2 2 2 | >  | 打印 🔻 📙 首张 | 上张下张       | 末张 定位   关闭  |   |          |             |                       |           |                   |                                         |                     |    |                |            |      |           |               | 只读     |
|                                         | I. |           | 客户信息       | 扩展信息        |   |          |             |                       |           |                   |                                         |                     |    |                |            |      |           |               |        |
| 客户                                      | ۰  |           |            |             |   |          |             |                       | ÷         |                   |                                         |                     |    |                |            |      |           |               |        |
| ☑ 客户信息                                  | •  |           |            |             |   |          | -           | 各户信                   | 忌         |                   |                                         |                     |    |                |            |      |           |               |        |
| ▲ 我的客户                                  |    |           | 客户名称       | 海南明化匈夏有限八司  |   |          |             |                       | 客户类       | 1 Jul 28          | <b>企业</b>                               |                     |    |                |            |      |           |               |        |
| □ 客户分配                                  | •  |           | 客户编号:      | 004         |   |          |             | 1                     | 所属行       | : )700.<br>E 1938 | 15:10                                   |                     |    |                |            |      |           |               |        |
| ▲ 客户联系人                                 | •  |           | 电话:        | 18203940394 |   |          |             |                       | *<br>所属区# | : <u>此</u> 本      | 4300                                    |                     |    |                |            |      |           |               |        |
| 🗙 联系记录                                  | -  |           | 手机:        | 18203940394 |   |          |             |                       | *<br>规模*  | * *               |                                         |                     |    |                |            |      | ۲.        |               |        |
| 日 客户联系记录                                |    |           | QQ :       |             |   |          |             |                       | 客户来       | 原百度               | 广告                                      |                     |    |                |            |      |           |               |        |
| ≡ 客户联系记录列                               | 利表 |           | 所属部门       | 总经办         |   |          |             |                       | 客户等       | 及1星               |                                         |                     |    |                |            |      |           |               |        |
| 10 礼品关怀                                 | •  |           | 负责人:       | 张鑫          |   |          |             |                       | 共享人       | 刘东                | 林,罗广明                                   | ,张盦                 |    |                |            |      |           |               |        |
| 合同信息                                    | •  |           |            |             |   |          |             |                       |           |                   |                                         |                     |    |                |            |      |           |               |        |
| ¥ 收款计划                                  | •  |           |            |             |   |          |             |                       |           |                   |                                         |                     |    |                |            |      |           |               |        |
| 安告白                                     |    |           |            |             |   |          |             |                       |           |                   |                                         |                     |    |                |            |      |           |               |        |
|                                         |    |           |            |             |   |          |             |                       |           |                   |                                         |                     |    |                |            |      |           |               |        |
| 11/82/147/                              |    |           |            |             |   |          |             |                       |           |                   |                                         |                     |    |                |            |      |           |               |        |
|                                         |    |           |            |             |   |          |             |                       |           |                   |                                         |                     |    |                |            |      |           |               |        |
|                                         |    |           |            |             |   |          |             |                       |           |                   |                                         |                     |    |                |            |      | -         |               |        |
|                                         |    |           |            |             |   |          |             |                       |           |                   |                                         |                     |    |                |            |      |           |               | _      |

(2)联系记录修改

打开客户——联系记录——客户联系记录列表,选中需要修改的记录,点击修改进入修改界面,更改资料,完成之后保存即可。

(3)联系记录删除

打开客户——联系记录——客户联系记录列表,选中需删除的记录,点击删除,提示

是否删除,点击确认即可。如图

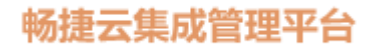

| 云版企业管理平台系统               |                                                                                                    |
|--------------------------|----------------------------------------------------------------------------------------------------|
| 姓名:张盘                    | BRITE         September 2000         Q         ₽         ₽           1000         1000         1000         1000         1000         1000         1000         1000         1000         1000         1000         1000         1000         1000         1000         1000         10000         1000         1000         1000         1000         1000         1000         1000         1000         1000         1000         1000         1000         1000         1000         1000         1000         1000         1000         1000         1000         1000         1000         1000         1000         1000         1000         1000         1000         1000         1000         1000         1000         1000         1000         1000         1000         1000         1000         1000         1000         1000         1000         1000         1000         1000         1000         1000         1000         1000         1000         1000         1000         1000         1000         1000         1000         1000         1000         1000         1000         1000         1000         1000         1000         1000         1000         1000         1000         1000 <t< th=""></t<> |
| 副「思想の                    | 新語 次2 - 10 - 10 - 10 - 10 - 10 - 10 - 10 - 1                                                                                                    |
| 客户 🗘                     | 序         客户名称         联系时间         联系方式         联系内容         下次目标                                                                                                    |
| ▼ 客户信息 →                 | □ 1 海南部4级最高预公司 2019-02-21 电话 上OA或标准夹交流及后期实施过程实排 签订合同                                                                                                    |
| <ul> <li>#約案户</li> </ul> | □         2         北京市時城电气有限公司         Millionia         ×         QQ         交流合同细节,建议升级及用户增同放在一起签订 客户要上报下领导         签单                                                                                                    |
|                          | □ 3 海南荒城科技有限公司 电话 方案已经通过,可以签合同 送合问签订 ·                                                                                                    |
| □                        | 4 成都市社会現起基金管 学 是否确定要勤除选中记录? 00 方案已经通过,可以签合同                                                                                                    |
| ▲ 客户联系人                  |                                                                                                    |
| 🗙 联系记录 🗸                 | □ 0 ルチ上型()燃荷物公司 <b>110-2 小川</b> 上) 月400 第回に転送時間 気量的に転送時間 気障害 1 番茄用交流 加速                                                                                                    |
| 日 客户联系记录                 |                                                                                                    |
| ≡ 客户联系记录列表               |                                                                                                    |
| ✿ 礼品关怀 →                 |                                                                                                    |
| 合同信息                     |                                                                                                    |
| ¥ 收款计划 >                 |                                                                                                    |
| □ 发票信息 →                 |                                                                                                    |
| □ 下屈客户                   |                                                                                                    |
|                          |                                                                                                    |
|                          |                                                                                                    |
|                          |                                                                                                    |
|                          |                                                                                                    |

#### 5.4 客户关怀

(1)客户关怀信息录入

打开客户模块下的礼品关怀,输入资料,点击保存,提示保存成功即可。如图

|                 |               |          | <b>日日</b><br>项目管理 |   | 品 | <mark>2</mark><br>八事 | <b>会</b> 行政 | ₽<br>■<br>■<br>■ | 【))<br>通知 | 昆腾    | HI<br>HS | <mark></mark><br>计划 | 日朝 | <u>終</u><br>客户 | 部 | 基础信息 | (0)<br>系統 | 00<br>智能开发平台 | ‡三<br>管理 |
|-----------------|---------------|----------|-------------------|---|---|----------------------|-------------|------------------|-----------|-------|----------|---------------------|----|----------------|---|------|-----------|--------------|----------|
| 姓名:张鑫           | 日常工作 礼品关怀 × 补 | L品关怀列表 × | Σ.                |   |   |                      |             |                  |           |       |          |                     |    |                |   |      |           | Q @          | a, IP    |
| 部门: 总经办 职位: 总经理 | 保存            |          |                   |   |   |                      |             |                  |           |       |          |                     |    |                |   |      |           |              |          |
| 客户 🔹            |               |          |                   |   |   |                      | ;           | 礼品关              | 怀         |       |          |                     |    |                |   |      |           |              |          |
| ☞ 客户信息          |               | 基本信息     |                   |   |   |                      |             |                  |           |       |          |                     |    |                |   |      |           |              |          |
| 🔒 我的客户          |               | 客户名称:    | 重庆三师兄科技有限公司       | 1 |   |                      |             | ۹                | 礼品名和      | な 茶具者 | 镁        |                     |    |                |   | •    |           |              |          |
| C 客户分配 >        |               | 发放日期:    | 2019-07-11        |   |   |                      |             | -                |           |       |          |                     |    |                |   |      |           |              |          |
| 高学联系人           |               | 备注:      |                   |   |   |                      |             |                  |           |       |          |                     |    |                |   |      |           |              |          |
| X 联系记录          |               |          |                   |   |   |                      |             |                  |           |       |          |                     |    |                |   |      |           |              |          |
| 111 礼品关怀 🗸      |               |          |                   |   |   |                      |             |                  |           |       |          |                     |    |                |   |      | _         |              |          |
|                 |               |          |                   |   |   |                      |             |                  |           |       |          |                     |    |                |   |      |           |              |          |
| 礼品关怀列表          |               |          |                   |   |   |                      |             |                  |           |       |          |                     |    |                |   |      |           |              |          |
| 合同信息            |               |          |                   |   |   |                      |             |                  |           |       |          |                     |    |                |   |      |           |              |          |
| ¥ 收款计划 >        |               |          |                   |   |   |                      |             |                  |           |       |          |                     |    |                |   |      |           |              |          |
| □ 发票信息 ▶        |               |          |                   |   |   |                      |             |                  |           |       |          |                     |    |                |   |      |           |              |          |
| ▶ 下属客户          |               |          |                   |   |   |                      |             |                  |           |       |          |                     |    |                |   |      |           |              |          |
|                 |               |          |                   |   |   |                      |             |                  |           |       |          |                     |    |                |   |      |           |              |          |
|                 |               |          |                   |   |   |                      |             |                  |           |       |          |                     |    |                |   |      |           |              |          |
|                 |               |          |                   |   |   |                      |             |                  |           |       |          |                     |    |                |   |      |           |              |          |

(2)客户关怀信息修改

打开客户模块礼品关怀——礼品关怀列表,选中需修改的关怀信息,点击修改,进入

修改界面,更改资料,更改完成之后保存即可。

(3)客户关怀信息删除

打开客户模块中的礼品关怀——礼品关怀列表,选中徐删除的关怀信息,点击删除,

提示删除成功即可

| 云版企业管理平台系统                                                                                                    |                                                                                                    | 观暗理 介人 流程 人博 行政                                               | す (1) 日 (1) (1) (1)<br>務 通知 服告 (13) 计划 (3) (3) | 必定<br>の<br>の<br>の<br> |
|----------------------------------------------------------------------------------------------------|----------------------------------------------------------------------------------------------------|---------------------------------------------------------------|------------------------------------------------|-----------------------|
| 姓名: 新倉<br>部门: 总级办<br>职位: 总级理<br>変白                                                                                                    | 日常工作     礼品关怀列表 ×       新譜     修改     韻除     过途     还原     打印 ×       客户名称:     请选择或编入     Q     发放日期:                                               | 田<br>()<br>()<br>()<br>()<br>()<br>()<br>()<br>()<br>()<br>() | 前 礼品名称: (全部)                                   | Q 勇 4 1               |
| ☑ 客户信息 → ▲ 我的客户                                                                                                    | <ul> <li>□ 序 <u>客尸名称</u> 礼品名称</li> <li>☑ 1 广电 茶具養装</li> </ul>                                                                                        | 礼品:<br>发放日期<br>輸送対話框 ×                                        | <b>关怀列表</b>                                    |                       |
| <ul> <li>□ 客户分配     <li>▶     <li>▲ 客户联系人     <li>▶     <li>★</li> <li>₩</li> <li>₩</li></li></li></li></li></ul> | □         2         成都市社会保险基金…         茶具春装           □         3         海南明华贸易有限公司         礼品卡           □         4         北京市明城电气有限…         茶叶 | 是否确定要删除选中记录?                                                  |                                                |                       |
| ✿ 礼品关环 →<br>* 礼品关环                                                                                                    |                                                                                                    |                                                               |                                                |                       |
|                                                                                                    |                                                                                                    |                                                               |                                                |                       |
| <ul> <li>■ 发票信息</li> <li>▶ 下屈客户</li> </ul>                                                                                                    |                                                                                                    |                                                               |                                                |                       |
|                                                                                                    |                                                                                                    |                                                               |                                                |                       |

#### 5.5 合同信息

(1)合同信息录入

打开客户——合同信息——合同信息,输入合同资料如客户名称,签订日期,收 款计划等,输入完成之后保存即可。如图

|           |             |                | 项目管理 个人 | 品。 為 編 本 |          | ■ 【))<br> | 民報       |       |            | <u>終</u><br>客户 | 部 | 基础信息 | (ご)<br>系统 | の<br>智能开发平台 | ↑<br>↓<br>計 | 理  |
|-----------|-------------|----------------|---------|----------|----------|-----------|----------|-------|------------|----------------|---|------|-----------|-------------|-------------|----|
| 林名:张倉     | 日常工作 合同信息 × |                |         |          |          |           |          |       |            |                |   |      |           | Q 🖗         | ae          | Ð  |
| 部门: 总经办   | 新增 保存 保存且新增 | 删除 打印▼         | 首张 上张   | 元 浙末 浙   | 記は「导入    |           |          |       |            |                |   |      |           |             |             |    |
|           |             |                |         |          |          |           |          |       |            |                |   |      |           |             |             |    |
| 客户 🔹      |             |                |         |          | 合同       | 信息        |          |       |            |                |   |      |           |             |             |    |
| ☞ 客户信息 →  | 基本信         | 恴              |         |          |          |           |          |       |            |                |   |      |           |             |             |    |
| ▲ 我的客户    | 合同的         | 曇号: 2019110002 |         |          |          | 合同名称      | 1±WEB    |       | 4 <b>9</b> |                |   |      | 1         |             |             |    |
| ■ 客户分配 →  | 签订日         | 3期: 2019-05-23 |         |          |          | 关联客户:     | 龙宇工程     | 記りも上住 | 5          |                |   | c    |           |             |             |    |
| ▲ 客户联系人 → | 表任          | 人*: 张鑫         |         |          |          | 合同金额      | 1,490,90 | 10    |            |                |   | :    |           |             |             |    |
| 34 联系记录 → | 4           | <b>計:</b>      |         |          |          |           |          |       |            |                |   |      | 1         |             |             |    |
| 4 礼品关怀    |             |                |         |          |          |           |          |       |            |                |   |      |           |             |             | J. |
| 合同信息      | D1+1/4      |                |         |          |          |           |          |       |            |                |   |      | -         |             |             |    |
| い 合同信息    | PD1+        |                |         |          |          |           |          |       |            |                |   |      |           |             |             |    |
| ■ 合同信息列表  |             |                |         |          |          |           |          |       |            |                |   |      | -         |             |             |    |
| ¥ 收款计划 ▶  | 増行          | 制行收款计划         |         |          |          |           |          |       |            |                |   |      |           |             |             |    |
| □ 发票信息 ▶  | 序号          | 计划日期           |         | 金额       |          |           |          |       | 备注         |                |   |      |           |             |             |    |
| □ 下風客户    | 1           | 2019-05-17     | =       |          | 12,000.0 | 0 預付      |          |       |            |                |   |      |           |             |             |    |
|           | 2           |                |         |          |          |           |          |       |            |                |   |      |           |             |             |    |
|           | 4           |                |         |          |          |           |          |       |            |                |   |      |           |             |             |    |
|           | 5           |                |         |          |          |           |          |       |            |                |   |      |           |             |             | 1  |
|           | 6           |                |         |          |          |           |          |       |            |                |   |      |           |             |             |    |

(2)合同信息修改

打开客户——合同信息—— 合同信息列表,选择需要修改的合同信息,点击上面的修改按钮,进入修改界面,更改资料,更改完成之后保存即可。

(3)合同信息删除

打开客户——合同信息——合同信息列表,根据条件查询出需要删除的合同信息,选

中之后点击删除,提示是否确认删除,点击确定即可。

|            | <b>G</b> | 1          |                |            | デレン<br>対称 通知 | 服告任务     | <b>〕 〔</b><br>计划 | <b>日</b> 80<br>新 部 | 第         日本           考勤         基础信息 | ()<br>系統 | (1)<br>智能建模 |   |
|------------|----------|------------|----------------|------------|--------------|----------|------------------|--------------------|----------------------------------------|----------|-------------|---|
| 姓名:张鑫      | 日常コ      | C/F f      | 同信息 × 合同信息列表 × |            |              |          |                  |                    |                                        | (        | ጋ 🥬         | a |
| 部门: 总经办    | 新増       | 修改         | 删除 过滤 还原 打     | 印 🔻 😽 🗌    |              |          |                  |                    |                                        |          |             |   |
| 职位: 总经理    |          | 客户: (      | 请选择或输入 Q 合同:   | 请选择或输入 Q   | 责任人:         | 请选择或输入 Q | 签订时间             |                    | -                                      |          | <b>*</b>    |   |
| 客户 🔅       | D R      | <b>养</b> 号 | 合同名称           | 客户         |              | 责任人      |                  | 金額                 |                                        |          |             |   |
| ☑ 客户信息 ▶   |          |            |                |            |              | 张鑫       |                  |                    |                                        |          |             |   |
| 🔒 我的客户     |          | 2 2        | () 泛普软件标准版购买合同 | 北京市明城电气有限公 |              | 张鑫       |                  | 48,600.00          |                                        |          |             |   |
| 🕝 客户分配 🕨 🕨 |          | 3 2        | 新增需求开发合同       | 成都市社会保险基金管 | 會理中心         | 张鑫       |                  | 29,000.00          |                                        |          |             |   |
|            |          | 4 2        | (用户增购合同        | 广电         | 确认对话框        |          | ×                | 10,000.00          |                                        |          |             |   |
|            |          | 5 2        | (钉钉集成OA办公      | 海南芜城科技有限公  |              |          |                  | 20,000.00          |                                        |          |             |   |
| ℃ 联系记录     |          | 6 2        | ( 杭州西湖区广电工程合同  | 龙宇工程机械有限公  | 2 是否         | 确定要删除选中记 | 渌?               | 1,490,900.00       |                                        |          |             |   |
| 11 礼品关怀    | Ê        | ≙ìt        |                |            |              |          |                  | 1,888,500.00       |                                        |          |             |   |
| 2 合同信息 ▼   |          |            |                | l          |              | 确定取消     |                  |                    |                                        |          |             |   |
| 合同信息       |          |            |                |            |              |          |                  |                    |                                        |          |             |   |
| ॑ 合同信息列表   |          |            |                |            |              |          |                  |                    |                                        |          |             |   |
| ¥ 收款计划 >   |          |            |                |            |              |          |                  |                    |                                        |          |             |   |

#### 5.6 收款计划

(1) 收款计划录入

打开客户——收款计划——收款计划,输入计划资料如客户名称,收款日期等,录入

完成之后保存即可。

(2) 收款计划修改

打开客户——收款计划——收款计划列表,根据条件查询出需要修改的计划信息,选 择需要修改的计划,点击修改,进入修改界面,更改内容,更改完成之后保存即可。

|            |                    | 项目管理             |           |          | 財务通知     | 服         |        | 1 日 前料 | 祭 | (11)<br>考勤 | 基础信息 | (2)<br>系統 | い<br>智能建模 | ‡Ξ<br>管理 |
|------------|--------------------|------------------|-----------|----------|----------|-----------|--------|--------|---|------------|------|-----------|-----------|----------|
| 姓名:张鑫      | 日常工作 收款计划列表 × 收款计划 | c                |           |          |          |           |        |        |   |            |      |           | Q 🖗       | a, IP    |
| 部门:总经办     | 新增保存保存且新增删除        | 打印 🔻   提交审批   撤消 | 肖审批 审批 审批 | 批记录    『 | 录入       |           |        |        |   |            |      |           |           |          |
|            |                    |                  |           | 山石雪坊     | 44-44    |           |        |        |   |            |      |           |           |          |
| 客户 🗘       |                    |                  |           | 4X34     | 624 1 40 |           |        |        |   |            |      |           |           |          |
| ☑ 客户信息 →   | 基本信息               |                  |           |          |          |           |        |        |   |            |      |           |           |          |
| ▲ 我的客户     | 收款计划编              |                  |           |          | 合同订单     | 杭州西湖区     | 区广电工程合 | 5      |   |            | Q    |           |           |          |
| C 客户分配 🔸   | 客户:                | 龙宇工程机械有限公司       |           | Q        | 收款日期     | 2019-05-2 | 13     |        |   |            |      |           |           |          |
| ▲ 客户联系人 →  | 收款金额*:             | 12,000           |           | \$       | 是否循环     | 否         |        |        |   |            | •    |           |           |          |
| ♀ 联系记录 →   | 循环周期:              |                  | 提示        | 网话框      |          | ×         |        |        |   |            |      |           |           |          |
| 114 礼品关怀 🔶 | 循环结束:              |                  |           |          |          |           |        |        |   |            |      |           |           |          |
| 合同信息       | 管注:                | 现付               |           | 保存数据     | 或功!      |           |        |        |   |            |      |           |           |          |
| ¥ 收款计划 🚽   |                    |                  |           | ā.       | 定        |           |        |        |   |            |      |           |           |          |
| in 收款计划    |                    |                  |           |          |          |           |        |        |   |            |      |           |           |          |
| ⇒ 收款计划列表   | 附件                 |                  |           |          |          |           |        |        |   |            |      |           |           |          |
| □ 发票信息 →   |                    |                  |           |          |          |           |        |        |   |            |      |           |           |          |
| □ 下層客户     |                    |                  |           |          |          |           |        |        |   |            |      |           |           |          |
|            |                    |                  |           |          |          |           |        |        |   |            |      |           |           |          |
|            |                    |                  |           |          |          |           |        |        |   |            |      |           |           |          |
|            |                    |                  |           |          |          |           |        |        |   |            |      |           |           |          |
|            |                    |                  |           |          |          |           |        |        |   |            |      |           |           |          |

(3)收款计划删除

打开客户——收款计划——收款计划列表,根据条件查询出需要删除的计划信息,选

|             | 命          | 2          | 項目              | ····································· | 行政財务通知      |            | 】 📔 🔊<br>別 资料 客户 | 部制 | 基础信息 | <ul><li>(○)</li><li>系統</li></ul> | (7)<br>智能建模 | ↓<br>管理 |
|-------------|------------|------------|-----------------|---------------------------------------|-------------|------------|------------------|----|------|----------------------------------|-------------|---------|
| 姓名:张盦       | 日常工作       | 合同信息列表 × 收 | 設计划列表 ×         |                                       |             |            |                  |    |      |                                  | Q 🖗         | a, IP   |
| 部门:总经办      | 新増(        | 多改 删除 过滤   | 还原 打印 * 导入 \$   | 創出                                    |             |            |                  |    |      |                                  |             |         |
|             | 合同         | : 请选择或输入   | Q 收款日期:         |                                       | <b></b>     | 客户: 请选择或   | 前入 Q             | 查询 |      |                                  |             |         |
| 客户 🌻        | □ 序        | 收款计划编号     | 合同订单            | 客尸                                    | 收款金額        | 收款日期       | 循环周期             |    |      |                                  |             |         |
| ☞ 客户信息 →    | <b>2</b> 1 |            |                 |                                       |             |            |                  |    |      |                                  |             |         |
| 🔒 我的客户      | 2          |            | 钉钉集成OA办公        | 海南芜城科技有限公司                            | 10,000.00   | 2020-03-24 |                  |    |      |                                  |             |         |
| ☞ 客户分配 🔹 🕨  | 3          |            | 用户增购合同          | 广电                                    | 10,000.00   | 2020-01-31 |                  |    |      |                                  |             |         |
| ▲  客户联系人 →  | 4          | 2020010004 | OA协同开发          | 海南明华贸易有限公司                            | 100,000.00  | 2020-03-20 |                  |    |      |                                  |             |         |
|             | 5          | 2020010006 |                 | 北京市明城电气有限公司                           | 48,600.00   | 2020-02-22 |                  |    |      |                                  |             |         |
|             | 0 0        |            | UNIONED 1.5c    | Persione (discretic)                  | ATE         | 2020-03-28 |                  |    |      |                                  |             |         |
|             |            |            |                 |                                       | 是否确定要删除选中记录 | ?          |                  |    |      |                                  |             |         |
| 2) 谷间信息 🕨 🕨 |            |            |                 | •                                     |             |            |                  |    |      |                                  |             |         |
| ¥ 收款计划 👻    |            |            |                 |                                       | 确定取消        |            |                  |    |      |                                  |             |         |
| in 收款计划     |            |            |                 |                                       |             |            |                  |    |      |                                  |             |         |
| ⇒ 收款计划列表    |            |            |                 |                                       |             |            |                  |    |      |                                  |             |         |
| ■ 发票信息 🔹 🕨  |            |            |                 |                                       |             |            |                  |    |      |                                  |             |         |
| ○ 下屋客户      |            |            |                 |                                       |             |            |                  |    |      |                                  |             |         |
|             |            |            |                 |                                       |             |            |                  |    |      |                                  |             |         |
|             |            |            |                 |                                       |             |            |                  |    |      |                                  |             |         |
|             |            |            |                 |                                       |             |            |                  |    |      |                                  |             | - 1     |
|             |            | 第 1 页,共1页  | > 》   每页记录数: 50 |                                       |             |            |                  |    |      | 5                                | 际1-6条       | ,共6金    |

中需要删除的信息,点击删除,提示是否确认删除,点击确认即可。

#### 5.7 发票信息

(1)发票信息录入

打开客户——发票信息——开票申请,录入资料如合同,客户名称,开票日期等,录

入完成之后点击保存即可。

(2)发票信息修改

打开客户——发票信息——发票信息列表,根据条件查询出需要修改的发票信息,选

中之后点击修改,进入修改界面,修改完成之后保存即可

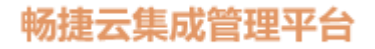

| 云版企业管理平台系统    |                                                          |
|---------------|----------------------------------------------------------|
| 姓名:张盘         | 日常工作 发票信息列表 × <mark>开票中语 ×</mark> Q 위 역                  |
| 部门:总经办        | 新聞 保存 保存且新聞 翻除 打印 *   提交事批 部派带批 带批 常批记录     每入           |
|               | Tranduta                                                 |
| 客户 🗢          | 75世紀                                                     |
| ☑ 客户信息 →      | 基本信息                                                     |
| 🐣 我的客户        | 曲请编号: 2019110001 合同订单: 枕州西湖区广电工程Q 客户: 龙字工程机械有限公Q 责任人: 弦盒 |
| ■ 客户分配 ・      | 开票日期: 2019-05-29 m 开票全額: 12,000 ↓ 金歌大号: 翌万気行元盤 結果余額: 0 ↓ |
| ▲ 客户联系人 →     | 22票始会: 0 ◆ 25票件型 = #通22票 ▼                               |
| X4 联系记录 >     | 增量時度 OA系统预付款 描示对话题 ×                                     |
| 礼品关怀          |                                                          |
| 合同信息          |                                                          |
| ¥ 收款计划 >      |                                                          |
| □ 发票信息 🚽 🚽    |                                                          |
| <b>資</b> 开票申请 | 衛注:                                                      |
| ■ 发票信息列表      |                                                          |
| ■ 下屈客户        |                                                          |
|               | F04                                                      |
|               |                                                          |
|               |                                                          |

(3)发票信息删除

打开客户——发票信息——发票信息列表,根据条件查询出需要删除的发票信息,选

|                                          |                                       | <b>第</b> 项目管理                                  |        | - 日本 - 100 日本 - 100 |              | PA 23 E3 E3 E3 E3 E3 E3 E3 E3 E3 E3 E3 E3 E3 |                                       |
|------------------------------------------|---------------------------------------|------------------------------------------------|--------|----------------------------------------------------------------------------------------------------|--------------|----------------------------------------------|---------------------------------------|
| 姓名:张章                                    | 日常工作 发票信息列表 ×                         |                                                |        |                                                                                                    |              |                                              | Q @ 4 10                              |
| 副了。最盛办<br>职位: 总经理                        | 新唱 珍奴 丽味 过季 还想<br>客户: 请选择或输入 Q        | A (1)日) (4) (4) (4) (4) (4) (4) (4) (4) (4) (4 | Q 责任人: | 请远择或输入 Q 收款日期:                                                                                                    |              | <b>(</b> ) -                                 | 普查询                                   |
| 客户 🗘                                     | 日 序 客尸                                | 合同订单                                           | 责任人    | 开票日期                                                                                                    | 发票类型         | 开票金额                                         | a a a a a a a a a a a a a a a a a a a |
| ☑ 客户信息 →                                 | ☑ 1 龙宇工程机械有限公司                        |                                                | 武鑫     | 2019-05-29                                                                                                    | 普通发票         |                                              |                                       |
| 各 我的客户                                   | 2 海南芜城科技有限公司                          | 钉钉集成OA办公                                       | 张鑫     | 确认对话框                                                                                                    | × 普通发票       | 10,000.00                                    |                                       |
| ☞ 客户分配 →                                 | □ 3 广电                                | 用户增购合同                                         |        |                                                                                                    | 请选择          | 10,000.00                                    |                                       |
| ▲ 客户联系人 →                                | ☐ 4 成都市社会保险基金管                        | 新増需求开发合同                                       | 张鑫     | 是白網定要關係這中记家?                                                                                                    | 普通发票         | 29,000.00                                    |                                       |
| ♀ 联系记录 →                                 | 5<br>17原市明阪电气有限公司     6<br>海本明化容易素明公司 | 这曾软件标准版购失管问<br>04协同开发                          | 5次編    | 确定取消                                                                                                    | 一管進友票<br>法法据 | 48,600.00                                    |                                       |
| ♠ 礼局关环 ▶                                 | 습                                     |                                                | 30,366 |                                                                                                    | IN ALL +     | 399,600.00                                   |                                       |
|                                          |                                       |                                                |        |                                                                                                    |              |                                              |                                       |
| V (635)LEI                               |                                       |                                                |        |                                                                                                    |              |                                              |                                       |
|                                          |                                       |                                                |        |                                                                                                    |              |                                              |                                       |
| ● 友業信息 ▼                                 |                                       |                                                |        |                                                                                                    |              |                                              |                                       |
| 「「「一」「「「」」「「」」「」」「「」」「」」「」」「」」「」」「」」「」」「 |                                       |                                                |        |                                                                                                    |              |                                              |                                       |
| ■ 发票信息列表                                 |                                       |                                                |        |                                                                                                    |              |                                              |                                       |
| □ 下居客户                                   |                                       |                                                |        |                                                                                                    |              |                                              |                                       |
|                                          |                                       |                                                |        |                                                                                                    |              |                                              |                                       |
|                                          | 4                                     |                                                |        |                                                                                                    |              |                                              |                                       |
|                                          | 《 〈   篇 1 页,共1页 〉                     | 》   每页记录数 : 50 🛟                               | 确定     |                                                                                                    |              |                                              | 显示 1 - 6 条 , 共 6 条                    |
|                                          |                                       |                                                |        |                                                                                                    |              |                                              |                                       |

中之后点击删除,提示是否确认删除,点击确认即可。

总部地址:重庆市江北区中信商务大厦22-2

电话:

网站: